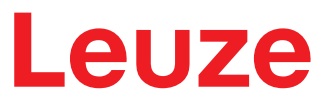

Manuale di istruzioni originale

DCR 50 Scan Engine

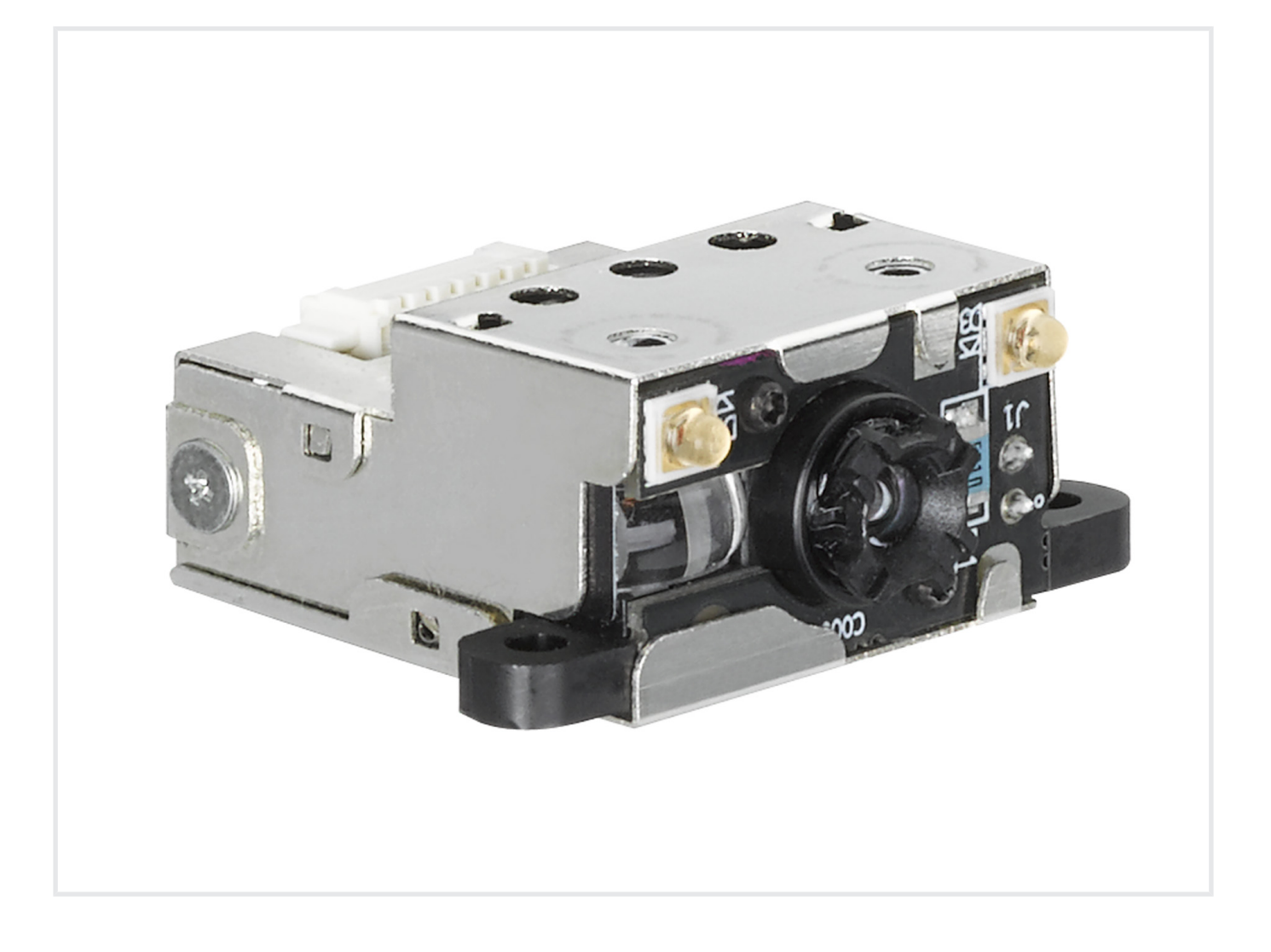

**The Sensor People** 

Con riserva di modifiche tecniche IT • 2021-08-19 • 50136792 © 2021 Leuze electronic GmbH + Co. KG In der Braike 1 73277 Owen / Germany Phone: +49 7021 573-0 Fax: +49 7021 573-199 www.leuze.com info@leuze.com

### Indice

# Leuze

| 1 | Info                  | rmazioni sul documento                                                                           | . 5         |
|---|-----------------------|--------------------------------------------------------------------------------------------------|-------------|
|   | 1.1                   | Mezzi illustrativi utilizzati                                                                    | 5           |
| 2 | Sicu                  | Irezza                                                                                           | 7           |
|   | 2.1                   | Uso previsto                                                                                     | 7           |
|   | 2.2                   | Uso non conforme prevedibile                                                                     | 7           |
|   | 2.3                   | Persone qualificate                                                                              | 8           |
|   | 2.4                   | Esclusione della responsabilità                                                                  | 8           |
| 3 | Des                   | crizione del dispositivo                                                                         | . 9         |
|   | 3.1<br>3.1.1<br>3.1.2 | Panoramica sul dispositivo<br>Informazioni sullo Scan Engine DCR 50<br>Funzionamento stand-alone | 9<br>9<br>9 |
|   | 3.2                   | Caratteristiche di prestazione                                                                   | 9           |
|   | 3.3                   | Struttura del dispositivo                                                                        | 10          |
|   | 3.4                   | Tecnologia di collegamento                                                                       | 10          |
| 4 | Mon                   | itaggio                                                                                          | 11          |
|   | 4.1                   | Scelta del luogo di montaggio                                                                    | 11          |
| 5 | Coll                  | egamento elettrico                                                                               | 12          |
| • | 5.1                   | Alimentazione di tensione                                                                        | 12          |
|   | 5.2                   | Assegnazione dei pin                                                                             | 12          |
|   | 5.3                   | Ingresso/uscita di commutazione                                                                  | 12          |
|   | 5.3.1                 | Ingresso di commutazione                                                                         | 13          |
|   | 5.3.2                 | Uscita di commutazione                                                                           | 13          |
|   | 5.4<br>5.5            | Collegamento PC o terminale                                                                      | 14          |
| _ | 5.5                   |                                                                                                  | 14          |
| 6 | Soft                  | ware di configurazione e diagnostica – Sensor Studio                                             | 15          |
|   | 6.1                   | Prerequisiti di sistema                                                                          | 15          |
|   | 6.2                   | Installazione del software di configurazione Sensor Studio                                       | 16<br>16    |
|   | 6.2.1                 | Installazione del frame FDT di Sensor Studio                                                     | 16          |
|   | 6.2.3                 | Installare DTM di comunicazione e DTM del dispositivo                                            | 16          |
|   | 6.2.4                 | Collegamento dell'apparecchio al PC                                                              | 16          |
|   | 6.3                   | Avvio del software di configurazione Sensor Studio                                               | 17          |
|   | 6.4                   | Chiusura di Sensor Studio                                                                        | 18          |
|   | 6.5                   | Parametri di configurazione                                                                      | 19          |
|   | 6.5.1                 | Registro Controllore                                                                             | 20          |
|   | 6.5.3                 | Registro Comunicazione                                                                           | 22          |
|   | 6.5.4                 | Diagnostica / Terminale                                                                          | 23          |
| 7 | Mes                   | sa in servizio - Configurazione                                                                  | 24          |
|   | 7.1                   | Provvedimenti da adottare prima della messa in opera                                             | 24          |
|   | 7.2                   | Avvio dell'apparecchio                                                                           | 24          |
|   | 7.2.1                 | Interfaccia                                                                                      | 24<br>24    |
|   | 7.2.2                 | Possibili problemi                                                                               | 24          |
|   | 7.3                   | Impostazione dei parametri di comunicazione                                                      | 24          |
|   |                       |                                                                                                  |             |

### Indice

# Leuze

| 8  | Controllo della configurazione                                           | 25           |
|----|--------------------------------------------------------------------------|--------------|
|    | 8.1 Architettura dei comandi di configurazione                           | 25           |
|    | 8.2 Comandi supportati                                                   | 26           |
|    | 8.2.1 Simbologia                                                         | . 26<br>41   |
|    | 8.2.3 USB e HID                                                          | 43           |
|    | 8.2.4 Parametri pacchetto e protocollo                                   | . 46         |
|    | 8.2.5 Parametri decodificatore e parametri generali di decodifica        | . 47         |
|    | 8.2.6 Parametri modalita Power                                           | . 52<br>53   |
|    | 8.2.8 Configurazione apparecchio di lettura                              | 55           |
|    | 8.2.9 Uso generale del firmware                                          | 55           |
|    | 8.2.10 Parametri generali di feedback dell'apparecchio di lettura        | 56           |
|    | 8.2.11 Configurazione dei impostazione standard della modalita AGC       | . 50<br>.57  |
|    | 8.2.13 Configurazione dei parametri di riconoscimento del movimento      | 58           |
|    | 8.2.14 Configurazione dei parametri della videocamera                    | 60           |
|    | 8.2.15 Formato dei codici a barre di comando                             | 62           |
|    | 8.3 Riconoscimento del movimento                                         | 63           |
|    | 8.4 Formattazione dati                                                   | 63           |
| 9  | Protocollo di comando                                                    | 66           |
|    | 9.1 Comandi generali                                                     | 66           |
|    | 9.1.1 Pacchetto di comando                                               | 66           |
|    | 9.1.2 Conferma apparecchio                                               | . 68         |
|    | 9.1.3 Pacchello di lisposia                                              | . 69<br>. 69 |
|    | 9.1.5 Esempio 1: attivazione di Code 93 all'avvio                        | . 70         |
|    | 9.1.6 Esempio 2: richiamo di informazioni su un apparecchio dopo l'avvio | 72           |
|    | 9.2 Decodifica codice a barre                                            | 73           |
|    | 9.3 Comandi Raw                                                          | 74           |
| 10 | Cura, manutenzione e smaltimento                                         | 75           |
| 11 | Assistenza e supporto                                                    | 76           |
| 12 | Dati tecnici                                                             | 77           |
|    | 12.1 Dati generali                                                       | 77           |
|    | 12.1 Dati generali<br>12.2 Campi di lattura                              | 70           |
|    | 12.2 Campi di lettura                                                    | . 70         |
|    |                                                                          | 80           |
| 13 | Dati per l'ordine e accessori                                            | 81           |
|    | 13.1 Elenco dei tipi                                                     | 81           |
|    | 13.2 Accessori                                                           | 81           |
| 14 | Dichiarazione di conformità CE                                           | 82           |
| 15 | Appendice                                                                | 83           |
|    | 15.1 Modello di codice a barre                                           | 83           |
|    | 15.2 Configurazione tramite codici di parametrizzazione                  | 84           |
|    |                                                                          |              |

Leuze

# 1 Informazioni sul documento

# 1.1 Mezzi illustrativi utilizzati

Tabella 1.1: Simboli di pericolo e didascalie

|            | Simbolo in caso di pericoli per le persone                                                                       |
|------------|----------------------------------------------------------------------------------------------------|
|            | Simbolo in caso di possibili danni materiali                                                                     |
| AVVISO     | Didascalia per danni materiali                                                                                   |
|            | Indica pericoli che possono causare danni materiali se non si adottano le misu-<br>re per evitarli.              |
| CAUTELA    | Didascalia per lievi lesioni                                                                                     |
|            | Indica pericoli che possono causare lievi lesioni se non si adottano le misure per evitarli.                     |
| AVVERTENZA | Didascalia per gravi lesioni                                                                                     |
|            | Indica pericoli che possono causare gravi lesioni o la morte se non si adottano<br>le misure per evitarli.       |
| PERICOLO   | Didascalia per pericolo di morte                                                                                 |
|            | Indica pericoli che implicano immediatamente gravi lesioni o la morte se non si adottano le misure per evitarli. |

### Tabella 1.2: Altri simboli

| 1 | Simbolo per suggerimenti<br>I testi contrassegnati da questo simbolo offrono ulteriori informazioni.                       |
|---|----------------------------------------------------------------------------------------------------|
| Ŕ | Simbolo per azioni da compiere<br>I testi contrassegnati da questo simbolo offrono una guida per le azioni da<br>compiere. |
| ⇔ | Simbolo per risultati di azioni<br>I testi con questo simbolo descrivono il risultato dell'operazione precedente.          |

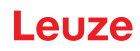

| Tabella 1.3: | Termini ed abbreviazioni |
|--------------|--------------------------|
|              |                          |

| BCL           | Lettore di codici a barre                                                                                |
|---------------|----------------------------------------------------------------------------------------------------|
| CMOS          | Processo a semiconduttore per la realizzazione di circuiti integrati                                     |
|               | (Complementary Metal-Oxide-Semiconductor)                                                                |
| DCR           | Lettore di codice basato su imager                                                                       |
|               | (Dual Code Reader)                                                                                       |
| DTM           | Pannello di controllo del software                                                                       |
|               | (Device Type Manager)                                                                                    |
| CEM           | Compatibilità elettromagnetica                                                                           |
| EN            | Norma europea                                                                                            |
| FDT           | Software quadro per la gestione dei pannelli di controllo (DTM)                                          |
|               | (Field Device Tool)                                                                                      |
| FE            | Terra funzionale                                                                                         |
| GUI           | Interfaccia utente grafica                                                                               |
|               |                                                                                                    |
| HID           | Classe di apparecchi per apparecchi di immissione con i quali gli utenti intera-<br>giscono direttamente |
|               | (Human Interface Device)                                                                                 |
| IO oppure I/O | Ingresso/uscita                                                                                          |
| LED           | Diodo luminoso                                                                                           |
|               | (Light Emitting Diode)                                                                                   |
| PLC           | Controllore a logica programmabile                                                                       |
|               | (significa Programmable Logic Controller (PLC))                                                          |

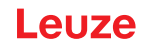

# 2 Sicurezza

Il presente Scan Engine è stato sviluppato, costruito e controllato conformemente alle vigenti norme di sicurezza. È conforme allo stato attuale della tecnica.

### 2.1 Uso previsto

Lo Scan Engine del tipo DCR 50 è progettato come scanner incorporato con decodificatore integrato per tutti i più diffusi codici 1D e 2D per il riconoscimento automatico di oggetti.

### Campi di applicazione

Lo Scan Engine del tipo DCR 50 è progettato in particolare per i seguenti campi di applicazione:

- In apparecchi di analisi
- · Per compiti di lettura di codici con spazio critico
- Per il montaggio in alloggiamento o al di sotto di coperture

### 

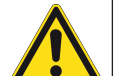

### Rispettare l'uso previsto!

La protezione del personale addetto e del dispositivo non è garantita se il dispositivo non viene impiegato conformemente al suo uso previsto.

- ♥ Utilizzare il dispositivo solo conformemente all'uso previsto.
- ✤ Leuze electronic GmbH + Co. KG non risponde di danni derivanti da un uso non previsto.
- Leggere il presente manuale di istruzioni prima della messa in opera del dispositivo. L'uso previsto comprende la conoscenza del manuale di istruzioni.

### AVVISO

### Rispettare le disposizioni e le prescrizioni!

Rispettare le disposizioni di legge localmente vigenti e le prescrizioni di legge sulla sicurezza del lavoro.

### 2.2 Uso non conforme prevedibile

Qualsiasi utilizzo diverso da quello indicato nell'«Uso previsto» o che va al di là di questo utilizzo viene considerato non previsto.

L'uso del dispositivo non è ammesso in particolare nei seguenti casi:

- in ambienti con atmosfera esplosiva
- in circuiti di sicurezza
- per applicazioni mediche

# AVVISO Nessun intervento o modifica sul dispositivo! Image: State of the state of the st

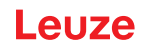

## 2.3 **Persone qualificate**

Il collegamento, il montaggio, la messa in opera e la regolazione del dispositivo devono essere eseguiti solo da persone qualificate.

Prerequisiti per le persone qualificate:

- Dispongono di una formazione tecnica idonea.
- Conoscono le norme e disposizioni in materia di protezione e sicurezza sul lavoro.
- · Conoscono il manuale di istruzioni del dispositivo.
- · Sono stati addestrati dal responsabile nel montaggio e nell'uso del dispositivo.

### Elettricisti specializzati

I lavori elettrici devono essere eseguiti solo da elettricisti specializzati.

A seguito della loro formazione professionale, delle loro conoscenze ed esperienze così come della loro conoscenza delle norme e disposizioni valide in materia, gli elettricisti specializzati sono in grado di eseguire lavori sugli impianti elettrici e di riconoscere autonomamente i possibili pericoli.

In Germania gli elettricisti devono soddisfare i requisiti previsti dalle norme antinfortunistiche DGUV, disposizione 3 (ad es. perito elettrotecnico). In altri paesi valgono le rispettive disposizioni che vanno osservate.

### 2.4 Esclusione della responsabilità

La Leuze electronic GmbH + Co. KG declina qualsiasi responsabilità nei seguenti casi:

- Il dispositivo non viene utilizzato in modo conforme.
- Non viene tenuto conto di applicazioni errate ragionevolmente prevedibili.
- Il montaggio ed il collegamento elettrico non vengono eseguiti correttamente.
- Vengono apportate modifiche (ad es. costruttive) all'apparecchio.

# 3 Descrizione del dispositivo

## 3.1 Panoramica sul dispositivo

### 3.1.1 Informazioni sullo Scan Engine DCR 50

Il lettore di codice si basa su uno Scan Engine con imager CMOS dotato di decodificatore integrato per tutti i più diffusi codici 1D e 2D, come ad es. DataMatrix, Aztec, QR Code, 2/5 Interleaved, Code 39, Code 128, UPC/EAN ecc...

Le vaste possibilità di configurazione del dispositivo offerte dal software consentono di svolgere molteplici compiti di lettura. Grazie alle dimensioni limitate dell'apparecchio ed al grande campo di lettura, lo Scan Engine può essere impiegato anche in condizioni di spazio molto ridotto.

Per informazioni sui dati tecnici e sulle caratteristiche vedi capitolo 12 "Dati tecnici".

### 3.1.2 Funzionamento stand-alone

Lo Scan Engine viene attivato come apparecchio singolo «stand-alone». Per il collegamento elettrico della tensione di alimentazione, dell'interfaccia, dell'ingresso di trigger e dell'uscita di commutazione, esso è dotato di un connettore Molex a 6 poli.

### 3.2 Caratteristiche di prestazione

- Scan Engine miniaturizzato ad alte prestazioni con imager CMOS
- Forma compatta per una facile integrazione anche in condizioni di montaggio ristrette
- Lettura di codici high-density di dimensioni minime e rilevamento di codici standard in un ampio campo di lettura mediante speciale sistema ottico
- Lettura di superfici lucide con metodo di riduzione della lucentezza
- · Eccellenti caratteristiche di decodifica
- Buona visibilità del LED di allineamento
- Interfaccia RS 232, un ingresso di trigger, un'uscita di commutazione

## 3.3 Struttura del dispositivo

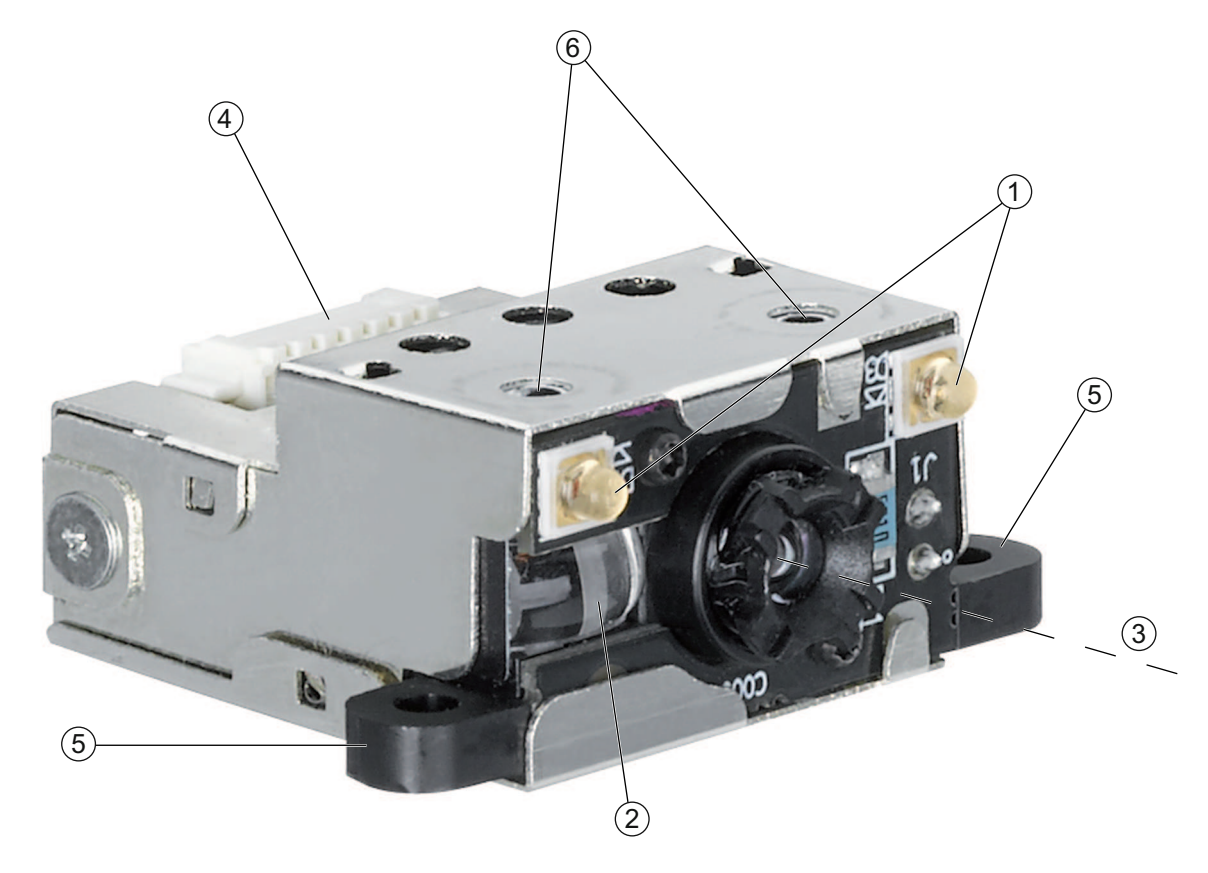

- 1 Due LED di illuminazione integrati (luce rossa)
- 2 Un LED di destinazione integrato (luce blu)
- 3 Centro dell'asse ottico
- 4 Connettore Molex (53261-0671), 6 poli
- 5 Linguette di fissaggio, foro passante M 2,5
- 6 Inserti per viti autofilettanti M-1,8, profondità 2 mm

Figura 3.1: Struttura del DCR 50

### 3.4 Tecnologia di collegamento

Connettore Molex 6 poli (53261-0671)

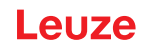

# 4 Montaggio

È possibile montare lo Scan Engine su due linguette di fissaggio con fori passanti M-2,5.

Inoltre, nella parte superiore dello Scan Engine sono presenti degli inserti con profondità 2 mm per viti autofilettanti M1,8.

## 4.1 Scelta del luogo di montaggio

### AVVISO

La grandezza del modulo del codice influisce sulla massima distanza di lettura e sulla larghezza del campo di lettura. Nella scelta del luogo di montaggio e/o dell'etichetta adatta con codice considerare pertanto la diversa caratteristica di lettura dello scanner per diversi moduli del codice.

| AVVISO                                                                                                    |
|----------------------------------------------------------------------------------------------------|
| Per la scelta del luogo di montaggio!                                                                                                    |
| Nispettare le condizioni ambientali consentite (umidità, temperatura).                                                                                                    |
| Far attenzione a possibili accumuli di sporco sulla finestra di lettura a causa della fuoriuscita<br>di liquidi, abrasione di cartoni o residui di materiali di imballaggio. |
| الله Minimo rischio per lo scanner a causa di collisioni meccaniche o di incastramento di parti.                                                                             |
| 🗞 Possibile influenza di luce ambiente (nessuna luce solare diretta).                                                                                                    |

Si ottengono i migliori risultati di lettura quando:

- La distanza di lettura si trova nella zona centrale del campo di lettura.
- Non è presente radiazione solare diretta e si evitano influenze esterne.
- Le etichette con codice a barre hanno una buona qualità di stampa e buone condizioni di contrasto.
- Non si utilizzano etichette lucide.
- Il codice a barre o DataMatrix passa davanti alla finestra di lettura con un angolo di rotazione da 10° a 15°.
- Il raggio a luce rossa viene ristretto sul suo compito di lettura per evitare riflessioni di componenti lucidi.

### AVVISO

L'uscita del raggio dall'apparecchio è quasi perpendicolare rispetto all'ottica. Un angolo di rotazione dell'etichetta del codice > 10° è necessario per evitare la riflessione totale del raggio a luce rossa su etichette lucide.

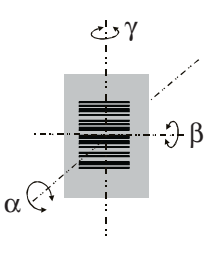

- α Angolo azimutale
- β Angolo di inclinazione
- γ Angolo di rotazione
  - Angolo di rotazione consigliato:  $\gamma > 10^{\circ}$

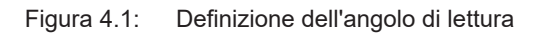

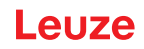

# 5 Collegamento elettrico

| CAUTELA                                                                                                    |
|----------------------------------------------------------------------------------------------------|
| Note di sicurezza                                                                                                    |
| Prima del collegamento verificare che la tensione di alimentazione corrisponda al valore in-<br>dicato sulla targhetta.                                                                                                    |
| Il collegamento del dispositivo e gli interventi di manutenzione sotto tensione devono essere<br>eseguiti solo da elettrotecnici specializzati.                                                                                                    |
| L'alimentatore che genera la tensione di alimentazione dell'apparecchio e delle relative unità<br>di collegamento deve possedere un disaccoppiamento elettrico sicuro secondo IEC 60742<br>(PELV). Per applicazioni UL: solo per l'utilizzo in circuiti «Class 2» secondo NEC. |
| Se non è possibile eliminare le anomalie, il dispositivo deve essere messo fuori servizio e<br>deve essere protetto per impedirne la messa in opera non intenzionale.                                                                                                    |
|                                                                                                    |

### 5.1 Alimentazione di tensione

Lo Scan Engine è progettato per il collegamento a una tensione di alimentazione di 5 V.

- +5 V CC (pin 1)
- GND (pin 2)

È disponibile come accessorio un'unità adattatore modulare MA-CR (interfaccia apparecchio-host per il collegamento a un PC di analisi, 50128204) con morsetti a molla, connettore Molex e presa SUB-D a 9 poli (vedi capitolo 13.2 "Accessori").

- Con l'unità adattatore modulare MA-CR è possibile collegare il connettore a 6 poli dello Scan Engine tramite un cavo di interconnessione lungo 150 mm con la morsettiera di collegamento Molex a 12 poli, mentre la presa SUB-D a 9 poli permette il collegamento al PC con un cavo di interconnessione RS 232.
- Con l'unità adattatore modulare MA-CR è possibile fornire l'alimentazione elettrica a 10 ... 30 V CC tramite morsetti a molla o, in alternativa, a 5 V CC tramite un connettore Micro-USB.

| Pin | Segnale       | IN /OUT |
|-----|---------------|---------|
| 1   | VCC / +5 V CC | IN      |
| 2   | TERRA         | IN      |
| 3   | TRIGGER       | IN      |
| 4   | GOOD READ     | OUT     |
| 5   | RS 232 TX     | OUT     |
| 6   | RS 232 RX     | IN      |

# 5.2 Assegnazione dei pin

### 5.3 Ingresso/uscita di commutazione

Lo Scan Engine dispone di un ingresso di commutazione e di un'uscita di commutazione.

- · L'ingresso di commutazione serve al trigger della lettura del codice.
- L'uscita di commutazione segnala la corretta esecuzione della lettura del codice.

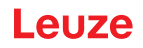

### 5.3.1 Ingresso di commutazione

Tramite l'ingresso di trigger (pin 5) è possibile avviare un processo di lettura con l'**impostazione standard** (low = attivo) mediante il collegamento con GND (pin 2). Si consiglia di collegare una resistenza da 2,2 k $\Omega$  pull-up come terminazione definita del cavo.

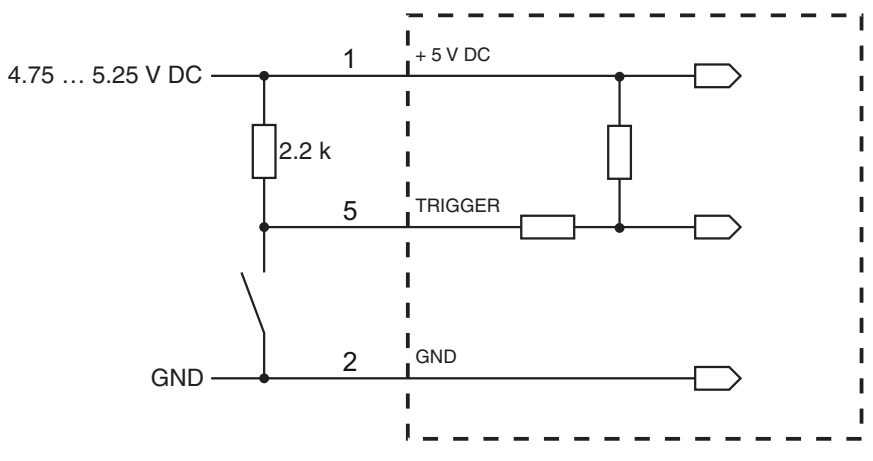

Variante di collegamento NPN: impostazione standard (low = attivo)

Figura 5.1: Esempio di cablaggio ingresso di trigger

### 5.3.2 Uscita di commutazione

Il collegamento dell'uscita di commutazione NPN fra uscita di commutazione (pin 4) e GND (pin 2) viene collegato a GND in caso di codice riconosciuto.

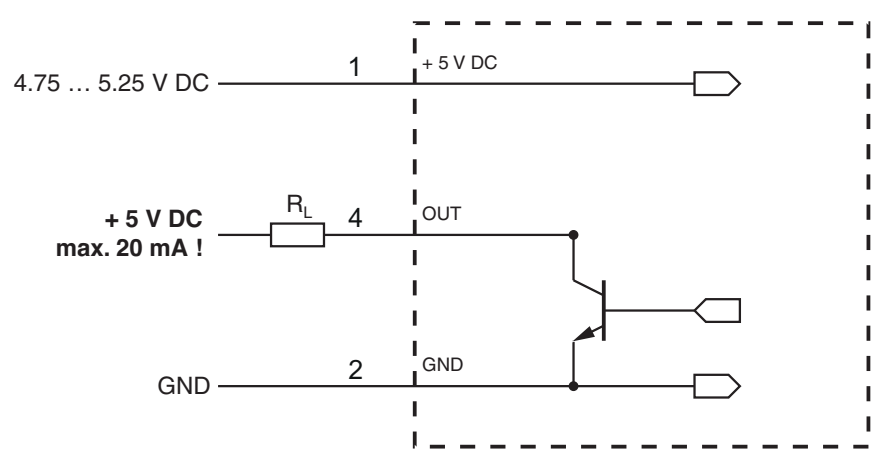

### Figura 5.2: Uscita di commutazione

|   | AVVISO                                     |
|---|--------------------------------------------|
| 0 | Carico massimo dell'uscita di commutazione |

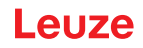

# 5.4 Collegamento PC o terminale

Attraverso l'interfaccia seriale è possibile configurare lo Scan Engine tramite PC o terminale. A tal fine è necessario un collegamento RS 232 per collegare RxD, TxD e GND tra il PC e lo Scan Engine.

Il collegamento RS 232 può essere creato nei seguenti modi:

- Collegamento diretto dei conduttori di collegamento dello Scan Engine al PC o terminale mediante connettore dedicato.
- · Collegamento mediante un'unità adattatore modulare MA-CR

Per facilitare il collegamento dei conduttori di collegamento all'interfaccia PC è disponibile come accessorio un'unità adattatore modulare (MA-CR) per la conversione della morsettiera a 6 poli in una SUB-D a 9 poli (vedi capitolo 13.2 "Accessori").

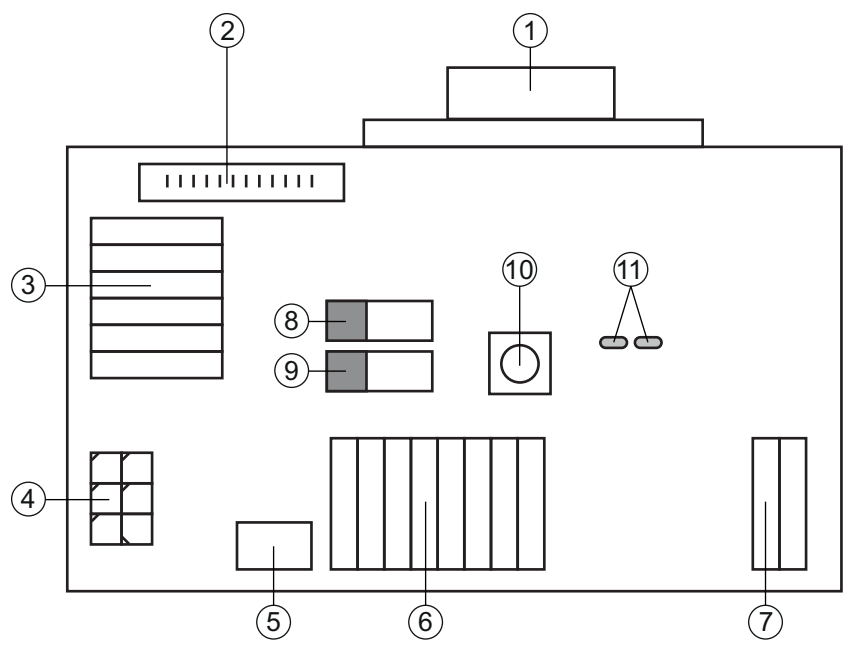

- 1 Collegamento RS 232
- 2 Collegamento CR 50 o DCR 80
- 3 Collegamento DCR 50, DCR 55, DCR 85, CR 100, CR 55
- 4 Molex Micro-Fit, a 6 poli
- 5 Porta USB
- 6 Collegamento all'apparecchiatura di comando della macchina, PLC, alimentazione elettrica esterna 5 VCC
- 7 Alimentazione elettrica esterna 10 ... 30 VCC
- 8 DIP-Switch SWIN (livello per tasto di trigger; 5 V se ingresso di commutazione scanner high activ, GND se ingresso low activ)
- 9 DIP-Switch USB/PWR (posizione USB, se l'alimentazione elettrica avviene tramite USB; posizione PWR, se l'alimentazione elettrica avviene tramite (7) )
- 10 Tasto di trigger
- 11 LED di stato

Figura 5.3: Opzioni di collegamento per l'unità adattatore modulare MA-CR

### 5.5 Schermatura e lunghezze dei cavi

La lunghezza massima dei cavi è di 3 m.

In caso di prolungamento dei cavi, assicurarsi che i cavi dell'interfaccia RS 232 vengano schermati.

# 6 Software di configurazione e diagnostica – Sensor Studio

Il software di configurazione *Sensor Studio* mette a disposizione un'interfaccia grafica utente per il comando, la configurazione e la diagnostica dell'apparecchio tramite l'interfaccia RS 232.

Un apparecchio non collegato al PC può essere configurato offline.

Le configurazioni possono essere salvate come progetti ed essere riaperte per essere nuovamente trasferite al dispositivo in un secondo momento.

| AVVISO                                                                                                    |
|----------------------------------------------------------------------------------------------------|
| Utilizzare il software di configurazione Sensor Studio solo per i prodotti di Leuze.                                                                                         |
| Il software di configurazione <i>Sensor Studio</i> è disponibile nelle seguenti lingue: tedesco, inglese, francese, italiano, spagnolo.                                      |
| L'applicazione frame FDT di <i>Sensor Studio</i> supporta tutte le lingue – nel DTM del dispositivo (Device Type Manager) non sono eventualmente supportate tutte le lingue. |

Il software di configurazione Sensor Studio è strutturato secondo il concetto FDT/DTM:

- Nel Device Type Manager (DTM) si esegue la configurazione individuale per lo Scan Engine.
- Le singole configurazioni DTM di un progetto possono essere richiamate tramite l'applicazione frame del Field Device Tool (FDT).
- DTM di comunicazione per Scan Engine: LeCommInterface
- DTM dell'apparecchio per Scan Engine DCR 50

Procedura di installazione del software e hardware:

- ✤ Installare sul PC il software di configurazione Sensor Studio.
- Installare DTM di comunicazione e DTM dell'apparecchio. DTM di comunicazione e DTM dell'apparecchio sono inclusi nel pacchetto di installazione *LeAnalysi-sCollectionSetup*.

Per la variante USB (cod. art. 50136773) installare il driver USB.

- ♥ Creare il DTM DCR 50 nell'albero del progetto del frame FDT di Sensor Studio.
- ♥ Collegamento dello Scan Engine al PC (vedi capitolo 5.4 "Collegamento PC o terminale").

### 6.1 Prerequisiti di sistema

Per utilizzare il software di configurazione *Sensor Studio* è necessario un PC o un notebook con la seguente dotazione:

| Sistema operativo                                                                            | A partire da Windows XP (32 bit, 64 bit) |
|----------------------------------------------------------------------------------------------|------------------------------------------|
|                                                                                              | Windows Vista                            |
|                                                                                              | Windows 7                                |
|                                                                                              | Windows 8                                |
| Computer                                                                                     | Tipo di processore: da 1 GHz             |
|                                                                                              | Interfaccia COM seriale                  |
|                                                                                              | Lettore CD                               |
|                                                                                              | Memoria di lavoro (RAM): almeno 64 MB    |
|                                                                                              | Tastiera e mouse o touchpad              |
| Scheda video                                                                                 | Almeno 1024 x 768 pixel                  |
| Capacità del disco rigido neces-<br>saria per <i>Sensor Studio</i> e DTM di<br>comunicazione | 35 MB                                    |

Tabella 6.1: Requisiti di sistema per l'installazione di Sensor Studio

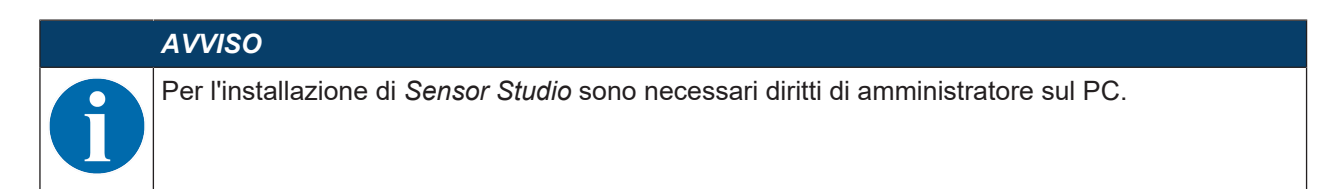

# 6.2 Installazione del software di configurazione Sensor Studio

|   | AVVISO                                                                                                    |
|---|----------------------------------------------------------------------------------------------------|
| A | I file di installazione del software di configurazione <i>Sensor Studio</i> devono essere scaricati da In-<br>ternet all'indirizzo <b>www.leuze.com</b> .                    |
| U | Per i successivi aggiornamenti, è possibile scaricare l'ultima versione del software di installazio-<br>ne <i>Sensor Studio</i> dalla pagina Internet <b>www.leuze.com</b> . |

### 6.2.1 Download del software di configurazione

- ♦ Aprire il sito Internet Leuze su www.leuze.com
- b Come termine di ricerca inserire il codice di designazione o il codice articolo del dispositivo.
- 🗞 Il software di configurazione è disponibile nella pagina prodotto del dispositivo nel registro Download.

### 6.2.2 Installazione del frame FDT di Sensor Studio

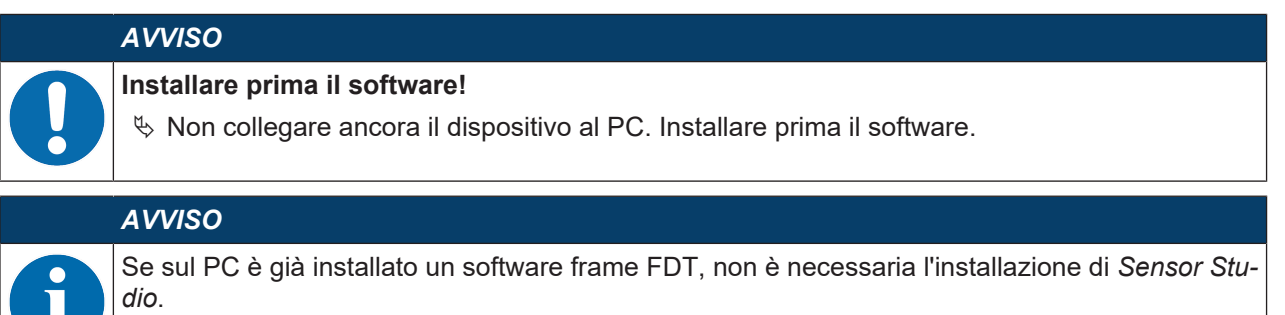

È possibile installare il DTM di comunicazione e il DTM del dispositivo nel frame FDT già presente. DTM di comunicazione e DTM dell'apparecchio sono inclusi nel pacchetto di installazione *LeAnalysisCollectionSetup*.

### ♦ Avviare il PC.

- Scaricare il software di configurazione da Internet al PC (vedi capitolo 6.2.1 "Download del software di configurazione").
  - Aprire il pacchetto di installazione.
- ♦ Avviare il file SensorStudioSetup.exe.
- Seguire le istruzioni sullo schermo.

La procedura guidata installerà il software e creerà un collegamento sul desktop (ka).

### 6.2.3 Installare DTM di comunicazione e DTM del dispositivo

Prerequisiti:

- ✓ Un frame FDT è installato sul PC.
- Avviare il file LeAnalysisCollection.exe del pacchetto di installazione e seguire le istruzioni sullo schermo.

La procedura guidata di installazione installa il DTM di comunicazione e il DTM dell'apparecchio per il DCR 50.

### 6.2.4 Collegamento dell'apparecchio al PC

L'apparecchio viene collegato al PC tramite l'interfaccia RS 232.

• A tal fine è necessario un collegamento RS 232 per collegare RxD, TxD e GND tra il PC e l'apparecchio (vedi capitolo 5.4 "Collegamento PC o terminale").  L'alimentazione elettrica 5 V CC deve essere portata dall'esterno (vedi capitolo 5.1 "Alimentazione di tensione").

|   | AVVISO                                                                                                    |
|---|----------------------------------------------------------------------------------------------------|
| 6 | L'unità adattatore modulare MA-CR con morsetti a molla e morsettiera per il collegamento dell'apparecchio e la presa SUB-D a 9 poli per il collegamento di un cavo di interconnessione RS 232 sono disponibili come accessori (vedi capitolo 13 "Dati per l'ordine e accessori").                                                       |
|   | L'unità adattatore modulare MA-CR richiede un'alimentazione elettrica esterna di<br>10 V 30 V CC, collegabile tramite i morsetti a molla. In alternativa è possibile fornire 5 V CC<br>tramite la morsettiera a 6 poli del DCR 50 mediante un cavo di interconnessione lungo 150 mm<br>con morsettiera di collegamento Molex a 12 poli. |

### 6.3 Avvio del software di configurazione Sensor Studio

Prerequisiti:

- L'apparecchio è stato montato (vedi capitolo 4 "Montaggio") e collegato (vedi capitolo 5 "Collegamento elettrico") correttamente.
- L'apparecchio è collegato al PC tramite l'interfaccia RS 232 (vedi capitolo 6.2.4 "Collegamento dell'apparecchio al PC").
- Il software di configurazione *Sensor Studio* è installato sul PC (vedi capitolo 6.2 "Installazione del software di configurazione Sensor Studio").
- Avviare il software di configurazione Sensor Studio facendo doppio clic sull'icona di Sensor Studio ( ).

Verrà visualizzata la Selezione modalità dell'assistente progetti.

Selezionare la modalità di configurazione Selezione del dispositivo senza collegamento della comunicazione (offline) e fare clic su [Avanti].

L'assistente progetti mostrerà l'elenco di selezione dell'apparecchio degli apparecchi configurabili.

| ǎ Sensor S  | Studio                          |        |               |                   |
|-------------|---------------------------------|--------|---------------|-------------------|
| 2           | Sensor Studio<br>Project Wizard |        | 🛆 Lei         | ze electronic     |
|             | Device selection                | 6      |               | the sensor people |
| Select a de | aviaa from the list             |        |               |                   |
|             | evice nom the list.             | Device | Version       | Manufacturer      |
|             | 1                               | CR100  | 1.0.1.0       | Leuze electronic  |
|             | -                               | DCR 80 | 1.0.1.0       | Leuze electronic  |
|             | 4                               | DCR 85 | 1.0.1.0       | Leuze electronic  |
|             | 1                               | BCL148 | 1.0.1.0       | Leuze electronic  |
|             |                                 | DCR 40 | 1.0.0.0       | Leuze electronic  |
| Þ           | <b>10</b>                       | DCR 50 | 1.0.0.0       | Leuze electronic  |
|             | -                               | CR50   | 1.0.1.0       | Leuze electronic  |
|             | ٢                               | CR55   | 1.0.1.0       | Leuze electronic  |
|             |                                 |        |               |                   |
|             |                                 |        |               |                   |
|             |                                 |        |               |                   |
|             |                                 |        | < Back Next > | Cancel            |

Figura 6.1: Selezione dell'apparecchio per Scan Engine DCR 50

Leuze

- Selezionare DCR 50 nella selezione dell'apparecchio e fare clic su [Avanti]. Il pannello di controllo (DTM) del DCR 50 collegato si apre con la schermata offline per il progetto di configurazione Sensor Studio.
- Effettuare il collegamento online al DCR°50 collegato.
   Cliccare nel frame FDT di Sensor Studio sul pulsante [Crea collegamento con l'apparecchio] ().
   Cliccare nel frame FDT di Sensor Studio sul pulsante [Carica parametri sull'apparecchio] ().

Gli attuali dati di configurazione vengono visualizzati nel pannello di controllo (DTM).

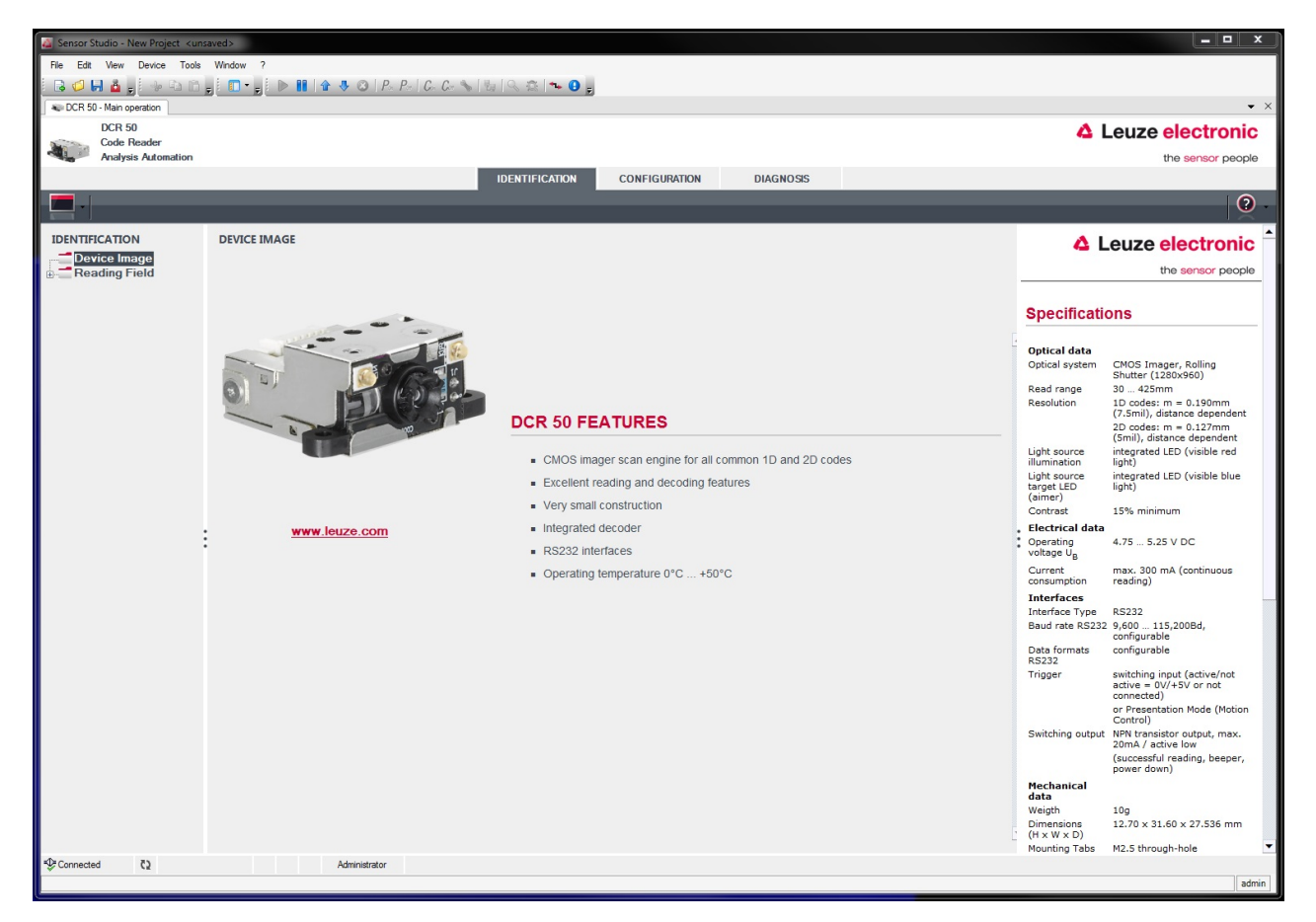

Figura 6.2: Progetto di configurazione: Sensor Studio - pannello di controllo (DTM) per DCR 50

Con i menu del pannello di controllo (DTM) di Sensor Studio si può modificare la configurazione dell'apparecchio collegato o leggere i dati di misura.
 L'interfaccia utente del pannello di controllo (DTM) di Sensor Studio è ampiamente autoesplicativa.
 La guida in linea mostra le informazioni sulle voci di menu e sui parametri di impostazione. Selezionare la voce di menu Guida nel menu [?] ().

b Trasmettere all'apparecchio i parametri di configurazione modificati.

### 6.4 Chiusura di Sensor Studio

Al termine delle impostazioni di configurazione, chiudere il software di configurazione Sensor Studio.

- ✤ Terminare il programma con File > Exit.
- Salvare le impostazioni di configurazione come progetto di configurazione sul PC.

Il progetto di configurazione può essere richiamato nuovamente in un secondo momento da **File > Open** o con l'assistente progetti di *Sensor Studio*(

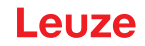

### 6.5 Parametri di configurazione

In questo capitolo sono riportate informazioni e spiegazioni sui parametri di configurazione del pannello di controllo (DTM).

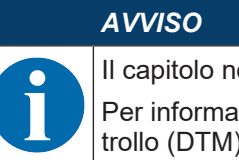

Il capitolo non contiene una descrizione completa del software di configurazione *Sensor Studio*. Per informazioni più approfondite sul menu del frame FDT e sulle funzioni del pannello di controllo (DTM), consultare la guida in linea.

Il pannello di controllo (DTM) del software di configurazione *Sensor Studio* offre le seguenti funzioni di configurazione:

- Impostazioni di base (Control)
- Decodifica (Decode) (vedi capitolo 6.5.2 "Registro Decodifica")
- Comunicazione (vedi capitolo 6.5.3 "Registro Comunicazione")
- Diagnostica (vedi capitolo 6.5.4 "Diagnostica / Terminale")

### AVVISO

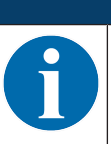

Per ogni funzione, la guida in linea mostra le informazioni sulle voci di menu e sui parametri di configurazione. Selezionare la voce di menu **Guida** nel menu [?].

### 6.5.1 Registro Controllore

| 🚨 Sensor Studio - New Project 🛛 < unsa | ved>                                                | ×                                                                                                    |
|----------------------------------------|-----------------------------------------------------|----------------------------------------------------------------------------------------------------|
| File Edit View Device Tools            | Window ?                                            |                                                                                                    |
| i 🖪 🥥 🔲 🤷 🖕 i 🔶 Pa Pa 🤅                | i 🗊 • 🕫 🕨 🔢 🟠 🚸 😂   P. P.   C. C. 💊 🖏   👒 🔍 🚓 🗫 🕒 🖕 |                                                                                                    |
| CR 50 - Main operation                 |                                                     | ▼ ×                                                                                                   |
| DCR 50                                 |                                                     | Leuze electronic                                                                                      |
| Code Reader<br>Analysis Automation     |                                                     | the sensor people                                                                                     |
|                                        | IDENTIFICATION CONFIGURATION DIAGNOSIS              |                                                                                                    |
|                                        |                                                     |                                                                                                    |
|                                        |                                                     | <u>o</u> -                                                                                            |
| CONFIGURATION                          | CONTROL                                             |                                                                                                    |
| 🕞 🚍 Decode                             | CONTONIC .                                          |                                                                                                    |
| 1D Codes                               | Navimum labels to decode                            | the sensor people                                                                                     |
| Code 39 / Code 3                       |                                                     | Control                                                                                               |
| Code UPC / EAN                         | Targeting enabled                                   | Control                                                                                               |
| Codabar                                | DECODE OUTPUT OPTIONS                               |                                                                                                    |
| Code 93                                | Output Result with AIM ID No AIM ID in prefix -     | Scan Options                                                                                          |
| MSI Plessey                            | Barcode Prefix / Suffix enabled                     | Maximum labels to decode                                                                              |
| Stacked Codes                          | Barcode Prefix text                                 | The reader will process up to this number of<br>codes per read code event. If there are more          |
| Data Matrix                            | Denvide C-Woland                                    | than this many codes in the field of view and<br>within target tolerance, only the first ones will be |
| Aztec                                  | Darcode Sunix text                                  | for fastest performance with single codes, the                                                        |
| Control                                | REGION OF INTEREST (ROI)                            | value should be set to 1.                                                                             |
| Communications                         | ROI Left D 🖉 px                                     | Targeting                                                                                             |
|                                        | ROI Top 0 🔄 px                                      | chables of disables the targeting indimination.                                                       |
|                                        | ROI With 1290 🔶 px                                  | Decode Output Ontions                                                                                 |
|                                        |                                                     |                                                                                                    |
|                                        |                                                     | Output Result with AIM ID<br>Enables or disables output of AIM ID with                                |
|                                        |                                                     | decode result.                                                                                        |
|                                        |                                                     | Barcode Prefix / Suffix enabled                                                                       |
|                                        |                                                     | suffix texts with the decode result.                                                                  |
|                                        |                                                     | Barcode Prefix text                                                                                   |
|                                        |                                                     | Defines a prefix text of up to 255 character that<br>will be output before the decode result.         |
|                                        |                                                     | Barcode Suffix text                                                                                   |
|                                        |                                                     | Defines a suffix text of up to 255 character that                                                     |
|                                        |                                                     | win be dupper after the decode result.                                                                |
|                                        |                                                     | Please Note!<br>Special characters in prefix and suffix can be set                                    |
|                                        |                                                     | by using an escape sequence beginning with a<br>slash '/' character followed by the two-digit         |
|                                        |                                                     | hexadecimal character code.<br>For example /0D/0A would set the two control                           |
| < III +                                |                                                     | characters <cr><lf> (carriage retrun, line<br/>feed).</lf></cr>                                       |
| -⊕ Connected €2                        | Administrator                                       |                                                                                                    |
|                                        |                                                     | admin                                                                                                 |

Figura 6.3: Registro Controllore

| OPZIONI DI SCANSIONE                        |                                                                                                    |  |  |  |
|---------------------------------------------|----------------------------------------------------------------------------------------------------|--|--|--|
| Numero max. etichette decodifi-<br>cate     | L'apparecchio elabora al massimo questo numero di codici per cia-<br>scun evento <i>codice di lettura</i> .                                                                                                    |  |  |  |
|                                             | <ul> <li>Se sono presenti più codici nel campo d'immagine ed entro la tol-<br/>leranza di destinazione e l'apparecchio è configurato per la deco-<br/>difica di più di un codice, verranno decodificati tutti i codici che si<br/>trovano nel campo d'immagine.</li> </ul> |  |  |  |
|                                             | <ul> <li>Impostare 1 per ottenere un'elaborazione il più possibile rapida in<br/>caso di codici singoli.</li> </ul>                                                                                                    |  |  |  |
| Targeting                                   | Accendere e spegnere il diodo luminoso blu Targeting.                                                                                                    |  |  |  |
| OPZIONI DI EMISSIONE DEL DECODIFICATORE     |                                                                                                    |  |  |  |
| Risultato di emissione con AIM-ID           | Consente l'emissione dell'identificatore di simbologia AIM con il risul-<br>tato di decodifica.                                                                                                    |  |  |  |
| Prefisso°e suffisso codice a barre attivati | Attiva/disattiva l'emissione del testo del prefisso e del suffisso con il ri-<br>sultato di decodifica.                                                                                                    |  |  |  |
| Testo prefisso codice a barre               | Definisce un testo con lunghezza massima di 255 caratteri, che viene                                                                                                    |  |  |  |
| Testo suffisso codice a barre               | aggiunto prima o dopo il risultato di decodifica.                                                                                                    |  |  |  |
| REG. DI INTERESSE (ROI)                     |                                                                                                    |  |  |  |
| ROI°a sinistra                              | Consente l'impostazione della regione di interesse all'interno dell'im-                                                                                                    |  |  |  |
| ROI sopra                                   | magine in cui saranno decodificate le etichette.                                                                                                    |  |  |  |
| Larghezza°ROI                               |                                                                                                    |  |  |  |
| Altezza°ROI                                 |                                                                                                    |  |  |  |

# 6.5.2 Registro Decodifica

| Sancar Studio - New Project Junca      | <pre>chouse</pre>                      |                              |                             |                                                                                                    |
|----------------------------------------|----------------------------------------|------------------------------|-----------------------------|----------------------------------------------------------------------------------------------------|
| Ele Edit View Device Tools             | Wed>                                   |                              |                             |                                                                                                    |
|                                        | i □ • i > III 1 1 4 4 30 P. P. C. C. 4 |                              |                             |                                                                                                    |
| CR 50 - Main operation                 |                                        | 20                           |                             | • :                                                                                                    |
| DCR 50                                 |                                        |                              |                             | Leuze electronic                                                                                                    |
| Analysis Automation                    |                                        |                              |                             | the sensor people                                                                                                    |
|                                        |                                        | IDENTIFICATION CONFIGURATION | DIAGNOSIS                   |                                                                                                    |
| 9                                      |                                        |                              |                             | •                                                                                                    |
| CONFIGURATION                          | 1D CODES                               |                              |                             | <b>A</b> Leuze electronic                                                                                                    |
| Decode                                 | 1D-CODE SYMBOLOGIES                    |                              |                             | the sensor people                                                                                                    |
| Interleaved 2 of 5<br>Code 39 / Code 3 | ✓ Interleaved 2 of 5 Decoding          | Code 39 De                   | ecoding                     | <br>1D On des                                                                                                    |
| Code UPC / EAN                         | Code 128 Decoding                      | Code 32 De                   | ecoding                     | <br>1D-Codes                                                                                                    |
| Codabar<br>Code 93                     | ✓ UPC and EAN Codes Enabled            | ☑ GS1 DataB                  | ar Omnidirectional Decoding | <br>1D-Code Symbologies                                                                                                    |
| GS1 DataBar<br>MSI Plessey             | Codabar Decoding                       | GS1 DataB                    | Bar Limited Decoding        | <br>The Overview shows all the supported 1D Code                                                                                                    |
| Stacked Codes                          | Code 93 Decoding                       | GS1 DataB                    | Bar Expanded Decoding       | <br>disabled directly in the Overview with the<br>related check boxes. More detailed settings can                                                                                                    |
| Aztec                                  | MSI Plessey Decoding                   |                              |                             | pages. These screens are accessible via the left<br>navigation tree or by pressing the () button to                                                                                                    |
| Control                                | COMMON DECODE PROPERTIES               |                              |                             | the right of each code check box.                                                                                                    |
| Communications                         | Maximum labels to decode               |                              |                             | Common Decode Properties                                                                                                    |
| :                                      |                                        |                              |                             | These common decode properties apply to all<br>symbologies: 10-, Stackad- and 2D-Codes.<br><b>Haximum labels to decode</b><br>The reader will process up to this number of<br>codes per read code event. If there are more<br>than this many codes in the field of view and be<br>decoded.<br>For fastest performance with single codes, the<br>value should be set to 1. |
| -top Connected €2                      | Administrator                          |                              |                             |                                                                                                    |
|                                        |                                        |                              |                             | admin                                                                                                    |

Figura 6.4: Registro Decodifica

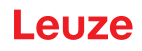

| SIMBOLOGIE             | Con il pulsante alla destra del rispettivo codice è possibile selezio-<br>nare le impostazioni specifiche del codice.                                                                                                    |  |  |
|------------------------|----------------------------------------------------------------------------------------------------|--|--|
|                        | In alternativa, la selezione delle impostazioni delle caratteristiche può<br>avvenire direttamente attraverso la struttura di navigazione sotto il pul-<br>sante Decode.                                                                                                   |  |  |
|                        | Per ogni Code-Type è possibile impostare le caratteristiche singolar-<br>mente.                                                                                                    |  |  |
| CARATTERISTICHE COMUNI | Numero max. etichette decodificate                                                                                                    |  |  |
| DEL DECODIFICATORE     | L'apparecchio elabora al massimo questo numero di codici per cia-<br>scun evento <i>codice di lettura.</i>                                                                                                    |  |  |
|                        | <ul> <li>Se sono presenti più codici nel campo d'immagine ed entro la tol-<br/>leranza di destinazione e l'apparecchio è configurato per la deco-<br/>difica di più di un codice, verranno decodificati tutti i codici che si<br/>trovano nel campo d'immagine.</li> </ul> |  |  |
|                        | <ul> <li>Impostare 1 per ottenere un'elaborazione il più possibile rapida in<br/>caso di codici singoli.</li> </ul>                                                                                                    |  |  |

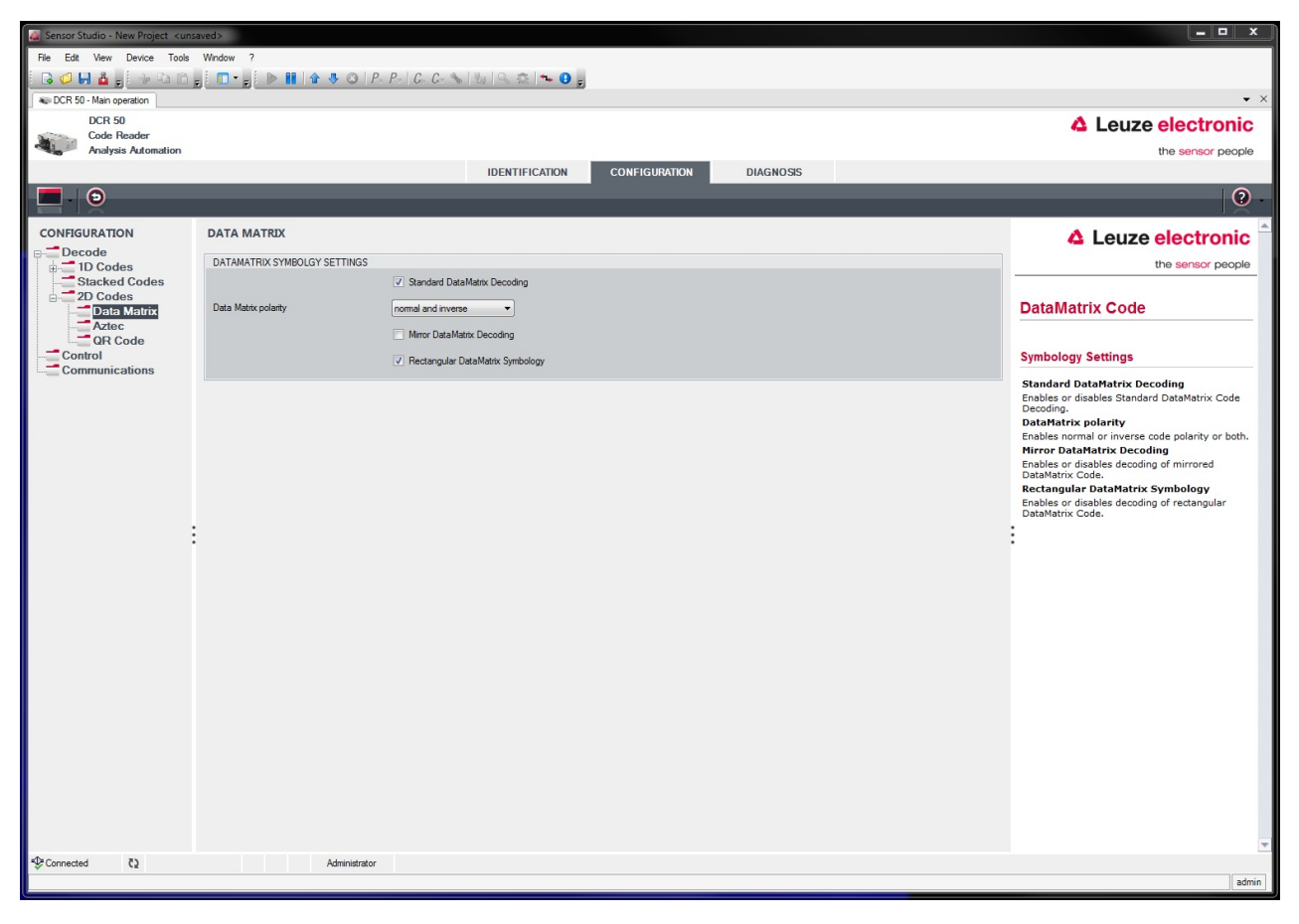

Figura 6.5: Impostazioni standard finestra Caratteristiche (IMPOSTAZIONI SIMBOLOGIA) - Registro Decodifica

### 6.5.3 Registro Comunicazione

| a Sensor Studio - New Project <uns< th=""><th>saved &gt;</th><th></th></uns<> | saved >                                |                                                                                                    |
|-------------------------------------------------------------------------------|----------------------------------------|----------------------------------------------------------------------------------------------------|
| File Edit View Device Tools                                                   | Window ?                               |                                                                                                    |
| i 🖪 ⊄ 🔲 🎍 🖕 i 🦗 🔁 🗂                                                           | , , , , , , , , , , , , , , , , , , ,  |                                                                                                    |
| CR 50 - Main operation                                                        |                                        | • ×                                                                                                    |
| DCR 50<br>Code Reader                                                         |                                        | Leuze electronic                                                                                                  |
| Analysis Automation                                                           |                                        | the sensor people                                                                                                 |
|                                                                               | IDENTIFICATION CONFIGURATION DIAGNOSIS |                                                                                                    |
|                                                                               |                                        | 0.                                                                                                    |
| CONFIGURATION                                                                 | COMMUNICATIONS                         | ▲ Leuze electronic                                                                                                |
| Decode                                                                        | RS232 SETTINGS                         | the sensor people                                                                                                 |
| Stacked Codes                                                                 | Baud Rate 115 200 🔹 Baud               |                                                                                                    |
| 2D Codes                                                                      | Data Length 8 Bits 🔹                   | Host Interface                                                                                                    |
| Communications                                                                | Panty none -                           |                                                                                                    |
|                                                                               | Stop Bits 1 Bit V                      | RS 232 Settings                                                                                                   |
|                                                                               | Bow Control Disabled                   | Baud Rate                                                                                                    |
|                                                                               |                                        | Specifies the number of transferred symbols<br>per second.                                                        |
|                                                                               | PROTOCOL SETTINGS                      | Data Length<br>The number of data bits in each character                                                          |
|                                                                               |                                        | Parity                                                                                                    |
|                                                                               | Protocol Mode                          | An optional extra bit for simple transmission<br>error detection.                                                 |
|                                                                               |                                        | Stop Bits<br>Synchronization bit at the end of every                                                              |
|                                                                               |                                        | <ul> <li>character. Usually 1 stop bit. If slow hardware</li> <li>is used 2 stop bits may be required.</li> </ul> |
| :                                                                             |                                        | Flow Control<br>Enables or disables hardware flow control.                                                        |
|                                                                               |                                        |                                                                                                    |
|                                                                               |                                        | Protocol Settings                                                                                                 |
|                                                                               |                                        | Packet receive timeout                                                                                            |
|                                                                               |                                        | Specifies the receive timeout for packet<br>protocol.                                                             |
|                                                                               |                                        | Protocol Mode<br>Deteremins if the reader communicates in raw                                                     |
|                                                                               |                                        | or in packet mode.                                                                                                |
|                                                                               |                                        |                                                                                                    |
|                                                                               |                                        |                                                                                                    |
|                                                                               |                                        |                                                                                                    |
|                                                                               |                                        |                                                                                                    |
|                                                                               |                                        |                                                                                                    |
|                                                                               |                                        |                                                                                                    |
| tornected €                                                                   | Administrator                          |                                                                                                    |
|                                                                               |                                        | admin                                                                                                    |

Figura 6.6: Registro Comunicazione

Selezionare la velocità di trasmissione, gli stop bit, i bit dati, la parità e diverse modalità di trasmissione. In questa finestra di selezione devono essere impostate anche le impostazioni di conferma desiderate.

### 6.5.4 Diagnostica / Terminale

| 🧧 Sensor Studio - New Project <ur< th=""><th>saved&gt;</th><th></th><th></th><th></th></ur<> | saved>                                                                                   |           |                           |                                                       |
|----------------------------------------------------------------------------------------------|------------------------------------------------------------------------------------------|-----------|---------------------------|-------------------------------------------------------|
| File Edit View Device Tools                                                                  | Window ?                                                                                 |           |                           |                                                       |
| i 🕞 🥥 🖬 🍐 🖕 i 🔶 🖻 🗅                                                                          | 👷 i 🗊 • 👷 i 🕨 👔 🛊 🕸 i P. P. i G. G. 🗞 i 🗞 i 🔍 🏩 i 🛰 😶 💂                                  |           |                           |                                                       |
| CR 50 - Main operation                                                                       |                                                                                          |           |                           | • ×                                                   |
| DCR 50                                                                                       |                                                                                          |           |                           | Leuze electronic                                      |
| Code Reader<br>Analysis Automation                                                           |                                                                                          |           |                           | the sensor people                                     |
|                                                                                              | IDENTIFICATION CONFIGURATION                                                             | DIAGNOSIS |                           |                                                       |
|                                                                                              |                                                                                          |           |                           |                                                       |
|                                                                                              |                                                                                          |           |                           | <b>0</b> -                                            |
| DIAGNOSIS                                                                                    | TERMINAL                                                                                 |           |                           | ▲ Leuze electronic <sup>▲</sup>                       |
|                                                                                              | 001+ 0+58+50 AM PC -> CDOPSMD2                                                           |           | Martin                    | the senser people                                     |
|                                                                                              | 002: 9:58:50 AM DCR 50 -> <response description="none" val="0"></response>               |           | version                   |                                                       |
|                                                                                              | 003: 9:58:52 AM DCR 50 -> 0105412345678901659344                                         |           | Reset to factory default  | Terminal                                              |
|                                                                                              | 004: 9:58:52 AM DCK 50 -> 01054123456/8901659344                                         |           | Reboot                    | Terminal                                              |
|                                                                                              | 006: 9:58:53 AM DCR 50 -> 0987654321                                                     |           | Start single decode       | The Terminal provides the possibility to send         |
|                                                                                              | 007: 9:58:53 AM DCR 50 -> 0987654321                                                     |           | Statt alligie decode      | online commands to the scanner for diagnostic         |
|                                                                                              | 008: 9:58:58 AM DCK 50 -> 0987654321<br>009: 9:59:06 AM DCR 50 -> 0987654321             |           | Stop decoding             | purposes.                                             |
|                                                                                              | 010: 9:59:06 AM DCR 50 -> 0105412345678901659344                                         |           | Start continuous decoding | It also allows monitoring the scanner output.         |
|                                                                                              | 011: 9:59:07 AM DCR 50 -> 0105412345678901659344                                         |           | Stop continuous decoding  | The content of the terminal screen can be printed     |
|                                                                                              | 012: 9:59:07 AM DCR 50 -> 0105412345678901659344                                         |           | cop contractor decoding   | out or stored to a file for further offline analysis. |
|                                                                                              | 014: 9:59:07 AM DCR 50 -> 0105412345678901659344                                         |           | Enable targeting          |                                                       |
|                                                                                              | 015: 9:59:07 AM DCR 50 -> 0105412345678901659344                                         |           | Disable targeting         |                                                       |
|                                                                                              | 016: 9:59:07 AM DUR 50 -> 0987654321<br>017: 9:59:20 AM DUR 50 -> 0105412345678901659344 |           |                           |                                                       |
|                                                                                              | 018: 9:59:20 AM DCR 50 -> 0987654321                                                     |           |                           |                                                       |
|                                                                                              | 019: 9:59:21 AM DCR 50 -> 0105412345678901659344                                         | =         |                           | :                                                     |
|                                                                                              | • 020: 9:59:21 AM DCK 50 -> 01054123456/8901659344                                       |           |                           |                                                       |
|                                                                                              | 022: 9:59:22 AM DCR 50 -> 0105412345678901659344                                         |           |                           |                                                       |
|                                                                                              | 023: 9:59:22 AM DCR 50 -> 0105412345678901659344                                         |           |                           |                                                       |
|                                                                                              | 024: 9:59:22 AM DCR 50 -> 0987654321<br>025: 9:59:22 AM DCR 50 -> 0105/123/56789016593// |           |                           |                                                       |
|                                                                                              | 026: 9:59:22 AM DCR 50 -> 0105412345678901659344                                         |           |                           |                                                       |
|                                                                                              | 027: 9:59:22 AM DCR 50 -> 0105412345678901659344                                         |           |                           |                                                       |
|                                                                                              | 028: 9:59:22 AM DCR 50 -> 0987654321                                                     |           |                           |                                                       |
|                                                                                              | 030: 9:59:23 AM DCR 50 -> 0105412345678901659344                                         |           |                           |                                                       |
|                                                                                              | 031: 9:59:23 AM DCR 50 -> 0105412345678901659344                                         |           |                           |                                                       |
|                                                                                              | 032: 9:59:23 AM DCR 50 -> 0105412345678901659344                                         |           |                           |                                                       |
|                                                                                              | 033: 9:59:23 AM DCK 50 -> 0105412345678901659344                                         |           |                           |                                                       |
|                                                                                              | 035: 9:59:23 AM DCR 50 -> 0105412345678901659344                                         |           |                           |                                                       |
|                                                                                              | 036: 9:59:26 AM PC -> CDOPSMD0                                                           |           |                           |                                                       |
|                                                                                              | 037: 9:59:26 AM DCK 50 -> <kesponse description="none" val="0"></kesponse>               | -         |                           |                                                       |
|                                                                                              |                                                                                          | Send      |                           |                                                       |
|                                                                                              |                                                                                          |           |                           | ·                                                     |
| Connected 🔇                                                                                  | Administrator                                                                            |           |                           |                                                       |
|                                                                                              |                                                                                          |           |                           | admin                                                 |

Figura 6.7: Terminale

Il registro Terminale offre le seguenti funzioni:

- Invio di comandi online allo Scan Engine a fini di diagnosi.
- Visualizzazione dell'emissione dello Scan Engine.

Per l'analisi offline in un secondo momento è possibile stampare il contenuto della visualizzazione Terminale o memorizzarlo in un file.

# 7 Messa in servizio - Configurazione

### 7.1 Provvedimenti da adottare prima della messa in opera

| AVVISO                                                                                                    |
|----------------------------------------------------------------------------------------------------|
| Rispettare le indicazioni relative al posizionamento dell'apparecchio, vedi capitolo 4.1 "Scel-<br>ta del luogo di montaggio".     |
| Se possibile, eseguire il trigger dello scanner laser mediante comandi o con un trasmettitore<br>di segnale esterno (fotocellula). |
| Familiarizzare con il comando e la configurazione degli apparecchi già prima della messa in<br>opera.                              |
| Prima di collegare la tensione di alimentazione ricontrollare la correttezza di tutti i collega-<br>menti.                         |

### 7.2 Avvio dell'apparecchio

### 7.2.1 Interfaccia

Il corretto funzionamento dell'interfaccia può essere controllato semplicemente nel servizio di assistenza mediante l'interfaccia seriale con il software di configurazione Sensor Studio e un notebook.

### 7.2.2 Comandi online

Mediante i comandi online si possono controllare importanti funzioni dell'apparecchio, ad es. l'attivazione di una lettura.

### 7.2.3 Possibili problemi

Se si presenta un problema non risolvibile nemmeno dopo aver controllato tutti i collegamenti elettrici e le impostazioni dei dispositivi e dell'host, rivolgersi alla filiale locale di Leuze o al servizio di assistenza clienti di Leuze, vedi capitolo 11 "Assistenza e supporto".

### 7.3 Impostazione dei parametri di comunicazione

Dopo che l'apparecchio è stato messo in servizio, normalmente deve essere configurato prima di poter essere utilizzato. Con le possibilità di configurazione offerte da *Sensor Studio* e tramite il DTM dell'apparecchio è possibile impostare l'apparecchio in maniera del tutto specifica per il caso applicativo. Per informazioni sulle diverse possibilità di impostazione vedi capitolo 6 "Software di configurazione e diagnostica – Sensor Studio" o la guida in linea.

Normalmente, per poter far funzionare l'apparecchio, è sufficiente impostare il tipo di codifica e la lunghezza del codice in funzione del codice 1D o 2D da leggere.

L'impostazione del tipo e della lunghezza di codice avviene di norma per mezzo del software di configurazione *Sensor Studio*, (vedi capitolo 6 "Software di configurazione e diagnostica – Sensor Studio").

# 8 Controllo della configurazione

In questo capitolo sono descritti i comandi di configurazione dell'apparecchio.

### Notazione

Il protocollo di interfaccia è scritto come una serie di grammatiche definite da stili e simboli diversi.

| Esempio             | Contrassegno                                                      | Grammatica                                                                       |
|---------------------|-------------------------------------------------------------------|----------------------------------------------------------------------------------|
| Comando testuale    | Corsivo                                                           | Categorie sintattiche (non terminali)                                            |
| Spazio              | Grassetto                                                         | Simboli terminali                                                                |
| %xx                 | Byte dati                                                         | Nel sistema esadecimale                                                          |
| 0xFF                | Prefisso 0x come riferi-<br>mento alla notazione esa-<br>decimale | Valori byte letterali                                                            |
| 'X'                 | Virgolette semplici                                               | Caratteri formato ASCII                                                          |
| SOH                 | Solo maiuscole                                                    | Caratteri ASCII non stampabili                                                   |
| esc   tab           | Trattino verticale                                                | Alternative (questo o quello)                                                    |
| data <sub>opt</sub> | <sub>opt.</sub> (opt a pedice)                                    | Terminali e non terminali opzionali                                              |
| crc16 <sub>nr</sub> | <sub>nr</sub> (nr a pedice)                                       | Vale per pacchetti inviati in modalità non raw, os-<br>sia in modalità pacchetto |

### 8.1 Architettura dei comandi di configurazione

Questa parte descrive il formato dei comandi di configurazione accettati dall'apparecchio ai fini della modifica e del salvataggio delle impostazioni di configurazione.

### Formato del comando

| Categoria<br>primaria    | Sottocategoria             | Codice del processo<br>(S/P/R/G)                                                                | Parametro                    | Valore parame-<br>trico (con pro-<br>cessi S o P)          |
|--------------------------|----------------------------|-------------------------------------------------------------------------------------------------|------------------------------|------------------------------------------------------------|
| Esempio: SY,<br>CM, ecc. | Esempio: AZTC,<br>SE, ecc. | S – Modifica e salvataggio<br>P – Modifica senza salvataggio<br>R – Reset al valore predefinito | Esempio: AL,<br>BA, [ , ecc. | Stringa di numeri<br>decimali o di ca-<br>ratteri di testo |
|                          |                            | G – Richiamo del valore valido                                                                  |                              |                                                            |

### Esempio: SYAZTCSPO1

Questo comando imposta la polarità sulla modalità inversa della simbologia Aztec ed ne effettua il salvataggio nella memoria non volatile. Crittografia del comando:

- SY = simbologia
- AZTC = Aztec
- S = impostazione
- PO = polarità
- 1 = modalità inversa

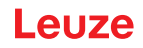

# Esempio: SYAZTCSPO1,MR1

Questo comando composito imposta la polarità sulla modalità inversa della simbologia Aztec e abilita la capacità di lettura dei codici Aztec speculari, effettuandone il salvataggio nella memoria non volatile. Crittografia del comando:

- SY = simbologia
- AZTC = Aztec
- S = impostazione
- PO = polarità
- 1 = modalità inversa
- MR = specchio
- 1 = abilitazione

### 8.2 Comandi supportati

## 8.2.1 Simbologia

| Descrizione del codice                               | Opzioni formato coman-<br>do |           |             | Valore<br>pred.  | Avvis | Avvisi/esempi               |                                                                                       |  |
|------------------------------------------------------|------------------------------|-----------|-------------|------------------|-------|-----------------------------|---------------------------------------------------------------------------------------|--|
| Richiama tutti i parame-<br>tri di simbologia        | SY                           | ALLS      | G           |                  |       | Emett<br>unico              | e tutti i valori della simbologia in un<br>elemento XML                               |  |
|                                                      |                              |           |             |                  |       | Esem                        | pio: SYALLSG                                                                          |  |
| Australian Post – richia-<br>mo di tutti i parametri | SY                           | AU-<br>PO | G           |                  |       | Emett<br>Post i             | e tutti i valori parametrici Australian<br>n un elemento XML.                         |  |
|                                                      |                              |           |             | Esempio: SYAUPOG |       |                             |                                                                                       |  |
| Australian Post SY AU-<br>PO                         | AU-                          | S/P/R/    | EN          | 0                | 0     | Disattiva                   |                                                                                       |  |
|                                                      |                              | PO        | G           |                  |       |                             | Esempio: SYAUPOSEN0                                                                   |  |
|                                                      |                              |           |             |                  |       | 1                           | Attiva                                                                                |  |
|                                                      |                              |           |             |                  |       |                             | Esempio: SYAUPOSEN1                                                                   |  |
| Australian Post – omis-<br>sione della check sum     | SY                           | AU-<br>PO | S/P/R/<br>G | SC               | 0     | 0                           | Disattiva                                                                             |  |
|                                                      |                              |           |             |                  |       |                             | Esempio: SYAUPOSSC0                                                                   |  |
|                                                      |                              |           |             |                  |       | 1                           | Attiva                                                                                |  |
|                                                      |                              |           |             |                  |       |                             | Esempio: SYAUPOSSC1                                                                   |  |
|                                                      |                              |           |             |                  |       | Quest<br>rato se<br>lian Pe | o valore di impostazione viene igno-<br>e è disattivata la decodifica Austra-<br>ost. |  |
| Aztec – richiamo di tutti i parametri                | SY                           | AZT<br>C  | G           |                  |       | Emett<br>un ele             | e tutti i valori parametrici Aztec in<br>emento XML.                                  |  |
|                                                      |                              |           |             |                  |       | Esem                        | pio: SYAZTCG                                                                          |  |
| Aztec                                                | SY                           | AZT       | S/P/R/      | EN               | 1     | 0                           | Disattiva                                                                             |  |
|                                                      |                              | С         | G           |                  |       |                             | Esempio: SYAZTCSEN0                                                                   |  |
|                                                      |                              |           |             |                  |       | 1                           | Attiva                                                                                |  |
|                                                      |                              |           |             |                  |       |                             | Esempio: SYAZTCSEN1                                                                   |  |

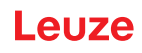

| Descrizione del codice                     | Opzio<br>do | ni forn          | nato cor                                      | nan-                                                                              | Valore pred.        | Avvis                                                                                                    | Avvisi/esempi                                                                            |  |  |
|--------------------------------------------|-------------|------------------|-----------------------------------------------|-----------------------------------------------------------------------------------|---------------------|----------------------------------------------------------------------------------------------------|------------------------------------------------------------------------------------------|--|--|
| Aztec – polarità                           | SY          | AZT<br>C         | S/P/R/<br>G                                   | PO                                                                                | 0                   | 0                                                                                                    | Funzionamento normale abilitato -<br>nero su sfondo bianco<br><b>Esempio:</b> SYAZTCSPO0 |  |  |
|                                            |             |                  |                                               |                                                                                   |                     | 1                                                                                                    | Modalità inversa abilitata - bianco<br>su sfondo nero                                    |  |  |
|                                            |             |                  |                                               |                                                                                   |                     |                                                                                                    | Esemplo: SYAZICSPOT                                                                      |  |  |
|                                            |             |                  |                                               |                                                                                   |                     | 2                                                                                                    | Abilitata sia la modalità normale<br>che inversa                                         |  |  |
|                                            |             |                  |                                               |                                                                                   |                     | Avadia                                                                                                    |                                                                                          |  |  |
|                                            |             | viene<br>sattiva | ignorato se la decodifica Aztec è di-<br>ata. |                                                                                   |                     |                                                                                                    |                                                                                          |  |  |
| Aztec – specchio                           | SY          | AZT              | S/P/R/                                        | MR                                                                                | 0                   | 0                                                                                                    | Disattiva                                                                                |  |  |
|                                            |             | С                | G                                             |                                                                                   |                     |                                                                                                    | Esempio: SYAZTCSMR0                                                                      |  |  |
|                                            |             |                  |                                               |                                                                                   |                     | 1                                                                                                    | Attiva                                                                                   |  |  |
|                                            |             |                  |                                               |                                                                                   |                     |                                                                                                    | Esempio: SYAZTCSMR1                                                                      |  |  |
|                                            |             |                  |                                               |                                                                                   |                     | Capacità di decodifica di un codice Aztec<br>stampato come immagine speculare di un<br>codice standard Aztec. |                                                                                          |  |  |
|                                            |             |                  | <b>Avvis</b><br>viene<br>sattiva              | o: questo valore di impostazione<br>ignorato se la decodifica Aztec è di-<br>ata. |                     |                                                                                                    |                                                                                          |  |  |
| BC412 – richiamo di tutti<br>i parametri   | SY          | B412             | G                                             |                                                                                   |                     | Emett<br>un ele                                                                                               | e tutti i valori parametrici BC412 in emento XML.                                        |  |  |
|                                            |             |                  |                                               |                                                                                   |                     | Esem                                                                                                    | pio: SYB412G                                                                             |  |  |
| BC412                                      | SY          | B412             | S/P/R/                                        | EN                                                                                | 0                   | 0                                                                                                    | Disattiva                                                                                |  |  |
|                                            |             |                  | G                                             |                                                                                   |                     |                                                                                                    | Esempio: SYB412SEN0                                                                      |  |  |
|                                            |             |                  |                                               |                                                                                   |                     | 1                                                                                                    | Attiva                                                                                   |  |  |
|                                            |             |                  |                                               |                                                                                   |                     |                                                                                                    | Esempio: SYB412SEN1                                                                      |  |  |
| BC412 – decodifica in-                     | SY          | B412             | S/P/R/                                        | RD                                                                                | 0                   | 0                                                                                                    | Disattiva                                                                                |  |  |
| versa                                      |             |                  | G                                             |                                                                                   |                     |                                                                                                    | Esempio: SYB412SRD0                                                                      |  |  |
|                                            |             |                  |                                               |                                                                                   |                     | 1                                                                                                    | Attiva                                                                                   |  |  |
|                                            |             |                  |                                               |                                                                                   |                     |                                                                                                    | Esempio: SYB412SRD1                                                                      |  |  |
|                                            |             |                  |                                               |                                                                                   |                     | Capa<br>BC41                                                                                                  | cità di decodifica di un codice<br>2 stampato in sequenza inversa.                       |  |  |
|                                            |             |                  |                                               |                                                                                   |                     | Avvis<br>viene<br>disatti                                                                                     | o: questo valore di impostazione<br>ignorato se la decodifica BC412 è<br>vata.           |  |  |
| Canada Post                                | SY          | CA-              | S/P/R/                                        | EN                                                                                | 0                   | 0                                                                                                    | Disattiva                                                                                |  |  |
|                                            |             | PO               | G                                             |                                                                                   |                     |                                                                                                    | Esempio: SYCAPOSEN0                                                                      |  |  |
|                                            |             |                  |                                               |                                                                                   |                     | 1                                                                                                    | Attiva                                                                                   |  |  |
|                                            |             |                  |                                               |                                                                                   | Esempio: SYCAPOSEN1 |                                                                                                    |                                                                                          |  |  |
| Codabar – richiamo di<br>tutti i parametri | SY          | CBA<br>R         | G                                             |                                                                                   |                     | Emett<br>un ele                                                                                               | e tutti i valori parametrici Codabar in emento XML.                                      |  |  |
|                                            |             |                  |                                               |                                                                                   |                     | Esem                                                                                                    | pio: SYCBARG                                                                             |  |  |

| Descrizione del codice                     | Opzio<br>do                                         | ni forn  | nato cor  | nan-                                                                                       | Valore pred. | Avvis                            | i/esempi                                                                                |
|--------------------------------------------|-----------------------------------------------------|----------|-----------|--------------------------------------------------------------------------------------------|--------------|----------------------------------|-----------------------------------------------------------------------------------------|
| Codabar                                    | SY                                                  | CBA      | S/P/R/    | EN                                                                                         | 1            | 0                                | Disattiva                                                                               |
|                                            |                                                     | R        | G         |                                                                                            |              |                                  | Esempio: SYCBARSEN0                                                                     |
|                                            |                                                     |          |           |                                                                                            |              | 1                                | Attiva                                                                                  |
|                                            |                                                     |          |           |                                                                                            |              |                                  | Esempio: SYCBARSEN1                                                                     |
| Codabar – richiesta<br>check sum           | Codabar – richiesta SY CBA S/P/R/ CS 0<br>check sum | 0        | 0         | Disattivazione del controllo check<br>sum ed emissione della check<br>sum, se disponibile. |              |                                  |                                                                                         |
|                                            |                                                     |          |           |                                                                                            |              |                                  | Esempio: SYCBARSCS0                                                                     |
|                                            |                                                     |          |           |                                                                                            |              | 1                                | Attivazione del controllo check<br>sum ed emissione della check<br>sum.                 |
|                                            |                                                     |          |           |                                                                                            |              |                                  | Esempio: SYCBARSCS1                                                                     |
|                                            |                                                     |          |           |                                                                                            |              | 2                                | Attivazione del controllo check<br>sum e omissione della check sum.                     |
|                                            |                                                     |          |           |                                                                                            |              |                                  | Esempio: SYCBARSCS2                                                                     |
|                                            |                                                     |          |           |                                                                                            |              | <b>Avvis</b><br>viene<br>disatti | <b>o:</b> questo valore di impostazione<br>ignorato se la decodifica Codabar è<br>vata. |
| Codabar – omissione SY CBA S/P/R/ SS       | 0                                                   | 0        | Disattiva |                                                                                            |              |                                  |                                                                                         |
| carattere di start/stop                    |                                                     | R        | G         |                                                                                            |              |                                  | Esempio: SYCBARSSS0                                                                     |
|                                            |                                                     |          |           |                                                                                            |              | 1                                | Attiva                                                                                  |
|                                            |                                                     |          |           |                                                                                            |              |                                  | Esempio: SYCBARSSS1                                                                     |
|                                            |                                                     |          |           |                                                                                            |              | <b>Avvis</b><br>viene<br>disatti | o: questo valore di impostazione<br>ignorato se la decodifica Codabar è<br>vata.        |
| Codablock F                                | SY                                                  | CO-      | S/P/R/    | EN                                                                                         | 0            | 0                                | Disattiva                                                                               |
|                                            |                                                     | DF       | G         |                                                                                            |              |                                  | Esempio: SYCODFSEN0                                                                     |
|                                            |                                                     |          |           |                                                                                            |              | 1                                | Attiva                                                                                  |
|                                            |                                                     |          |           |                                                                                            |              |                                  | Esempio: SYCODFSEN1                                                                     |
| Code 11 – richiamo di<br>tutti i parametri | SY                                                  | CO1<br>1 | G         |                                                                                            |              | Emett<br>un ele                  | e tutti i valori parametrici Code 11 in<br>emento XML.                                  |
|                                            |                                                     |          |           |                                                                                            |              | Esem                             | pio: SYBCO11G                                                                           |
| Code 11                                    | SY                                                  | CO1      | S/P/R/    | EN                                                                                         | 0            | 0                                | Disattiva                                                                               |
|                                            |                                                     | 1        | G         |                                                                                            |              |                                  | Esempio: SYCO11SEN0                                                                     |
|                                            |                                                     |          |           |                                                                                            |              | 1                                | Attiva                                                                                  |
|                                            |                                                     |          |           |                                                                                            |              |                                  | Esempio: SYCO11SEN1                                                                     |

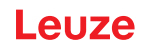

| Descrizione del codice                                                  | Opzio<br>do              | ni form  | nato cor                                                                                            | nan-                                                                                                | Valore pred.                                                    | Avvis                                                      | i/esempi                                                                                               |
|-------------------------------------------------------------------------|--------------------------|----------|----------------------------------------------------------------------------------------------------|----------------------------------------------------------------------------------------------------|-----------------------------------------------------------------|------------------------------------------------------------|----------------------------------------------------------------------------------------------------|
| Code 11 – check sum<br>OFF / 1 cifra / 2 cifre                          | SY                       | CO1<br>1 | S/P/R/<br>G                                                                                         | CS                                                                                                  | 2                                                               | 0                                                          | Decodifica con check sum disatti-<br>vata                                                              |
|                                                                         |                          |          |                                                                                                    |                                                                                                    |                                                                 |                                                            | Esempio: SYCO11SCS0                                                                                    |
|                                                                         |                          |          |                                                                                                    |                                                                                                    |                                                                 | 1                                                          | Decodifica con controllo di un ca-<br>rattere della check sum.                                         |
|                                                                         |                          |          |                                                                                                    |                                                                                                    |                                                                 |                                                            | Esempio: SYCO11SCS1                                                                                    |
|                                                                         |                          |          |                                                                                                    | 2                                                                                                   | Decodifica con controllo di due ca-<br>ratteri della check sum. |                                                            |                                                                                                    |
|                                                                         |                          |          | Esempio: SYCO11SCS2                                                                                 |                                                                                                    |                                                                 |                                                            |                                                                                                    |
|                                                                         |                          |          |                                                                                                    | <b>Avviso:</b> questo valore di impostazione viene ignorato se la decodifica Code 11 è disattivata. |                                                                 |                                                            |                                                                                                    |
| Code 11 – Caratteri del-                                                | SY                       | CO1      | S/P/R/                                                                                              | SC                                                                                                  | 0                                                               | 0                                                          | Disattiva                                                                                              |
| la check sum On/Off                                                     |                          | 1        | G                                                                                                   |                                                                                                    |                                                                 |                                                            | Esempio: SYCO11SSC0                                                                                    |
|                                                                         |                          |          |                                                                                                    |                                                                                                    |                                                                 | 1                                                          | Attiva                                                                                                 |
|                                                                         |                          |          |                                                                                                    |                                                                                                    |                                                                 |                                                            | Esempio: SYCO11SSC1                                                                                    |
|                                                                         |                          |          | <b>Avviso:</b> questo valore di impostazione viene ignorato se la decodifica Code 11 è disattivata. |                                                                                                    |                                                                 |                                                            |                                                                                                    |
| Code 32                                                                 | de 32 SY CO3 S/P/R/ EN C | 0        | 0                                                                                                   | Disattiva                                                                                           |                                                                 |                                                            |                                                                                                    |
|                                                                         |                          | 2        | G                                                                                                   |                                                                                                    |                                                                 |                                                            | Esempio: SYCO32SEN0                                                                                    |
|                                                                         |                          |          |                                                                                                    |                                                                                                    |                                                                 | 1                                                          | Attiva                                                                                                 |
|                                                                         |                          |          |                                                                                                    |                                                                                                    |                                                                 |                                                            | Esempio: SYCO32SEN1                                                                                    |
| Code 39 – richiamo di<br>tutti i parametri                              | SY                       | CO3<br>9 | G                                                                                                   |                                                                                                    |                                                                 | Emette tutti i valori parametrici Code<br>un elemento XML. |                                                                                                    |
|                                                                         |                          |          |                                                                                                    |                                                                                                    |                                                                 | Esem                                                       | pio: SYCO39G                                                                                           |
| Code 39                                                                 | SY                       | CO3      | S/P/R/                                                                                              | EN                                                                                                  | 1                                                               | 0                                                          | Disattiva                                                                                              |
|                                                                         |                          | 9        | G                                                                                                   |                                                                                                    |                                                                 |                                                            | Esempio: SYCO39SEN0                                                                                    |
|                                                                         |                          |          |                                                                                                    |                                                                                                    |                                                                 | 1                                                          | Attiva                                                                                                 |
|                                                                         |                          |          |                                                                                                    |                                                                                                    |                                                                 |                                                            | Esempio: SYCO39SEN1                                                                                    |
| Code 39 – check sum<br>OFF/ON/omissione di<br>un carattere di controllo | SY                       | C039     | S/P/R/<br>G                                                                                         | CS                                                                                                  | 0                                                               | 0                                                          | Disattivazione del controllo check<br>sum ed emissione della check<br>sum, se disponibile.             |
|                                                                         |                          |          |                                                                                                    |                                                                                                    |                                                                 |                                                            | Esempio: SYCO39SCS0                                                                                    |
|                                                                         |                          |          |                                                                                                    |                                                                                                    |                                                                 | 1                                                          | Attivazione del controllo check<br>sum ed emissione della check<br>sum.                                |
|                                                                         |                          |          |                                                                                                    |                                                                                                    | Esempio: SYCO39SCS1                                             |                                                            |                                                                                                    |
|                                                                         |                          |          | 2                                                                                                   | Attivazione del controllo check<br>sum e omissione della check sum<br>dai dati di decodifica.       |                                                                 |                                                            |                                                                                                    |
|                                                                         |                          |          |                                                                                                    | Esempio: SYCO39SCS2                                                                                 |                                                                 |                                                            |                                                                                                    |
|                                                                         |                          |          |                                                                                                    |                                                                                                    |                                                                 | Avvis<br>viene<br>disatti                                  | <ul> <li>o: questo valore di impostazione<br/>ignorato se la decodifica Code 39 è<br/>vata.</li> </ul> |

| Descrizione del codice                         | Opzio<br>do                                     | ni form  | nato cor                                                                                            | nan-                                                                                    | Valore pred. | Avvisi/esempi    |                                                           |  |
|------------------------------------------------|-------------------------------------------------|----------|----------------------------------------------------------------------------------------------------|-----------------------------------------------------------------------------------------|--------------|------------------|-----------------------------------------------------------|--|
| Code 39 – ASCII avan-<br>zato ON/OFF           | SY                                              | CO3<br>9 | S/P/R/<br>G                                                                                         | EA                                                                                      | 0            | 0                | Disattiva<br><b>Esempio:</b> SYCO39SEA0                   |  |
|                                                |                                                 |          |                                                                                                    |                                                                                         |              | 1                | Attiva                                                    |  |
|                                                |                                                 |          |                                                                                                    |                                                                                         |              |                  | Esempio: SYCO39SEA1                                       |  |
|                                                |                                                 |          | <b>Avviso:</b> questo valore di impostazione viene ignorato se la decodifica Code 39 è disattivata. |                                                                                         |              |                  |                                                           |  |
| Codice 39 – start/stop<br>ON/OFF               | dice 39 – start/stop SY CO3 S/P/R/ SS 0<br>/OFF | 0        | 0                                                                                                   | Disattiva<br>Esempio: SYCO39SSS0                                                        |              |                  |                                                           |  |
|                                                |                                                 |          |                                                                                                    |                                                                                         |              | 1                | Attiva                                                    |  |
|                                                |                                                 |          |                                                                                                    |                                                                                         |              |                  | Esempio: SYCO39SSS1                                       |  |
|                                                |                                                 |          | <b>Avvis</b><br>viene<br>disatti                                                                    | <b>o:</b> questo valore di impostazione<br>ignorato se la decodifica Code 39 è<br>vata. |              |                  |                                                           |  |
| Code 49                                        | ode 49 SY CO4 S/P/R/ EN 1/0                     | 1/0      | 0                                                                                                   | Disattiva                                                                               |              |                  |                                                           |  |
|                                                |                                                 | 9        | G                                                                                                   |                                                                                         |              |                  | Esempio: SYCO49SEN0                                       |  |
|                                                |                                                 |          |                                                                                                    |                                                                                         |              | 1                | Attiva                                                    |  |
|                                                |                                                 |          |                                                                                                    |                                                                                         | ļ            |                  | Esempio: SYCO49SEN1                                       |  |
| Code 93                                        | SY                                              | CO9      | S/P/R/                                                                                              | EN                                                                                      | 1            | 0                | Disattiva                                                 |  |
|                                                |                                                 | 5        |                                                                                                    |                                                                                         |              |                  | Esempio: SYCO93SEN0                                       |  |
|                                                |                                                 |          |                                                                                                    |                                                                                         |              | 1                | Attiva                                                    |  |
|                                                |                                                 |          |                                                                                                    |                                                                                         |              |                  | Esempio: SYCO93SEN1                                       |  |
| Code 128                                       | SY                                              | C128     | S/P/R/<br>G                                                                                         | EN                                                                                      | 1            | 0                | Disattiva                                                 |  |
|                                                |                                                 |          |                                                                                                    |                                                                                         |              |                  | Esempio: SYC128SEN0                                       |  |
|                                                |                                                 |          |                                                                                                    |                                                                                         |              | 1                | Attiva                                                    |  |
|                                                |                                                 |          |                                                                                                    |                                                                                         |              |                  | Esempio: SYC128SEN1                                       |  |
| Composite                                      | SY                                              | COM-     | S/P/R/                                                                                              | EN                                                                                      | 0            | 0                | Disattiva                                                 |  |
|                                                |                                                 |          | G                                                                                                   |                                                                                         |              |                  | Esempio: SYCOMPSEN0                                       |  |
|                                                |                                                 |          |                                                                                                    |                                                                                         |              | 1                | Attiva                                                    |  |
|                                                |                                                 |          |                                                                                                    |                                                                                         |              |                  | Esempio: SYCOMPSEN1                                       |  |
|                                                |                                                 |          |                                                                                                    |                                                                                         |              |                  |                                                           |  |
| Data Matrix – richiamo<br>di tutti i parametri | SY                                              | DAT<br>M | G                                                                                                   |                                                                                         |              | Emett<br>trix in | e tutti i valori parametrici Data Ma-<br>un elemento XML. |  |
|                                                | ļ                                               |          |                                                                                                    |                                                                                         |              | Esem             | pio: SYDATMG                                              |  |
| Data Matrix                                    | SY                                              | DAT      | S/P/R/                                                                                              | EN                                                                                      | 1            | 0                | Disattiva                                                 |  |
|                                                |                                                 | M        | G                                                                                                   |                                                                                         |              |                  | Esempio: SYDATMSEN0                                       |  |
|                                                |                                                 |          |                                                                                                    |                                                                                         |              | 1                | Attiva                                                    |  |
|                                                |                                                 |          |                                                                                                    |                                                                                         |              |                  | Esempio: SYDATMSEN1                                       |  |

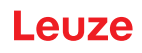

| Descrizione del codice                         | Opzio<br>do                  | ni form   | nato con            | nan-                                                                                                    | Valore pred.                                                                                            | Avvis                                                                                                   | Avvisi/esempi                                              |  |  |
|------------------------------------------------|------------------------------|-----------|---------------------|----------------------------------------------------------------------------------------------------|----------------------------------------------------------------------------------------------------|----------------------------------------------------------------------------------------------------|------------------------------------------------------------|--|--|
| Data Matrix – polarità                         | SY                           | DAT<br>M  | S/P/R/<br>G         | PO                                                                                                    | 2                                                                                                    | 0                                                                                                    | Funzionamento normale abilitato -<br>nero su sfondo bianco |  |  |
|                                                |                              |           |                     |                                                                                                    |                                                                                                    |                                                                                                    | Esempio: SYDATMSPO0                                        |  |  |
|                                                |                              |           |                     |                                                                                                    |                                                                                                    | 1                                                                                                    | Modalità inversa abilitata - bianco<br>su sfondo nero      |  |  |
|                                                |                              |           |                     |                                                                                                    |                                                                                                    | 0                                                                                                    | Abilitata sis la madalità normala                          |  |  |
|                                                |                              |           |                     |                                                                                                    |                                                                                                    | 2                                                                                                    | che inversa                                                |  |  |
|                                                |                              |           |                     | Esemplo: SYDATMSPO2                                                                                          |                                                                                                    |                                                                                                    |                                                            |  |  |
|                                                |                              |           | viene<br>trix è     | <ul> <li>o: questo valore di impostazione<br/>ignorato se la decodifica Data Ma-<br/>disattivata.</li> </ul> |                                                                                                    |                                                                                                    |                                                            |  |  |
| Data Matrix – specchio                         | SY                           | DAT       | S/P/R/              | MR                                                                                                    | 0                                                                                                    | 0                                                                                                    | Disattiva                                                  |  |  |
|                                                | M G                          |           |                     | Esempio: SYDATMSMR0                                                                                          |                                                                                                    |                                                                                                    |                                                            |  |  |
|                                                |                              |           |                     |                                                                                                    |                                                                                                    | 1                                                                                                    | Attiva                                                     |  |  |
|                                                |                              |           | Esempio: SYDATMSMR1 |                                                                                                    |                                                                                                    |                                                                                                    |                                                            |  |  |
|                                                |                              |           | 1                   | <b>Avvis</b><br>viene<br>trix è d                                                                            | <b>o:</b> questo valore di impostazione<br>ignorato se la decodifica Data Ma-<br>disattivata.           |                                                                                                    |                                                            |  |  |
| Data Matrix Rectangular                        | ctangular SY DAT S/P/R/ RE 1 | 1         | 0                   | Disattiva                                                                                                    |                                                                                                    |                                                                                                    |                                                            |  |  |
|                                                |                              | M         | G                   |                                                                                                    |                                                                                                    |                                                                                                    | Esempio: SYDATMSRE0                                        |  |  |
|                                                |                              |           |                     |                                                                                                    |                                                                                                    | 1                                                                                                    | Attiva                                                     |  |  |
|                                                |                              |           |                     |                                                                                                    |                                                                                                    |                                                                                                    | Esempio: SYDATMSRE1                                        |  |  |
|                                                |                              |           |                     |                                                                                                    |                                                                                                    | <b>Avviso:</b> questo valore di impostazione viene ignorato se la decodifica Data Matrix è disattivata. |                                                            |  |  |
| Data Matrix Rectangular                        | SY                           | DAT       | S/P/R/              | RX                                                                                                    | 0                                                                                                    | 0                                                                                                    | Disattiva                                                  |  |  |
| Extended                                       |                              | M         | G                   |                                                                                                    |                                                                                                    |                                                                                                    | Esempio: SYDATMSRX0                                        |  |  |
|                                                |                              |           |                     |                                                                                                    |                                                                                                    | 1                                                                                                    | Attiva                                                     |  |  |
|                                                |                              |           |                     |                                                                                                    |                                                                                                    |                                                                                                    | Esempio: SYDATMSRX1                                        |  |  |
|                                                |                              |           |                     |                                                                                                    | <b>Avviso:</b> questo valore di impostazione viene ignorato se la decodifica Data Matrix è disattivata. |                                                                                                    |                                                            |  |  |
| Grid Matrix – richiamo di<br>tutti i parametri | SY                           | GD-<br>MX | G                   |                                                                                                    |                                                                                                    | Emett<br>in un d                                                                                        | e tutti i valori parametrici Grid Matrix<br>elemento XML.  |  |  |
|                                                |                              |           |                     |                                                                                                    |                                                                                                    | Esem                                                                                                    | pio: SYGDMXG                                               |  |  |
| Grid Matrix                                    | SY                           | GD-       | S/P/R/              | EN                                                                                                    | 0                                                                                                    | 0                                                                                                    | Disattiva                                                  |  |  |
|                                                |                              | MX        | G                   |                                                                                                    |                                                                                                    |                                                                                                    | Esempio: SYGDMXSEN0                                        |  |  |
|                                                |                              |           |                     |                                                                                                    |                                                                                                    | 1                                                                                                    | Attiva                                                     |  |  |
|                                                |                              |           |                     |                                                                                                    |                                                                                                    |                                                                                                    | Esempio: SYGDMXSEN1                                        |  |  |

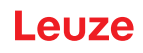

| Descrizione del codice                     | Opzio<br>do                                  | ni forn                                                                                                 | nato cor    | nan-                             | Valore pred. | Avvis                            | Avvisi/esempi                                                                                 |  |  |
|--------------------------------------------|----------------------------------------------|----------------------------------------------------------------------------------------------------|-------------|----------------------------------|--------------|----------------------------------|-----------------------------------------------------------------------------------------------|--|--|
| Grid Matrix – polarità                     | SY                                           | GD-<br>MX                                                                                               | S/P/R/<br>G | PO                               | 1            | 0                                | Funzionamento normale abilitato -<br>nero su sfondo bianco<br><b>Esempio:</b> SYGDMXSPO0      |  |  |
|                                            |                                              |                                                                                                    |             |                                  |              | 1                                | Modalità inversa abilitata - bianco<br>su sfondo nero                                         |  |  |
|                                            |                                              |                                                                                                    |             |                                  |              |                                  | Esempio: SYGDMXSPO1                                                                           |  |  |
|                                            |                                              |                                                                                                    |             |                                  |              | 2                                | Abilitata sia la modalità normale<br>che inversa<br><b>Esempio:</b> SYGDMXSPO2                |  |  |
|                                            |                                              | <b>Avviso:</b> questo valore di impostazione viene ignorato se la decodifica Grid Matrix è disattivata. |             |                                  |              |                                  |                                                                                               |  |  |
| Grid Matrix – specchio                     | latrix – specchio SY GD- S/P/R/ MR 0<br>MX G | 0                                                                                                    | 0           | Disattiva<br>Esempio: SYGDMXSMR0 |              |                                  |                                                                                               |  |  |
|                                            |                                              |                                                                                                    |             |                                  |              | 1                                | Attiva<br>Esempio: SYGDMXSMR1                                                                 |  |  |
|                                            |                                              |                                                                                                    |             |                                  |              | Avvis<br>viene<br>è disa         | <b>o:</b> questo valore di impostazione<br>ignorato se la decodifica Grid Matrix<br>ittivata. |  |  |
| Han Xin – richiamo di<br>tutti i parametri | SY                                           | HA-<br>XN                                                                                               | G           |                                  |              | Emett<br>un ele                  | te tutti i valori parametrici Han Xin in<br>emento XML.                                       |  |  |
|                                            |                                              |                                                                                                    |             |                                  |              | Esem                             | IPIO: SYHAXNG                                                                                 |  |  |
| Han Xin                                    | SY                                           | HA-<br>XN                                                                                               | S/P/R/<br>G | EN                               | 0            | 0                                |                                                                                               |  |  |
|                                            |                                              |                                                                                                    |             |                                  |              | 4                                |                                                                                               |  |  |
|                                            |                                              |                                                                                                    |             |                                  |              |                                  | Esempio: SYHAXNSEN1                                                                           |  |  |
| Han Xin – polarità                         | SY                                           | HA-<br>XN                                                                                               | S/P/R/<br>G | PO                               | 0            | 0                                | Funzionamento normale abilitato -<br>nero su sfondo bianco<br><b>Esempio:</b> SYHAXNSPO0      |  |  |
|                                            |                                              |                                                                                                    |             |                                  |              | 1                                | Modalità inversa abilitata - bianco<br>su sfondo nero                                         |  |  |
|                                            |                                              |                                                                                                    |             |                                  |              |                                  | Esempio: SYHAXNSPO1                                                                           |  |  |
|                                            |                                              |                                                                                                    |             |                                  |              | 2                                | Abilitata sia la modalità normale<br>che inversa                                              |  |  |
|                                            |                                              |                                                                                                    |             |                                  |              |                                  | Esempio: SYHAXNSPO2                                                                           |  |  |
|                                            |                                              |                                                                                                    |             |                                  |              | <b>Avvis</b><br>viene<br>disatti | <b>:o:</b> questo valore di impostazione<br>ignorato se la decodifica Han Xin è<br>ivata.     |  |  |
| Han Xin – specchio                         | SY                                           | HA-<br>XN                                                                                               | S/P/R/<br>G | MR                               | 0            | 0                                | Disattiva<br><b>Esempio:</b> SYHAXNSMR0                                                       |  |  |
|                                            |                                              |                                                                                                    |             |                                  |              | 1                                | Attiva Esempio: SYHAXNSMR1                                                                    |  |  |
|                                            |                                              |                                                                                                    |             |                                  |              | Δννία                            | <b>o</b> : questo valore di impostazione                                                      |  |  |
|                                            |                                              |                                                                                                    |             |                                  |              | viene<br>disatti                 | ignorato se la decodifica Han Xin è<br>ivata.                                                 |  |  |

| Descrizione del codice                                                                  | Opzioni formato coman-<br>do                                                      |             |        |                                                                                                    | Valore pred. | Avvis                                                                                                    | Avvisi/esempi                                                                                 |  |  |
|-----------------------------------------------------------------------------------------|-----------------------------------------------------------------------------------|-------------|--------|----------------------------------------------------------------------------------------------------|--------------|----------------------------------------------------------------------------------------------------|-----------------------------------------------------------------------------------------------|--|--|
| Hong Kong 2 of 5                                                                        | SY                                                                                | H2O         | S/P/R/ | EN                                                                                                    | 0            | 0                                                                                                    | Disattiva                                                                                     |  |  |
|                                                                                         |                                                                                   | 5           | G      |                                                                                                    |              |                                                                                                    | Esempio: SYH2O5SEN0                                                                           |  |  |
|                                                                                         |                                                                                   |             |        |                                                                                                    |              | 1                                                                                                    | Attiva                                                                                        |  |  |
|                                                                                         |                                                                                   |             |        |                                                                                                    |              |                                                                                                    | Esempio: SYH2O5SEN1                                                                           |  |  |
| Interleaved 2 of 5 – ri-<br>chiamo di tutti i parame-                                   | SY                                                                                | 1205        | G      |                                                                                                    |              | Emett<br>ved 2                                                                                                 | e tutti i valori parametrici Interlea-<br>of 5 in un elemento XML.                            |  |  |
|                                                                                         |                                                                                   |             |        |                                                                                                    |              | Esem                                                                                                    | pio: SYI2O5G                                                                                  |  |  |
| Interleaved 2 of 5                                                                      | SY                                                                                | 1205        | S/P/R/ | EN                                                                                                    | 1            | 0                                                                                                    | Disattiva                                                                                     |  |  |
|                                                                                         |                                                                                   |             | G      |                                                                                                    |              |                                                                                                    | Esempio: SYI2O5SEN0                                                                           |  |  |
|                                                                                         |                                                                                   |             |        |                                                                                                    |              | 1                                                                                                    | Attiva                                                                                        |  |  |
|                                                                                         |                                                                                   |             |        |                                                                                                    |              |                                                                                                    | Esempio: SYI2O5SEN1                                                                           |  |  |
| Interleaved 2 of 5 – op-<br>zioni check sum OFF/<br>ON/omissione caratteri<br>check sum | terleaved 2 of 5 – op-<br>oni check sum OFF/<br>N/omissione caratteri<br>neck sum | S/P/R/<br>G | СО     | 0                                                                                                    | 0            | Disattivazione del controllo check<br>sum ed emissione della check<br>sum, se disponibile.                     |                                                                                               |  |  |
|                                                                                         |                                                                                   |             |        |                                                                                                    |              | 1                                                                                                    | Attivazione del controllo check                                                               |  |  |
|                                                                                         |                                                                                   |             |        |                                                                                                    |              |                                                                                                    | sum ed emissione della check sum<br>con i dati di decodifica.                                 |  |  |
|                                                                                         |                                                                                   |             |        |                                                                                                    |              |                                                                                                    | Esempio: SYI2O5SCO1                                                                           |  |  |
|                                                                                         |                                                                                   |             |        |                                                                                                    |              | 2                                                                                                    | Attivazione del controllo check<br>sum e omissione della check sum<br>dai dati di decodifica. |  |  |
|                                                                                         |                                                                                   |             |        |                                                                                                    |              |                                                                                                    | Esempio: SYI2O5SCO2                                                                           |  |  |
|                                                                                         |                                                                                   |             |        | <b>Avviso:</b> questo valore di impostazione viene ignorato se la decodifica Interleaved 2 of 5 è disattivata. |              |                                                                                                    |                                                                                               |  |  |
| Interleaved 2 of 5 – Lun-                                                               | SY                                                                                | 1205        | S/P/R/ | LN                                                                                                    | 0            | 0                                                                                                    | Valore minimo                                                                                 |  |  |
| ghezza                                                                                  |                                                                                   |             | G      |                                                                                                    |              |                                                                                                    | Esempio: SYI2O5SLN0                                                                           |  |  |
|                                                                                         |                                                                                   |             |        |                                                                                                    |              | 100                                                                                                    | Valore massimo                                                                                |  |  |
|                                                                                         |                                                                                   |             |        |                                                                                                    |              |                                                                                                    | Esempio: SYI2O5SLN100                                                                         |  |  |
|                                                                                         |                                                                                   |             |        |                                                                                                    |              | <b>Avviso:</b> questo valore di impostazione viene ignorato se la decodifica Interleaved 2 of 5 è disattivata. |                                                                                               |  |  |
| Japan Post                                                                              | SY                                                                                | JA-         | S/P/R/ | EN                                                                                                    | 0            | 0                                                                                                    | Disattiva                                                                                     |  |  |
|                                                                                         |                                                                                   | PO          | G      |                                                                                                    |              |                                                                                                    | Esempio: SYJAPOSEN0                                                                           |  |  |
|                                                                                         |                                                                                   |             |        |                                                                                                    |              | 1                                                                                                    | Attiva                                                                                        |  |  |
|                                                                                         |                                                                                   |             |        |                                                                                                    |              |                                                                                                    | Esempio: SYJAPOSEN1                                                                           |  |  |
| KIX (Dutch Post)                                                                        | SY                                                                                | KIX0        | S/P/R/ | EN                                                                                                    | 0            | 0                                                                                                    | Disattiva                                                                                     |  |  |
|                                                                                         |                                                                                   |             | G      |                                                                                                    |              |                                                                                                    | Esempio: SYKIX0SEN0                                                                           |  |  |
|                                                                                         |                                                                                   |             |        |                                                                                                    |              | 1                                                                                                    | Attiva                                                                                        |  |  |
|                                                                                         |                                                                                   |             |        |                                                                                                    |              |                                                                                                    | Esempio: SYKIX0SEN1                                                                           |  |  |
| Korean Post                                                                             | SY                                                                                | KO-         | S/P/R/ | EN                                                                                                    | 0            | 0                                                                                                    | Disattiva                                                                                     |  |  |
|                                                                                         |                                                                                   | PO          | G      |                                                                                                    | -            |                                                                                                    | Esempio: SYKOPOSEN0                                                                           |  |  |
|                                                                                         |                                                                                   |             |        |                                                                                                    |              | 1                                                                                                    | Attiva                                                                                        |  |  |
|                                                                                         |                                                                                   |             |        |                                                                                                    |              |                                                                                                    | Esempio: SYKOPOSEN1                                                                           |  |  |

| Descrizione del codice                         | Opzio<br>do | ni form   | ato con     | nan- | Valore pred. | Avvis                                                                                                   | Avvisi/esempi                                                                                                 |  |  |
|------------------------------------------------|-------------|-----------|-------------|------|--------------|----------------------------------------------------------------------------------------------------|----------------------------------------------------------------------------------------------------|--|--|
| Matrix 2 of 5                                  | SY          | M2O<br>5  | S/P/R/<br>G | EN   | 0            | 0                                                                                                    | Disattiva<br><b>Esempio:</b> SYM2O5SEN0                                                                       |  |  |
|                                                |             |           |             |      |              | 1                                                                                                    | Attiva<br><b>Esempio:</b> SYM2O5SEN1                                                                          |  |  |
| Maxicode                                       | SY          | MA-<br>XC | S/P/R/<br>G | EN   | 0            | 0                                                                                                    | Disattiva<br><b>Esempio:</b> SYMAXCSEN0                                                                       |  |  |
|                                                |             |           |             |      |              | 1                                                                                                    | Attiva<br><b>Esempio:</b> SYMAXCSEN1                                                                          |  |  |
| MSI Plessey – richiamo<br>di tutti i parametri | SY          | MSIP      | G           |      |              | Emett<br>sey in                                                                                         | e tutti i valori parametrici MSI Ples-<br>un elemento XML.                                                    |  |  |
|                                                | ev.         | Mein      | C/D/D/      |      | 0            | Esem                                                                                                    |                                                                                                    |  |  |
| MSI Plessey                                    | 51          | IVISIP    | G           | EIN  | 0            | 0                                                                                                    | Esempio: SYMSIPSEN0                                                                                           |  |  |
|                                                |             |           |             |      |              | 1                                                                                                    |                                                                                                    |  |  |
|                                                |             |           |             |      |              |                                                                                                    | Esempio: SYMSIPSEN1                                                                                           |  |  |
| MSI Plassov richiasta                          | ev          | MCID      | S/D/D/      | 09   | 0            | 0                                                                                                    |                                                                                                    |  |  |
| check sum                                      | 51          | IVISIE    | G           | 03   | 0            | 0                                                                                                    | Esempio: SYMSIPSCS0                                                                                           |  |  |
|                                                |             | 1         |             |      |              |                                                                                                    |                                                                                                    |  |  |
|                                                |             |           |             |      | 1            | Esempio: SYMSIPSCS1                                                                                     |                                                                                                    |  |  |
|                                                |             |           |             |      |              | 2                                                                                                    | Tipo di check sum 10/10                                                                                       |  |  |
|                                                |             |           |             |      |              |                                                                                                    | Esempio: SYMSIPSCS2                                                                                           |  |  |
|                                                |             |           |             |      |              | 3                                                                                                    | Tipo di check sum 11/10                                                                                       |  |  |
|                                                |             |           |             |      |              |                                                                                                    | Esempio: SYMSIPSCS3                                                                                           |  |  |
|                                                |             |           |             |      |              | <b>Avviso:</b> questo valore di impostazione viene ignorato se la decodifica MSI Plessey è disattivata. |                                                                                                    |  |  |
| MSI Plessey – omissio-                         | SY          | MSIP      | S/P/R/      | SC   | 0            | 0                                                                                                    | Disattiva                                                                                                    |  |  |
| ne check sum                                   |             |           | G           |      |              |                                                                                                    | Esempio: SYMSIPSSC0                                                                                           |  |  |
|                                                |             |           |             |      |              | 1                                                                                                    | Attiva                                                                                                    |  |  |
|                                                |             |           |             |      |              |                                                                                                    | Esempio: SYMSIPSSC1                                                                                           |  |  |
|                                                |             |           |             |      |              | Avvis<br>viene<br>sey è                                                                                 | <ul> <li>o: questo valore di impostazione<br/>ignorato se la decodifica MSI Ples-<br/>disattivata.</li> </ul> |  |  |
| Plessey – PLE                                  | SY          | MSIP      | S/P/R/      | PE   | 0            | 0                                                                                                    | Disattiva                                                                                                    |  |  |
|                                                |             |           | G           |      |              |                                                                                                    | Esempio: SYMSIPSPE0                                                                                           |  |  |
|                                                |             |           |             |      |              | 1                                                                                                    | Attiva                                                                                                    |  |  |
|                                                |             |           |             |      |              |                                                                                                    | Esempio: SYMSIPSPE1                                                                                           |  |  |
| NEC 2 of 5 – richiamo di<br>tutti i parametri  | SY          | N2O<br>5  | G           |      |              | Emett<br>in un e                                                                                        | e tutti i valori parametrici NEC 2 of 5<br>elemento XML.                                                      |  |  |
|                                                |             |           |             |      |              | Esem                                                                                                    | pio: SYN2O5G                                                                                                  |  |  |
| NEC 2 of 5                                     | SY          | N2O       | S/P/R/      | EN   | 0            | 0                                                                                                    | Disattiva                                                                                                    |  |  |
|                                                |             | 5         | G           |      |              |                                                                                                    | Esempio: SYN2O5SEN0                                                                                           |  |  |
|                                                |             |           |             |      |              | 1                                                                                                    | Attiva                                                                                                    |  |  |
|                                                |             |           |             |      |              |                                                                                                    | Esempio: SYN2O5SEN1                                                                                           |  |  |

| Descrizione del codice                        | Opzio<br>do | ni form  | nato cor    | nan-                | Valore pred. | Avvis                                                                                                    | i/esempi                                                                                                    |  |
|-----------------------------------------------|-------------|----------|-------------|---------------------|--------------|----------------------------------------------------------------------------------------------------|----------------------------------------------------------------------------------------------------|--|
| NEC 2 of 5 – richiesta                        | SY          | N2O      | S/P/R/      | CS                  | 0            | 0                                                                                                    | Disattiva                                                                                                    |  |
| check sum                                     |             | 5        | G           |                     |              |                                                                                                    | Esempio: SYN2O5SCS0                                                                                           |  |
|                                               |             |          |             |                     |              | 1                                                                                                    | Attiva                                                                                                    |  |
|                                               |             |          |             |                     |              |                                                                                                    | Esempio: SYN2O5SCS1                                                                                           |  |
|                                               |             |          |             |                     |              | <b>Avvis</b><br>viene<br>è disa                                                                          | <b>o:</b> questo valore di impostazione<br>ignorato se la decodifica NEC 2 of 5<br>ttivata.                   |  |
| PDF417                                        | SY          | P417     | S/P/R/      | EN                  | 1            | 0                                                                                                    | Disattiva                                                                                                    |  |
|                                               |             |          | G           |                     |              |                                                                                                    | Esempio: SYP417SEN0                                                                                           |  |
|                                               |             |          |             |                     |              | 1                                                                                                    | Attiva                                                                                                    |  |
|                                               |             |          |             |                     |              |                                                                                                    | Esempio: SYP417SEN1                                                                                           |  |
| Micro PDF417                                  | SY          | P417     | S/P/R/      | MI                  | 0            | 0                                                                                                    | Disattiva                                                                                                    |  |
|                                               |             |          | G           |                     |              |                                                                                                    | Esempio: SYP417SMI0                                                                                           |  |
|                                               |             |          |             |                     |              | 1                                                                                                    | Attiva                                                                                                    |  |
|                                               |             |          |             | Esempio: SYP417SMI1 |              |                                                                                                    |                                                                                                    |  |
| Pharmacode – richiamo<br>di tutti i parametri | SY          | PHC<br>O | G           |                     |              | Emett<br>de in t                                                                                         | e tutti i valori parametrici Pharmaco-<br>un elemento XML.                                                    |  |
|                                               |             |          |             |                     |              | Esem                                                                                                    | pio: SYPHCOG                                                                                                  |  |
| Pharmacode                                    | SY          | PHC      | S/P/R/<br>G | EN                  | 0            | 0                                                                                                    | Disattiva                                                                                                    |  |
|                                               |             | 0        |             |                     |              |                                                                                                    | Esempio: SYPHCOSEN0                                                                                           |  |
|                                               |             |          |             |                     |              | 1                                                                                                    | Attiva                                                                                                    |  |
|                                               |             |          |             |                     |              |                                                                                                    | Esempio: SYPHCOSEN1                                                                                           |  |
| Pharmacode – inverso                          | SY          | PHC      | S/P/R/      | RV                  | 0            | 0                                                                                                    | Disattiva                                                                                                    |  |
|                                               |             | 0        | G           |                     |              |                                                                                                    | Esempio: SYPHCOSRV0                                                                                           |  |
|                                               |             |          |             |                     |              | 1                                                                                                    | Attiva                                                                                                    |  |
|                                               |             |          |             |                     |              |                                                                                                    | Esempio: SYPHCOSRV1                                                                                           |  |
|                                               |             |          |             |                     |              | <b>Avviso:</b> questo valore di impostazione viene ignorato se la decodifica Pharmaco- de è disattivata. |                                                                                                    |  |
| Pharmacode – supporto                         | SY          | PHC      | S/P/R/      | СВ                  | 0            | 0                                                                                                    | Disattiva                                                                                                    |  |
| barra dei colori                              |             | 0        | G           |                     |              |                                                                                                    | Esempio: SYPHCOSCB0                                                                                           |  |
|                                               |             |          |             |                     |              | 1                                                                                                    | Attiva                                                                                                    |  |
|                                               |             |          |             |                     |              |                                                                                                    | Esempio: SYPHCOSCB1                                                                                           |  |
|                                               |             |          |             |                     |              | Avvis<br>viene<br>de è c                                                                                 | <ul> <li>o: questo valore di impostazione<br/>ignorato se la decodifica Pharmaco-<br/>lisattivata.</li> </ul> |  |
| Pharmacode – numero                           | SY          | PHC      | S/P/R/      | CN                  | 4            | 4                                                                                                    | Valore minimo                                                                                                 |  |
| minimo di barre                               |             | 0        | G           |                     |              |                                                                                                    | Esempio: SYPHCOSCN4                                                                                           |  |
|                                               |             |          |             |                     |              | Avvis<br>viene<br>de è c                                                                                 | <b>o:</b> questo valore di impostazione<br>ignorato se la decodifica Pharmaco-<br>lisattivata.                |  |

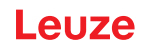

| Descrizione del codice                     | Opzio<br>do                                                       | ni form   | nato con    | nan-                                                                                                    | Valore pred.                                                      | Avvis                                         | Avvisi/esempi                                                                                                    |  |  |
|--------------------------------------------|-------------------------------------------------------------------|-----------|-------------|----------------------------------------------------------------------------------------------------|-------------------------------------------------------------------|-----------------------------------------------|----------------------------------------------------------------------------------------------------|--|--|
| Pharmacode – numero<br>massimo di barre    | SY                                                                | PHC<br>O  | S/P/R/<br>G | CX                                                                                                    | 16                                                                | 16<br>Avvis<br>viene<br>de è d                | Valore massimo<br><b>Esempio:</b> SYPHCOSCX16<br>o: questo valore di impostazione<br>ignorato se la decodifica Pharmaco-<br>isattivata.       |  |  |
| Pharmacode – valore<br>min.                | SY                                                                | PHC<br>O  | S/P/R/<br>G | MI                                                                                                    | 15                                                                | 15<br><b>Avvis</b><br>viene<br>de è d         | Valore minimo<br><b>Esempio:</b> SYPHCOSMI15<br><b>o:</b> questo valore di impostazione<br>ignorato se la decodifica Pharmaco-<br>isattivata. |  |  |
| Pharmacode – valore<br>max.                | SY                                                                | PHC<br>O  | S/P/R/<br>G | MX                                                                                                    | 13107<br>0                                                        | 1310<br>70<br><b>Avvis</b><br>viene<br>de è d | Valore massimo<br><b>Esempio:</b> SYPHCOSMX131070<br>o: questo valore di impostazione<br>ignorato se la decodifica Pharmaco-<br>isattivata.   |  |  |
| QR Code – richiamo di<br>tutti i parametri | SY                                                                | QR-<br>CO | G           |                                                                                                    |                                                                   | Emett<br>in un e                              | e tutti i valori parametrici QR Code<br>elemento XML.<br><b>pio</b> : SYQRCOG                                                                 |  |  |
| QR Code                                    | SY                                                                | QR-<br>CO | S/P/R/<br>G | EN                                                                                                    | 1                                                                 | 0                                             | Disattiva<br>Esempio: SYQRCOSEN0<br>Attiva<br>Esempio: SYQRCOSEN1                                                                             |  |  |
| QR Code – polarità                         | Code – polarità     SY     QR-<br>CO     S/P/R/<br>G     PO     0 | 0         | 0           | Funzionamento normale abilitato -<br>nero su sfondo bianco<br><b>Esempio:</b> SYQRCOSPO0<br>Modalità inversa abilitata - bianco |                                                                   |                                               |                                                                                                    |  |  |
|                                            |                                                                   |           | 2           | Esempio: SYQRCOSPO1<br>Abilitata sia la modalità normale<br>che inversa<br>Esempio: SYQRCOSPO2                                  |                                                                   |                                               |                                                                                                    |  |  |
|                                            |                                                                   |           |             |                                                                                                    |                                                                   | <b>Avvis</b><br>viene<br>è disa               | <ul> <li>questo valore di impostazione<br/>ignorato se la decodifica QR Code<br/>ttivata.</li> </ul>                                          |  |  |
| Micro QR Code                              | SY                                                                | QR-<br>CO | S/P/R/<br>G | MI                                                                                                    | 0                                                                 | 0                                             | Disattiva<br>Esempio: SYQRCOSMI0<br>Attiva<br>Esempio: SYQRCOSMI1                                                                             |  |  |
| QR°Code – specchio                         | X°Code – specchio     SY     QR-     S/P/R/     MR       CO     G | MR        | 0           | 0                                                                                                    | Disattiva<br>Esempio: SYQRCOSMR0<br>Attiva<br>Esempio: SYQRCOSMR1 |                                               |                                                                                                    |  |  |
|                                            |                                                                   |           |             |                                                                                                    |                                                                   | <b>Avvis</b><br>viene<br>è disa               | <b>o:</b> questo valore di impostazione<br>ignorato se la decodifica QR Code<br>ttivata.                                                      |  |  |
| Descrizione del codice                      | Opzio<br>do                                  | ni form | nato con    | nan-                                                                                                | Valore pred.                     | Avvis                                                                            | Avvisi/esempi                                                                            |  |  |
|---------------------------------------------|----------------------------------------------|---------|-------------|----------------------------------------------------------------------------------------------------|----------------------------------|----------------------------------------------------------------------------------|------------------------------------------------------------------------------------------|--|--|
| QR°Code – modalità 1                        | Code – modalità 1 SY QR- S/P/R/ M1 0<br>CO G | 0       | 0           | Disattiva<br>Esempio: SYQRCOSM10                                                                    |                                  |                                                                                  |                                                                                          |  |  |
|                                             |                                              |         | 1           | Attiva                                                                                              |                                  |                                                                                  |                                                                                          |  |  |
|                                             |                                              |         |             | Esempio: SYQRCOSM11                                                                                 |                                  |                                                                                  |                                                                                          |  |  |
|                                             |                                              |         |             |                                                                                                    |                                  | <b>Avvis</b><br>viene<br>è disa                                                  | <b>o:</b> questo valore di impostazione<br>ignorato se la decodifica QR Code<br>ttivata. |  |  |
| QR°Code – specifico<br>per il cliente       | de – specifico SY QR- S/P/R/ CQ 0<br>ente G  | 0       | 0           | Disattiva<br><b>Esempio:</b> SYQRCOSCQ0                                                             |                                  |                                                                                  |                                                                                          |  |  |
|                                             |                                              |         |             |                                                                                                    |                                  | 1                                                                                | Attiva<br>Esempio: SYQRCOSCQ1                                                            |  |  |
|                                             |                                              |         |             | <b>Avviso:</b> questo valore di impostazione viene ignorato se la decodifica QR Code è disattivata. |                                  |                                                                                  |                                                                                          |  |  |
| Straight 2 of 5                             | SY                                           | S2O     | S/P/R/      | EN                                                                                                  | 0                                | 0                                                                                | Disattiva                                                                                |  |  |
|                                             |                                              | 5       | G           |                                                                                                    |                                  |                                                                                  | Esempio: SYS2O5SEN0                                                                      |  |  |
|                                             |                                              |         |             |                                                                                                    |                                  | 1                                                                                | Attiva                                                                                   |  |  |
|                                             |                                              |         |             |                                                                                                    |                                  |                                                                                  | Esempio: SYS2O5SEN1                                                                      |  |  |
| Telepen – richiamo di<br>tutti i parametri  | SY                                           | TELP    | G           |                                                                                                    |                                  | Emett<br>un ele                                                                  | e tutti i valori parametrici Telepen in<br>mento XML.                                    |  |  |
|                                             |                                              |         |             |                                                                                                    |                                  | Esem                                                                             | pio: SYTELPG                                                                             |  |  |
| Telepen                                     | SY                                           | TELP    | S/P/R/      | EN                                                                                                  | 0                                | 0                                                                                | Disattiva                                                                                |  |  |
|                                             |                                              |         | G           |                                                                                                    |                                  |                                                                                  | Esempio: SYTELPSEN0                                                                      |  |  |
|                                             |                                              |         |             |                                                                                                    |                                  | 1                                                                                | Attiva                                                                                   |  |  |
|                                             |                                              |         |             |                                                                                                    |                                  |                                                                                  | Esempio: SYTELPSEN1                                                                      |  |  |
| Telepen – emissione A-                      | SY                                           | TELP    | S/P/R/<br>G | OA                                                                                                  | 0                                | 0                                                                                | Disattiva                                                                                |  |  |
|                                             |                                              |         |             |                                                                                                    |                                  |                                                                                  | Esemplo: SYTELPSOA0                                                                      |  |  |
|                                             |                                              |         |             |                                                                                                    |                                  | 1                                                                                | Attiva<br>Esempio: SYTELPSOA1                                                            |  |  |
|                                             |                                              |         |             |                                                                                                    | <b>Avvis</b><br>viene<br>disatti | o: questo valore di impostazione<br>ignorato se la decodifica Telepen è<br>vata. |                                                                                          |  |  |
| Trioptic – richiamo di<br>tutti i parametri | SY                                           | TRIO    | G           |                                                                                                    |                                  | Emett<br>un ele                                                                  | e tutti i valori parametrici Trioptic in<br>mento XML.                                   |  |  |
|                                             |                                              |         |             |                                                                                                    |                                  | Esem                                                                             | pio: SYTRIOG                                                                             |  |  |
| Trioptic                                    | SY                                           | TRIO    | S/P/R/      | EN                                                                                                  | 0                                | 0                                                                                | Disattiva                                                                                |  |  |
|                                             |                                              |         | G           |                                                                                                    |                                  |                                                                                  | Esempio: SYTRIOSEN0                                                                      |  |  |
|                                             |                                              |         |             | 1                                                                                                   | Attiva                           |                                                                                  |                                                                                          |  |  |
|                                             |                                              |         |             |                                                                                                    |                                  |                                                                                  | Esempio: SYTRIOSEN1                                                                      |  |  |

| Descrizione del codice  | Opzio<br>do                            | ni form | nato cor                                                                                                  | nan-      | Valore pred. | Avvis                            | Avvisi/esempi                                                                            |  |  |
|-------------------------|----------------------------------------|---------|----------------------------------------------------------------------------------------------------|-----------|--------------|----------------------------------|------------------------------------------------------------------------------------------|--|--|
| Trioptic – inverso      | SY                                     | TRIO    | S/P/R/<br>G                                                                                               | RV        | 0            | 0                                | Disattiva<br><b>Esempio:</b> SYTRIOSRV0                                                  |  |  |
|                         |                                        |         |                                                                                                    |           |              | 1                                | Attiva                                                                                   |  |  |
|                         |                                        |         |                                                                                                    |           |              |                                  | Esempio: SYTRIOSRV1                                                                      |  |  |
|                         |                                        |         |                                                                                                    |           |              | <b>Avvis</b><br>viene<br>disatti | <b>o:</b> questo valore di impostazione<br>ignorato se la decodifica Trioptic è<br>vata. |  |  |
| Trioptic – start/stop   | SY                                     | TRIO    | S/P/R/<br>G                                                                                               | SS        | 0            | 0                                | Disattiva<br><b>Esempio:</b> SYTRIOSSS0                                                  |  |  |
|                         |                                        |         |                                                                                                    |           |              | 1                                | Attiva                                                                                   |  |  |
|                         |                                        |         |                                                                                                    |           |              |                                  | Esempio: SYTRIOSSS1                                                                      |  |  |
|                         |                                        |         |                                                                                                    |           |              | <b>Avvis</b><br>viene<br>disatti | <b>o:</b> questo valore di impostazione<br>ignorato se la decodifica Trioptic è<br>vata. |  |  |
| UK Royal Mail           | SY                                     | UKR     | S/P/R/                                                                                                    | EN        | 0            | 0                                | Disattiva                                                                                |  |  |
|                         |                                        | 0       | G                                                                                                    |           |              |                                  | Esempio: SYUKROSEN0                                                                      |  |  |
|                         |                                        | 1       | Attiva                                                                                                    |           |              |                                  |                                                                                          |  |  |
|                         |                                        |         |                                                                                                    |           |              |                                  | Esempio: SYUKROSEN1                                                                      |  |  |
| UK Royal Mail – richie- | oyal Mail – richie- SY UKR S/P/R/ CC 0 | 0       | 0                                                                                                    | Disattiva |              |                                  |                                                                                          |  |  |
|                         |                                        | 0       | G                                                                                                    |           |              |                                  | Esempio: SYUKROSCC0                                                                      |  |  |
|                         |                                        |         |                                                                                                    |           |              | 1                                | Attiva                                                                                   |  |  |
|                         |                                        |         |                                                                                                    |           |              |                                  | Esempio: SYUKROSCC1                                                                      |  |  |
|                         |                                        |         |                                                                                                    |           |              | <b>Avvis</b><br>viene<br>Mail è  | o: questo valore di impostazione<br>ignorato se la decodifica UK Royal<br>e disattivata. |  |  |
| UPC/EAN – richiamo di   | SY                                     | UPC     | G                                                                                                    |           |              | Emett                            | e tutti i valori parametrici UPC/EAN                                                     |  |  |
|                         |                                        | 0       |                                                                                                    |           |              | Fsom                             |                                                                                          |  |  |
| LIPC/FAN                | SV                                     |         | S/P/R/                                                                                                    | EN        | 1/0          | 0                                |                                                                                          |  |  |
|                         |                                        | 0       | G                                                                                                    |           | 1/0          | 0                                | Esempio: SYUPC0SEN0                                                                      |  |  |
|                         |                                        |         |                                                                                                    |           |              | 1                                | Attiva                                                                                   |  |  |
|                         |                                        |         |                                                                                                    |           |              |                                  | Esempio: SYUPC0SEN1                                                                      |  |  |
| UPC/EAN – ampliamen-    | SY                                     | UPC     | S/P/R/                                                                                                    | EA        | 1            | 0                                | Disattiva                                                                                |  |  |
| to da UPC-E a UPC-A     |                                        | 0       | G                                                                                                    |           |              |                                  | Esempio: SYUPC0SEA0                                                                      |  |  |
|                         |                                        |         |                                                                                                    | 1         | Attiva       |                                  |                                                                                          |  |  |
|                         |                                        |         |                                                                                                    |           |              |                                  | Esempio: SYUPC0SEA1                                                                      |  |  |
|                         |                                        |         | <b>Avviso:</b> questo valore di impostazione<br>viene ignorato se la decodifica UPC/EAN<br>è disattivata. |           |              |                                  |                                                                                          |  |  |

| Descrizione del codice          | Opzio<br>do | ni form | nato cor                                                                                           | nan-                | Valore pred.                    | Avvis                                                                                    | Avvisi/esempi                                                                            |  |  |
|---------------------------------|-------------|---------|----------------------------------------------------------------------------------------------------|---------------------|---------------------------------|------------------------------------------------------------------------------------------|------------------------------------------------------------------------------------------|--|--|
| UPC/EAN – integrazio-           | SY          | UPC     | S/P/R/                                                                                             | SU                  | 0                               | 0                                                                                        | Disattiva                                                                                |  |  |
| ne                              |             | 0       | G                                                                                                  |                     |                                 |                                                                                          | Esempio: SYUPC0SSU0                                                                      |  |  |
|                                 |             |         |                                                                                                    |                     |                                 | 1                                                                                        | Attiva                                                                                   |  |  |
|                                 |             |         |                                                                                                    |                     |                                 |                                                                                          | Esempio: SYUPC0SSU1                                                                      |  |  |
|                                 |             |         |                                                                                                    |                     |                                 | <b>Avvis</b><br>viene<br>è disa                                                          | o: questo valore di impostazione<br>ignorato se la decodifica UPC/EAN<br>ttivata.        |  |  |
| UPC/EAN – ampliamen-            | SY          | UPC     | S/P/R/                                                                                             | E8                  | 0                               | 0                                                                                        | Disattiva                                                                                |  |  |
| to da EAN-8 a EAN-13            |             | 0       | G                                                                                                  |                     |                                 |                                                                                          | Esempio: SYUPC0SE80                                                                      |  |  |
|                                 |             |         |                                                                                                    |                     |                                 | 1                                                                                        | Attiva                                                                                   |  |  |
|                                 |             |         |                                                                                                    |                     |                                 |                                                                                          | Esempio: SYUPC0SE81                                                                      |  |  |
|                                 |             |         |                                                                                                    |                     | <b>Avvis</b><br>viene<br>è disa | <b>o:</b> questo valore di impostazione<br>ignorato se la decodifica UPC/EAN<br>ttivata. |                                                                                          |  |  |
| UPC/EAN – ampliamen-            | SY          | UPC     | S/P/R/                                                                                             | AD                  | 0                               | 0                                                                                        | Disattiva                                                                                |  |  |
| to da UPC-A a EAN-13            |             | 0       | G                                                                                                  |                     |                                 |                                                                                          | Esempio: SYUPC0SAD0                                                                      |  |  |
|                                 |             |         |                                                                                                    |                     |                                 | 1                                                                                        | Attiva                                                                                   |  |  |
|                                 |             |         |                                                                                                    | Esempio: SYUPC0SAD1 |                                 |                                                                                          |                                                                                          |  |  |
|                                 |             |         |                                                                                                    |                     |                                 | <b>Avvis</b><br>viene<br>è disa                                                          | o: questo valore di impostazione<br>ignorato se la decodifica UPC/EAN<br>ttivata.        |  |  |
| UPC/EAN – conversio-            | SY          | UPC     | S/P/R/                                                                                             | DI                  | 0                               | 0                                                                                        | Disattiva                                                                                |  |  |
| ne da Bookland EAN-13           |             | 0       | G                                                                                                  |                     |                                 |                                                                                          | Esempio: SYUPC0SDI0                                                                      |  |  |
|                                 |             |         |                                                                                                    |                     |                                 | 1                                                                                        | Attiva                                                                                   |  |  |
|                                 |             |         |                                                                                                    |                     |                                 |                                                                                          | Esempio: SYUPC0SDI1                                                                      |  |  |
|                                 |             |         |                                                                                                    |                     |                                 | <b>Avvis</b><br>viene<br>è disa                                                          | <b>o:</b> questo valore di impostazione<br>ignorato se la decodifica UPC/EAN<br>ttivata. |  |  |
| UPC/EAN - conversio-            | SY          | UPC     | S/P/R/                                                                                             | DN                  | 0                               | 0                                                                                        | Disattiva                                                                                |  |  |
| ne da Bookland EAN-13<br>a ISSN |             | 0       | G                                                                                                  |                     |                                 |                                                                                          | Esempio: SYUPC0SDN0                                                                      |  |  |
|                                 |             |         |                                                                                                    |                     |                                 | 1                                                                                        | Attiva                                                                                   |  |  |
|                                 |             |         |                                                                                                    |                     |                                 |                                                                                          | Esempio: SYUPC0SDN1                                                                      |  |  |
|                                 |             |         |                                                                                                    |                     | <b>Avvis</b><br>viene<br>è disa | <b>o:</b> questo valore di impostazione<br>ignorato se la decodifica UPC/EAN<br>ttivata. |                                                                                          |  |  |
| UPC/EAN – invio della           | SY          | UPC     | S/P/R/                                                                                             | CA                  | 0                               | 0                                                                                        | Disattiva                                                                                |  |  |
| check sum UPC-A                 |             | 0       | G                                                                                                  |                     |                                 |                                                                                          | Esempio: SYUPC0SAC0                                                                      |  |  |
|                                 |             |         |                                                                                                    |                     |                                 | 1                                                                                        | Attiva                                                                                   |  |  |
|                                 |             |         |                                                                                                    |                     |                                 |                                                                                          | Esempio: SYUPC0SAC1                                                                      |  |  |
|                                 |             |         | Avviso: questo valore di impostazione<br>viene ignorato se la decodifica UPC/EAN<br>è disattivata. |                     |                                 |                                                                                          |                                                                                          |  |  |

| Descrizione del codice                          | Opzio<br>do | ni form   | nato cor    | nan-                            | Valore pred.                                                                             | Avvis                                                                                                  | i/esempi                                                                                 |  |
|-------------------------------------------------|-------------|-----------|-------------|---------------------------------|------------------------------------------------------------------------------------------|----------------------------------------------------------------------------------------------------|------------------------------------------------------------------------------------------|--|
| UPC/EAN – invio del si-<br>stema di numerazione | SY          | UPC<br>0  | S/P/R/<br>G | ON                              | 0                                                                                        | 0                                                                                                    | Disattiva<br><b>Esempio:</b> SYUPC0SAN0                                                  |  |
| UPC-A                                           |             |           |             |                                 |                                                                                          | 1                                                                                                    | Attiva<br>Esempio: SYUPC0SAN1                                                            |  |
|                                                 |             |           |             |                                 |                                                                                          | <b>Avvis</b><br>viene<br>è disa                                                                        | <b>o:</b> questo valore di impostazione<br>ignorato se la decodifica UPC/EAN<br>ttivata. |  |
| UPC/EAN – invio della<br>check sum UPC-E        | SY          | UPC<br>0  | S/P/R/<br>G | EC                              | 0                                                                                        | 0                                                                                                    | Disattiva<br><b>Esempio:</b> SYUPC0SEC0                                                  |  |
|                                                 |             |           |             |                                 |                                                                                          | 1                                                                                                    | Attiva<br>Esempio: SYUPC0SEC1                                                            |  |
|                                                 |             |           |             |                                 |                                                                                          | <b>Avvis</b><br>viene<br>è disa                                                                        | <b>o:</b> questo valore di impostazione<br>ignorato se la decodifica UPC/EAN<br>ttivata. |  |
| UPC/EAN – invio del si-<br>stema di numerazione | SY          | UPC<br>0  | S/P/R/<br>G | ES                              | 0                                                                                        | 0                                                                                                    | Disattiva<br><b>Esempio:</b> SYUPC0SES0                                                  |  |
| UFC-E                                           |             |           |             |                                 |                                                                                          | 1                                                                                                    | Attiva<br>Esempio: SYUPC0SES1                                                            |  |
|                                                 |             |           |             | <b>Avvis</b><br>viene<br>è disa | <b>o:</b> questo valore di impostazione<br>ignorato se la decodifica UPC/EAN<br>ttivata. |                                                                                                    |                                                                                          |  |
| UPC/EAN – invio della<br>check sum EAN-13       | SY          | UPC<br>0  | S/P/R/<br>G | CC                              | 0                                                                                        | 0                                                                                                    | Disattiva<br><b>Esempio:</b> SYUPC0SDC0                                                  |  |
|                                                 |             |           |             |                                 |                                                                                          | 1                                                                                                    | Attiva<br>Esempio: SYUPC0SDC1                                                            |  |
|                                                 |             |           |             |                                 |                                                                                          | <b>Avviso:</b> questo valore di impostazion<br>viene ignorato se la decodifica UPC/E<br>è disattivata. |                                                                                          |  |
| UPC/EAN – invio della<br>check sum EAN-8        | SY          | UPC<br>0  | S/P/R/<br>G | 8C                              | 0                                                                                        | 0                                                                                                    | Disattiva<br><b>Esempio:</b> SYUPC0S8C0                                                  |  |
|                                                 |             |           |             |                                 |                                                                                          | 1                                                                                                    | Attiva<br>Esempio: SYUPC0S8C1                                                            |  |
|                                                 |             |           |             |                                 |                                                                                          | <b>Avvis</b><br>viene<br>è disa                                                                        | <b>o:</b> questo valore di impostazione<br>ignorato se la decodifica UPC/EAN<br>ttivata. |  |
| UPC/EAN – invio<br>dell'AIM-Modifier            | SY          | UPC<br>0  | S/P/R/<br>G | AM                              | 0                                                                                        | 0                                                                                                    | Disattiva<br><b>Esempio:</b> SYUPC0SAM0                                                  |  |
|                                                 |             |           |             |                                 |                                                                                          | 1                                                                                                    | Attiva Esempio: SYUPC0SAM1                                                               |  |
| USPS Planet                                     | SY          | U-<br>SPL | S/P/R/<br>G | EN                              | 0                                                                                        | 0                                                                                                    | Disattiva<br>Esempio: SYUSPI SEN0                                                        |  |
|                                                 |             |           |             |                                 |                                                                                          | 1                                                                                                    | Attiva Esempio: SYUSPLSEN1                                                               |  |

| Descrizione del codice | Opzio<br>do | ni form | ato con     | nan-                | Valore<br>pred. | Avvis | Avvisi/esempi       |  |  |
|------------------------|-------------|---------|-------------|---------------------|-----------------|-------|---------------------|--|--|
| USPS Postnet           | SY          | U-      | S/P/R/      | EN                  | 0               | 0     | Disattiva           |  |  |
|                        |             | SPO     | G           |                     |                 |       | Esempio: SYUSPOSEN0 |  |  |
|                        |             |         |             |                     |                 | 1     | Attiva              |  |  |
|                        |             |         |             |                     |                 |       | Esempio: SYUSPOSEN1 |  |  |
| UPU ID Tags S          | SY          | UPUI    | S/P/R/<br>G | EN                  | 0               | 0     | Disattiva           |  |  |
|                        |             |         |             |                     |                 |       | Esempio: SYUPUISEN0 |  |  |
|                        |             |         |             |                     |                 | 1     | Attiva              |  |  |
|                        |             |         |             |                     |                 |       | Esempio: SYUPUISEN1 |  |  |
| USPS Intelligent Mail  | SY          | USIM    | S/P/R/      | EN                  | 0               | 0     | Disattiva           |  |  |
|                        |             |         | G           |                     |                 |       | Esempio: SYUSIMSEN0 |  |  |
|                        |             |         |             |                     |                 | 1     | Attiva              |  |  |
|                        |             |         |             | Esempio: SYUSIMSEN1 |                 |       |                     |  |  |

## 8.2.2 Comunicazione

| Descrizione del codice                                | Opz<br>man | ioni for<br>do | mato co            | <b>)</b> -         | Valore<br>pred.    | Avvis                                | Avvisi/esempi                                                                                                    |  |  |
|-------------------------------------------------------|------------|----------------|--------------------|--------------------|--------------------|--------------------------------------|----------------------------------------------------------------------------------------------------|--|--|
| Richiama tutti i parametri di comunicazione           | СМ         | СМ             | G                  |                    |                    | Esem                                 | pio: CMCMG                                                                                                    |  |  |
| Modalità di comunicazione                             | СМ         | MO             | S/P/R/             | СМ                 | UK                 | SE                                   | RS-232 seriale                                                                                                    |  |  |
|                                                       |            |                | G                  |                    |                    |                                      | Esempio: CMMOSCMSE                                                                                                    |  |  |
|                                                       |            | UK             | Tastiera USB       |                    |                    |                                      |                                                                                                    |  |  |
|                                                       |            |                | Esempio: CMMOSCMUK |                    |                    |                                      |                                                                                                    |  |  |
|                                                       |            | UV             | USB VCOM           |                    |                    |                                      |                                                                                                    |  |  |
|                                                       |            |                | Esempio: CMMOSCMUV |                    |                    |                                      |                                                                                                    |  |  |
|                                                       |            |                | UN                 | USB Native         |                    |                                      |                                                                                                    |  |  |
|                                                       |            |                |                    | Esempio: CMMOSCMUN |                    |                                      |                                                                                                    |  |  |
|                                                       |            |                | UP                 | USB HID POS        |                    |                                      |                                                                                                    |  |  |
|                                                       |            |                | Esempio: CMMOSCMUP |                    |                    |                                      |                                                                                                    |  |  |
|                                                       |            | UC             | USB CDC VCOM       |                    |                    |                                      |                                                                                                    |  |  |
|                                                       |            |                |                    |                    | Esempio: CMMOSCMUC |                                      |                                                                                                    |  |  |
| Protocollo di comunicazio-                            | СМ         | СР             | S/P/R/             | PM                 | 0                  | 0                                    | Modalità Raw                                                                                                    |  |  |
| ne                                                    |            |                | G                  |                    |                    |                                      | Esempio: CMCPSPM0                                                                                                    |  |  |
|                                                       |            |                |                    |                    |                    | 1                                    | Modalità pacchetto                                                                                                    |  |  |
|                                                       |            |                |                    |                    |                    |                                      | Esempio: CMCPSPM1                                                                                                    |  |  |
| Timeout tentativo di colle-<br>gamento (s)            | СМ         | GE             | S/P/R/<br>G        | CR                 | 5000               | Se l'a<br>colleg<br>di time<br>un nu | pparecchio di lettura interrompe il<br>amento, allo scadere dell'intervallo<br>eout indicato in secondi effettuerà<br>ovo tentativo di collegamento. |  |  |
|                                                       |            |                |                    |                    |                    | Camp                                 | o valido:                                                                                                    |  |  |
|                                                       |            |                |                    |                    |                    | Esem                                 | pio: CMGESCR5000                                                                                                    |  |  |
| RS-232 Interface – richia-<br>mo di tutti i parametri | СМ         | SE             | G                  |                    |                    | Emett<br>munic                       | e tutti i valori parametrici per la co-<br>cazione seriale in un elemento XML.                                                                       |  |  |
|                                                       |            |                |                    |                    |                    | Esem                                 | pio: CMSEG                                                                                                    |  |  |

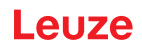

| Descrizione del codice           | Opz<br>man                                    | ioni foi<br>Ido | rmato co                                            | 0-                                                | Valore pred.                                                                                                    | Avvis      | i/esempi                                                    |
|----------------------------------|-----------------------------------------------|-----------------|-----------------------------------------------------|---------------------------------------------------|----------------------------------------------------------------------------------------------------|------------|-------------------------------------------------------------|
| RS-232 Interface – Baud<br>rate  | СМ                                            | SE              | S/P/R/<br>G                                         | BA                                                | 115200                                                                                                    | 1200       | 1200 bit per secondo<br><b>Esempio:</b> CMSESBA1200         |
|                                  |                                               | 2400            | 2400 bit per secondo<br><b>Esempio:</b> CMSESBA2400 |                                                   |                                                                                                    |            |                                                             |
|                                  |                                               | 4800            | 4800 bit per secondo<br><b>Esempio:</b> CMSESBA4800 |                                                   |                                                                                                    |            |                                                             |
|                                  |                                               |                 |                                                     |                                                   |                                                                                                    | 9600       | 9600 bit per secondo<br><b>Esempio:</b> CMSESBA9600         |
|                                  |                                               |                 |                                                     |                                                   |                                                                                                    | 1920<br>0  | 19200 bit per secondo<br><b>Esempio:</b> CMSESBA19200       |
|                                  |                                               |                 |                                                     | 3840<br>0                                         | 38400 bit per secondo<br><b>Esempio:</b> CMSESBA38400                                                                                                    |            |                                                             |
|                                  |                                               |                 |                                                     |                                                   |                                                                                                    | 5760<br>0  | 57600 bit per secondo<br><b>Esempio:</b> CMSESBA57600       |
|                                  |                                               |                 |                                                     |                                                   |                                                                                                    | 1152<br>00 | 115200 bit per secondo<br><b>Esempio:</b> CMSESBA115200     |
|                                  |                                               |                 |                                                     |                                                   |                                                                                                    | Baud       | rate supportata                                             |
| RS-232 Interface – bit dati      | 232 Interface – bit dati CM SE S/P/R/ DI<br>G | DB              | 8                                                   | 7                                                 | 7 bit dati<br><b>Esempio:</b> CMSESDB7                                                                                                    |            |                                                             |
|                                  |                                               |                 |                                                     |                                                   |                                                                                                    | 8          | 8 bit dati<br>Esempio: CMSESDB8                             |
|                                  |                                               |                 |                                                     |                                                   |                                                                                                    | Nume       | ro di bit per carattere                                     |
| Interfaccia RS-232 – stop<br>bit | СМ                                            | SE              | S/P/R/<br>G                                         | SB                                                | 1                                                                                                    | 1          | 1 stop bit<br>Esempio: CMSESSB1                             |
|                                  |                                               |                 |                                                     |                                                   |                                                                                                    | 2          | 2 stop bit<br><b>Esempio:</b> CMSESSB2                      |
|                                  |                                               |                 |                                                     |                                                   |                                                                                                    | Nume       | ro di stop bit inviati                                      |
| RS-232 Interface – parità        | СМ                                            | SE              | S/P/R/<br>G                                         | PA                                                | N                                                                                                    | N          | Nessuno – nessun bit di parità<br><b>Esempio</b> : CMSESPAN |
|                                  |                                               |                 |                                                     |                                                   |                                                                                                    | E          | Bit di parità pari<br><b>Esempio</b> : CMSESPAE             |
|                                  |                                               |                 |                                                     | 0                                                 | Bit di parità dispari<br><b>Esempio</b> : CMSESPAO                                                                                                    |            |                                                             |
|                                  |                                               |                 |                                                     | Un bit<br>bit che<br>caratte<br>che il<br>di cara | di parità o un bit di controllo è un<br>e viene aggiunto a una stringa di<br>eri in codice binario per garantire<br>numero totale di bit 1 nella stringa<br>atteri sia pari o dispari. |            |                                                             |

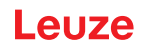

| Descrizione del codice                 | Opzioni formato co-<br>mando                          |    |        |                   | Valore<br>pred.                                                         | Avvisi/esempi    |                                                                                                    |  |
|----------------------------------------|-------------------------------------------------------|----|--------|-------------------|-------------------------------------------------------------------------|------------------|----------------------------------------------------------------------------------------------------|--|
| RS-232 Interface – control-            | СМ                                                    | SE | S/P/R/ | FC                | 0/1                                                                     | 0                | Esempio: CMSESFC0                                                                                                    |  |
| lo flusso dati                         |                                                       |    | G      |                   |                                                                         | 1                | Esempio: CMSESFC1                                                                                                    |  |
|                                        |                                                       |    |        |                   |                                                                         | 2                | Attiva il controllo di flusso dati (uti-<br>lizzato nelle interfacce POS).<br>L'apparecchio di lettura imposta<br>«RTS high» e attende «CTS high»<br>prima dell'invio dei dati. Oppure<br>RTS resta «low».<br><b>Esempio:</b> CMSESFC2 |  |
|                                        |                                                       |    |        |                   |                                                                         | Invio d          | del controllo flusso dati                                                                                                    |  |
| RS-232 Interface – polarità<br>segnale | S-232 Interface – polarità CM SE S/P/R/ PC<br>gnale G | PO | 0      | 0                 | Segnali UART0 standard o non in-<br>vertiti<br><b>Esempio:</b> CMSESPO0 |                  |                                                                                                    |  |
|                                        |                                                       |    |        |                   |                                                                         | 1                | Segnali UART0 invertiti                                                                                                    |  |
|                                        |                                                       |    |        |                   |                                                                         |                  | Esempio: CMSESPO1                                                                                                    |  |
|                                        |                                                       |    |        | Avvis<br>trollo d | <b>o:</b> UART1 non possiede alcun con-<br>della polarità               |                  |                                                                                                    |  |
|                                        |                                                       |    |        |                   |                                                                         | Avvis<br>all'acc | <b>o:</b> la polarità standard è controllata<br>censione tramite il valore STRAP[3].                                                                                                    |  |

## 8.2.3 USB e HID

### Tabella 8.1: USB e HID

| Descrizione del codice                          | Opz<br>mar | ioni fo<br>Ido | rmato c     | 0- | Valore<br>pred. | Avvisi/esempi                                                                     |                                                                   |  |
|-------------------------------------------------|------------|----------------|-------------|----|-----------------|-----------------------------------------------------------------------------------|-------------------------------------------------------------------|--|
| USB – richiamo di tutti i pa-<br>rametri        | СМ         | UB             | G           |    |                 | Emette tutti i valori parametrici per la c<br>municazione USB in un elemento XML  |                                                                   |  |
|                                                 |            |                |             |    |                 | Esem                                                                              | pio: CMUBG                                                        |  |
| USB – fabbricante                               | СМ         | UB             | S/P/R/<br>G | MF | LEUZE           | Stringa di caratteri che rappresenta il n<br>me del fabbricante del prodotto      |                                                                   |  |
|                                                 |            |                |             |    |                 | Esempio: CMUBSMFLEUZE                                                             |                                                                   |  |
| USB – codice articolo                           | СМ         | UB             | S/P/R/<br>G | PN | DCR50           | Stringa di caratteri che rappresenta il c<br>dice articolo o il nome del prodotto |                                                                   |  |
|                                                 |            |                |             |    |                 | Esempio: CMUBSPNDCR50                                                             |                                                                   |  |
| USB – massima velocità                          | СМ         | UB             | S/P/R/      | FS | 0               | 0                                                                                 | Disattiva massima velocità                                        |  |
|                                                 |            |                | G           |    |                 |                                                                                   | Esempio: CMUBSFS0                                                 |  |
|                                                 |            |                |             |    |                 | 1                                                                                 | Attiva massima velocità                                           |  |
|                                                 |            |                |             |    |                 |                                                                                   | Esempio: CMUBSFS1                                                 |  |
| Tastiera HID – richiamo di<br>tutti i parametri | СМ         | HD             | G           |    |                 | Emett<br>stiera                                                                   | e tutti i valori parametrici della ta-<br>HID in un elemento XML. |  |
|                                                 |            |                |             |    |                 | Esem                                                                              | pio: CMHDG                                                        |  |
| Tastiera HID – tempo di ri-                     | СМ         | HD             | S/P/R/      | IC | 0               | In mill                                                                           | isecondi                                                          |  |
| tardo fra caratteri (ms)                        |            |                | G           |    |                 | Camp                                                                              | <b>o valido:</b> 0 – 10.000                                       |  |
|                                                 |            |                |             |    |                 | Esem                                                                              | pio: CMHDSIC4                                                     |  |

| Descrizione del codice                                 | Opzioni formato co-<br>mando |    |             | 0-                                      | Valore pred.                                     | Avvis                                                                                                    | Avvisi/esempi                                                                    |  |  |
|--------------------------------------------------------|------------------------------|----|-------------|-----------------------------------------|--------------------------------------------------|----------------------------------------------------------------------------------------------------|----------------------------------------------------------------------------------|--|--|
| Tastiera HID – tempo di ri-                            | CM                           | HD | S/P/R/      | IS                                      | 0                                                | In milli                                                                                                    | isecondi                                                                         |  |  |
| tardo fra scansioni (ms)                               |                              |    | G           |                                         |                                                  | Camp                                                                                                    | <b>o valido:</b> 0 – 10.000                                                      |  |  |
|                                                        |                              |    |             |                                         |                                                  | Esem                                                                                                    | pio: CMHDSIS4                                                                    |  |  |
| Tastiera HID – ritardo abili-                          | СМ                           | HD | S/P/R/      | RL                                      | 0                                                | In milli                                                                                                    | isecondi                                                                         |  |  |
| tazione (ms)                                           |                              |    | G           |                                         |                                                  | Camp                                                                                                    | <b>o valido:</b> 0 – 10.000                                                      |  |  |
|                                                        |                              |    |             |                                         |                                                  | Esem                                                                                                    | pio: CMHDSRL4                                                                    |  |  |
| Tastiera HID – carattere di                            | CM                           | HD | S/P/R/      | CC                                      | 0                                                | 0                                                                                                    | Utilizza lingua                                                                  |  |  |
|                                                        |                              |    | 0           |                                         |                                                  |                                                                                                    | Esempio: CMHDSCC0                                                                |  |  |
|                                                        |                              |    |             |                                         |                                                  | 1                                                                                                    | Utilizza Ctrl+ <carattere></carattere>                                           |  |  |
|                                                        |                              |    |             |                                         |                                                  |                                                                                                    | Esempio: CMHDSCC1                                                                |  |  |
|                                                        |                              |    |             |                                         |                                                  | 2                                                                                                    | Utilizza Alt+ <tastierino></tastierino>                                          |  |  |
|                                                        |                              |    |             |                                         |                                                  |                                                                                                    | Esempio: CMHDSCC2                                                                |  |  |
|                                                        |                              |    |             |                                         |                                                  | 3                                                                                                    | Utilizza Alt+0 <tastierino></tastierino>                                         |  |  |
|                                                        |                              |    |             |                                         |                                                  |                                                                                                    | Esempio: CMHDSCC3                                                                |  |  |
|                                                        |                              |    |             |                                         |                                                  | Gestic<br>po da                                                                                                    | one dei valori dei caratteri nel cam-<br>0x00 fino a 0x1F                        |  |  |
| Tastiera HID – conversione                             | СМ                           | HD | S/P/R/      | IE                                      | 0                                                | 0                                                                                                    | ASCII – nessuna conversione                                                      |  |  |
| di immissione dati di deco-<br>difica                  |                              |    | G           |                                         |                                                  |                                                                                                    | Esempio: CMHDSIE0                                                                |  |  |
|                                                        |                              |    | 1           | Da ASCII a punto di codice Unico-<br>de |                                                  |                                                                                                    |                                                                                  |  |  |
|                                                        |                              |    |             |                                         |                                                  |                                                                                                    | Esempio: CMHDSIE1                                                                |  |  |
|                                                        |                              |    |             |                                         |                                                  | 2                                                                                                    | Da UTF-8 a punto di codice Unico-<br>de                                          |  |  |
|                                                        |                              |    |             |                                         |                                                  |                                                                                                    | Esempio: CMHDSIE2                                                                |  |  |
| Tastiera HID – conversione                             | СМ                           | HD | S/P/        | OM                                      | 0                                                | 0                                                                                                    | Unicode come XML Lookup                                                          |  |  |
| di emissione dati di decodi-                           |                              |    | R/G         |                                         |                                                  |                                                                                                    | Esempio: CMHDSOM0                                                                |  |  |
|                                                        |                              |    |             |                                         |                                                  | 1                                                                                                    | Unicode come sequenza Alt di<br>Windows                                          |  |  |
|                                                        |                              |    |             |                                         |                                                  |                                                                                                    | Esempio: CMHDSOM1                                                                |  |  |
|                                                        |                              |    |             |                                         |                                                  | <b>Avvis</b><br>lo in c<br>> 0                                                                                                    | <b>o:</b> questo parametro è rilevante so-<br>aso di conversione dell'immissione |  |  |
| Tastiera HID – codepage di<br>Windows per caratteri A- | СМ                           | HD | S/P/R/<br>G | EA                                      | 0                                                | 0                                                                                                    | Aggiungi zero iniziale (Codepage 1232)                                           |  |  |
| SCII estesi                                            |                              |    |             |                                         |                                                  |                                                                                                    | Esempio: CMHDSEA0                                                                |  |  |
|                                                        |                              |    |             | 1                                       | Non aggiungere zero iniziale (Co-<br>depage 437) |                                                                                                    |                                                                                  |  |  |
|                                                        |                              |    |             |                                         |                                                  |                                                                                                    | Esempio: CMHDSEA1                                                                |  |  |
|                                                        |                              |    |             |                                         |                                                  | I caratteri ASCII estesi [0x80, 0xFF] ve<br>gono emessi come sequenze Alt con o<br>senza zero iniziale, sulla base delle qu<br>Windows stabilisce se debba essere v<br>sualizzato il carattere di CP1232 o<br>CP437. Questo vale solo se «Tastiera<br>HID – conversione di emissione dati d<br>decodifica» è stato impostato su Unico |                                                                                  |  |  |

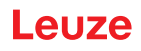

| Descrizione del codice                                   | Opz<br>mar                                 | ioni fo<br>ndo | rmato c     | 0-                                                                                                    | Valore<br>pred.                                                                                                    | Avvis                              | Avvisi/esempi                                                                                                    |  |  |
|----------------------------------------------------------|--------------------------------------------|----------------|-------------|----------------------------------------------------------------------------------------------------|----------------------------------------------------------------------------------------------------|------------------------------------|----------------------------------------------------------------------------------------------------|--|--|
| Tastiera USB – richiamo di<br>tutti i parametri          | СМ                                         | UK             | G           |                                                                                                    |                                                                                                    | Emett<br>stiera<br><b>Esem</b>     | e tutti i valori parametrici della ta-<br>USB in un elemento XML.<br><b>pio</b> : CMUKG                                                                                                    |  |  |
| Tastiera USB – numero<br>punti finali                    | СМ                                         | UK             | S/P/R/<br>G | NE                                                                                                    | 1                                                                                                    | 1                                  | Un punto finale<br>Esempio: CMUKSEN1                                                                                                    |  |  |
|                                                          |                                            |                |             |                                                                                                    | 2                                                                                                    | Due punti finali Esempio: CMUKSEN2 |                                                                                                    |  |  |
| Tastiera USB – dichiarazio-<br>ne stato di attesa        | stato di attesa                            | 0              | 0           | Dichiara enumerazione, se indiriz-<br>zato                                                               |                                                                                                    |                                    |                                                                                                    |  |  |
|                                                          |                                            |                |             |                                                                                                    |                                                                                                    | 1                                  | Dichiara enumerazione dopo la ri-<br>cezione del rapporto di emissione                                                                                                    |  |  |
|                                                          |                                            |                |             |                                                                                                    |                                                                                                    | 2                                  | <b>Esempio:</b> CMUKSEM1<br>Dichiara enumerazione dopo la ri-                                                                                                    |  |  |
|                                                          |                                            |                |             |                                                                                                    |                                                                                                    |                                    | cezione del descrittore «Get re-<br>port»                                                                                                    |  |  |
|                                                          |                                            |                |             |                                                                                                    |                                                                                                    | 2                                  | Esempio: CMUKSEM2                                                                                                    |  |  |
|                                                          |                                            |                | 3           | Dichiara enumerazione dopo la ri-<br>cezione del rapporto di emissione<br>o del descrittore «Get report» |                                                                                                    |                                    |                                                                                                    |  |  |
|                                                          |                                            |                |             |                                                                                                    |                                                                                                    |                                    | Esempio: CMUKSEM3                                                                                                    |  |  |
| Tastiera USB – utilizzo nu-                              | astiera USB – utilizzo nu- CM UK S/P/R/ SN | SN             | 0/1         | 0                                                                                                    | Esempio: CMUKSSN0                                                                                                    |                                    |                                                                                                    |  |  |
| mero di serie                                            |                                            |                | G           |                                                                                                    |                                                                                                    | 1                                  | Esempio: CMUKSSN1                                                                                                    |  |  |
|                                                          |                                            |                |             | 2                                                                                                    | Quando il numero di serie è defini-<br>to, il numero di serie effettivo<br>dell'apparecchio di lettura viene u-<br>tilizzato per le sequenze di caratte-<br>ri di identificazione USB. In alcuni<br>casi, tuttavia, vi sono più dispositi-<br>vi collegati ad un solo modem e il<br>dispositivo deve comunicare<br>«0000000» come numero di serie<br>per potersi registrare correttamen-<br>te sul modem. |                                    |                                                                                                    |  |  |
| Tastiera USB – intervallo<br>interrogazione punto finale | СМ                                         | UK             | S/P/R/<br>G | IN                                                                                                    | 1000                                                                                                    | Contro<br>punto                    | blla l'intervallo di interrogazione del<br>finale IN della tastiera HID USB                                                                                                    |  |  |
| IN (μs)                                                  |                                            |                |             |                                                                                                    |                                                                                                    | Esem                               | pio: CMUKSIN1000                                                                                                    |  |  |
| USB Vendor – utilizza nu-                                | CM                                         | UN             | S/P/R/      | SN                                                                                                    | 0/1                                                                                                    | 0                                  | Esempio: CMUNSSN0                                                                                                    |  |  |
|                                                          |                                            |                | G           |                                                                                                    |                                                                                                    | 1                                  | Esempio: CMUNSSN1                                                                                                    |  |  |
|                                                          |                                            |                |             |                                                                                                    |                                                                                                    | 2                                  | Quando il numero di serie è defini-<br>to, il numero di serie effettivo<br>dell'apparecchio di lettura viene u-<br>tilizzato per le sequenze di caratte-<br>ri di identificazione USB. In alcuni<br>casi, tuttavia, vi sono più dispositi-<br>vi collegati ad un solo modem e il<br>dispositivo deve comunicare<br>«0000000» come numero di serie<br>per potersi registrare correttamen-<br>te sul modem. |  |  |

| Descrizione del codice                                     | Opz<br>man | ioni fo<br>Ido | rmato c     | 0- | Valore<br>pred. | Avvis           | i/esempi                                                                                                    |
|------------------------------------------------------------|------------|----------------|-------------|----|-----------------|-----------------|----------------------------------------------------------------------------------------------------|
| USB Vendor – intervallo di<br>interrogazione del punto fi- | СМ         | UN             | S/P/R/<br>G | IN | 1000            | Contro<br>punto | olla l'intervallo di interrogazione del<br>finale IN di USB HID Vendor                                                                                                    |
| nale IN (µs)                                               |            |                |             |    |                 | Esem            | pio: CMUNSIN1000                                                                                                    |
| USB VCOM – utilizzo nu-                                    | СМ         | UV             | S/P/R/      | SN | 0/1             | 0               | Esempio: CMUVSSN0                                                                                                    |
| mero di serie                                              |            |                | G           |    |                 | 1               | Esempio: CMUVSSN1                                                                                                    |
|                                                            |            |                |             |    |                 | 2               | Quando il numero di serie è defini-<br>to, il numero di serie effettivo<br>dell'apparecchio di lettura viene u-<br>tilizzato per le sequenze di caratte-<br>ri di identificazione USB. In alcuni<br>casi, tuttavia, vi sono più dispositi-<br>vi collegati ad un solo modem e il<br>dispositivo deve comunicare<br>«0000000» come numero di serie<br>per potersi registrare correttamen-<br>te sul modem. |
| USB HID POS – utilizzo nu-                                 | СМ         | UP             | S/P/R/      | SN | 0/1             | 0               | Esempio: CMUPSSN0                                                                                                    |
| mero di serie                                              |            |                | G           |    |                 | 1               | Esempio: CMUPSSN1                                                                                                    |
|                                                            |            |                |             |    |                 | 2               | Quando il numero di serie è defini-<br>to, il numero di serie effettivo<br>dell'apparecchio di lettura viene u-<br>tilizzato per le sequenze di caratte-<br>ri di identificazione USB. In alcuni<br>casi, tuttavia, vi sono più dispositi-<br>vi collegati ad un solo modem e il<br>dispositivo deve comunicare<br>«0000000» come numero di serie<br>per potersi registrare correttamen-<br>te sul modem. |

Tabella 8.2: Supporto lingue HID

| Descrizione del codice                       | Opz<br>man | Opzioni formato co-<br>mando |             | Valore<br>pred. | Avvisi/esempi               |                                                                                                    |
|----------------------------------------------|------------|------------------------------|-------------|-----------------|-----------------------------|----------------------------------------------------------------------------------------------------|
| Richiama tutti i parametri<br>lingua         | LA         | IN                           | G           |                 |                             | Richiama tutte le impostazioni di lingua<br>Esempio: LAING                                                                 |
| Lingua attiva                                | LA         | IN                           | S/P/R/<br>G | AL              | USEn-<br>gli-<br>sh_Wi<br>n | Impostazione lingua attiva<br><b>Campo valido:</b> lingue elencate con il co-<br>mando LAINGIL<br><b>Esempio</b> : LAINGAL |
| Richiama elenco delle lin-<br>gue installate | LA         | IN                           | G           | IL              |                             | Elenca nomi delle lingue installate<br><b>Esempio:</b> LAINGIL                                                             |

## 8.2.4 Parametri pacchetto e protocollo

| Descrizione del codice                       | Opzioni formato co-<br>mando |    |   | )- | Valore<br>pred. | Avvisi/esempi                                                |
|----------------------------------------------|------------------------------|----|---|----|-----------------|--------------------------------------------------------------|
| Pacchetto – richiamo di tutti<br>i parametri | PK                           | OP | G |    |                 | Emette tutti i valori parametrici Packet in un elemento XML. |
|                                              |                              |    |   |    |                 | Esempio: PKOPG                                               |

| Descrizione del codice                                   | Opz<br>man | Opzioni formato co-<br>mando |             |    | Valore<br>pred. | Avvisi/esempi                                                                                                    |
|----------------------------------------------------------|------------|------------------------------|-------------|----|-----------------|----------------------------------------------------------------------------------------------------|
| Timeout di ricezione (ms)                                | PK         | OP                           | S/P/R/<br>G | RT | 250             | Se il numero di nuovi tentativi è definito<br>e l'apparecchio di lettura non riceve<br>ACK, invierà nuovamente la risposta do-<br>po il superamento del tempo (timeout).<br>In millisecondi<br><b>Esempio</b> : PKOPSRT250                                                                                                    |
| Timeout protocollo di colle-<br>gamento (s)              | РК         | OP                           | S/P/R/<br>G | СТ | 60              | Durante l'invio di dati frammentati in mo-<br>dalità pacchetto, il superamento del<br>tempo determina il tempo massimo fra<br>due frammenti. L'apparecchio di lettura<br>interrompe la transazione allo scadere<br>del timeout e in assenza di ricezione di<br>nuovi dati frammentati.<br>In secondi<br><b>Esempio:</b> PKOPSCT120 |
| Numero di nuovi tentativi<br>dell'apparecchio di lettura | PK         | OP                           | S/P/R/<br>G | RC | 0               | Numero di nuovi tentativi eseguiti<br>dall'apparecchio di lettura se l'host non<br>riceve alcun ACK.<br><b>Esempio</b> : PKOPSRC1                                                                                                    |

## 8.2.5 Parametri decodificatore e parametri generali di decodifica

| Descrizione del codice                                    | Opz<br>mar | ioni fo<br>Ido | rmato co    | <b>D-</b> | Valore<br>pred. | Avvisi/esempi                                                                                                    |
|-----------------------------------------------------------|------------|----------------|-------------|-----------|-----------------|----------------------------------------------------------------------------------------------------|
| Richiama tutti i parametri<br>decodificatore              | CD         | CD             | G           |           |                 | Emette tutti i valori parametrici Decoder<br>in un elemento XML.                                                                                                    |
|                                                           |            |                |             |           |                 | Esempio: CDCDG                                                                                                    |
|                                                           | CD         | DP             |             |           |                 | Parametri DPM (non supportati)                                                                                                    |
| Decoder Timing – richiamo<br>di tutti i parametri         | CD         | DT             | G           |           |                 | Emette tutti i valori parametrici Decoder<br>Timing in un elemento XML.                                                                                                    |
|                                                           |            |                |             |           |                 | Esempio: CDDTG                                                                                                    |
| Limite temporale di decodifi-<br>ca (ms)                  | CD         | DT             | S/P/R/<br>G | TL        |                 | Il tempo in millisecondi di cui il decodifi-<br>catore ha bisogno per eseguire un ten-<br>tativo di decodifica prima di ricevere un<br>errore di decodifica.                                                                                         |
|                                                           |            |                |             |           |                 | Esempio: CDDTSTL9830720                                                                                                    |
|                                                           |            |                |             |           |                 | 9830720 = 0x00960140 (0x0096 = 150; 0x0140 = 320), dove 320 ms è il tempo complessivo e 150 ms è il tempo locale per il codice a barre                                                                                                    |
| Richiama tutti i parametri di funzionamento del decodifi- | CD         | OP             | G           |           |                 | Emette tutti i valori parametrici Decoder<br>Operational in un elemento XML.                                                                                                    |
| catore                                                    |            |                |             |           |                 | Esempio: CDOPG                                                                                                    |
| Numero massimo di decodi-<br>fiche per lettura            | CD         | OP             | S/P/R/<br>G | PR        | 1               | L'apparecchio di lettura elabora al mas-<br>simo questo numero di codici a barre<br>per ciascun processo di lettura. Se nel<br>campo d'immagine e nella tolleranza<br>d'oggetto si trovano più codici a barre,<br>saranno decodificati solo i primi. |
|                                                           |            |                |             |           |                 | Campo valido: da 1 a 16                                                                                                    |
|                                                           |            |                |             |           |                 | Esempio: CDOPSPR2                                                                                                    |

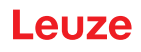

| Descrizione del codice                                                   | Opz<br>mar | ioni fo<br>Ido | rmato co    | <b>D-</b> | Valore<br>pred. | Avvis                                                      | i/esempi                                                                                                    |
|--------------------------------------------------------------------------|------------|----------------|-------------|-----------|-----------------|------------------------------------------------------------|----------------------------------------------------------------------------------------------------|
| Codice completamente in-                                                 | CD         | OP             | S/P/R/      | RO        | 0               | 0                                                          | Disattiva ROI                                                                                                    |
| cluso nella regione di inte-                                             |            |                | G           |           |                 |                                                            | Esempio: CDOPSRO0                                                                                                    |
|                                                                          |            |                |             |           |                 | 1                                                          | Attiva ROI                                                                                                    |
|                                                                          |            |                |             |           |                 |                                                            | Esempio: CDOPSRO1                                                                                                    |
|                                                                          |            |                |             |           |                 | Garan<br>ficato<br>resse.<br>bile de<br>si trov            | tisce che il codice a barre decodi-<br>sia sempre nella regione di inte-<br>In caso di disattivazione, è possi-<br>ecodificare il codice a barre purché<br>i in parte nella ROI.                                    |
| Posizione pixel nel margine sinistro della regione di interesse          | CD         | OP             | S/P/R/<br>G | RL        | 0               | ROI°a                                                      | sinistra                                                                                                    |
| Posizione pixel nel margine<br>superiore della regione di in-<br>teresse | CD         | OP             | S/P/R/<br>G | RT        | 0               | ROI so                                                     | opra                                                                                                    |
| Larghezza della regione di interesse (pixel)                             | CD         | OP             | S/P/R/<br>G | RW        |                 | Larghe                                                     | ezza°ROI                                                                                                    |
| Altezza della regione di inte-<br>resse (pixel)                          | CD         | OP             | S/P/R/<br>G | RH        |                 | Altezz                                                     | a°ROI                                                                                                    |
| Basso contrasto 1D                                                       | CD         | OP             | S/P/R/<br>G | LC        | 0               | 0                                                          | Disattiva basso contrasto<br><b>Esempio:</b> CDOPSLC0                                                                                                    |
|                                                                          |            |                |             |           |                 | 1                                                          | Attiva basso contrasto                                                                                                    |
| FOI Zoom                                                                 |            |                | S/D/D/      | 70        | 0               | 0                                                          |                                                                                                    |
|                                                                          |            |                | G           |           | 0               |                                                            | Esempio: CDOPSZR0                                                                                                    |
|                                                                          |            |                |             |           |                 | 1                                                          | Attiva zoom FOI                                                                                                    |
|                                                                          |            |                |             |           |                 |                                                            | Esempio: CDOPSZR1                                                                                                    |
|                                                                          |            |                |             |           |                 | Aumer<br>care ir<br>piccoli<br>toregio<br>tare la<br>FOI * | nta la risoluzione FOI per decodifi-<br>n modo corretto i codici a barre<br>se il FOI è impostato su una sot-<br>one del FOI generale. Per aumen-<br>velocità, impostare la larghezza<br>altezza FOI a < 320 * 480. |
| Aumenta contrasto                                                        | CD         | OP             | S/P/R/      | EC        | 0               | 0                                                          | Disattiva                                                                                                    |
|                                                                          |            |                | G           |           |                 |                                                            | Esempio: CDOPSEC0                                                                                                    |
|                                                                          |            |                |             |           |                 | 1                                                          | Attiva                                                                                                    |
|                                                                          |            |                |             |           |                 |                                                            | Esempio: CDOPSEC1                                                                                                    |
|                                                                          |            |                |             |           |                 | Aume<br>della c                                            | nta il contrasto immagine prima<br>lecodifica                                                                                                    |

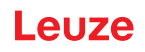

| Descrizione del codice                            | Opz<br>man | ioni foi<br>Ido | rmato co    | 0-                | Valore pred. | Avvis                                  | Avvisi/esempi                                                                                                   |  |  |
|---------------------------------------------------|------------|-----------------|-------------|-------------------|--------------|----------------------------------------|----------------------------------------------------------------------------------------------------|--|--|
| Aggressività codice a barre<br>1D                 | CD         | OP              | S/P/R/<br>G | SE                | 0            | 0                                      | Massima aggressività<br><b>Esempio:</b> CDOPSSE0                                                                |  |  |
|                                                   |            |                 |             |                   |              | 1                                      | Bassa aggressività per codici a<br>barre 1D con stampa di bassa<br>qualità.                                     |  |  |
|                                                   |            |                 |             |                   |              |                                        | Esempio: CDOPSSE1                                                                                               |  |  |
|                                                   |            |                 |             |                   |              | 2                                      | Minima aggressività per codici a<br>barre 1D con stampa di bassa<br>qualità.                                    |  |  |
|                                                   |            |                 |             |                   |              |                                        | Esempio: CDOPSSE2                                                                                               |  |  |
|                                                   |            |                 |             |                   |              | 11                                     | Bassa aggressività per codici a<br>barre 1D con scarse dimensioni<br>modulo                                     |  |  |
|                                                   |            |                 |             |                   |              |                                        | Esempio: CDOPSSE11                                                                                              |  |  |
|                                                   |            |                 |             |                   |              | 12                                     | Minima aggressività per codici a<br>barre 1D con scarse dimensioni<br>modulo                                    |  |  |
|                                                   |            |                 |             |                   |              |                                        | Esempio: CDOPSSE12                                                                                              |  |  |
| Periodo di prova per la de-<br>codifica           | CD         | OP              | S/P/R/<br>G | AT                | 0            | Perioc<br>time»                        | o di prova (corrisponde a «sticky<br>con CR8x)                                                                  |  |  |
|                                                   |            |                 |             |                   |              | Esem                                   | pio: CDOPSAT0                                                                                                   |  |  |
| Arrestare la decodifica in ca-<br>so di duplicato | CD         | OP              | S/P/R/<br>G | SD                | 0            | Indica<br>cerca<br>rente o<br>cato.    | al decodificatore di fermare la ri-<br>di decodifiche nell'immagine cor-<br>quando viene individuato un dupli-  |  |  |
| Attivazione modalità telefo-<br>no cellulare      | CD         | OP              | S/P/R/<br>G | CE                | 0            | 0                                      | Disattiva modalità di lettura tele-<br>fono cellulare                                                           |  |  |
|                                                   |            |                 |             |                   |              | 1                                      | Attiva modalità di lettura telefono cellulare                                                                   |  |  |
| Carica immagini                                   | CD         | OP              | S/P/R/<br>G | DI                | 0            | 0                                      | Disattiva caricamento di imma-<br>gini                                                                          |  |  |
|                                                   |            |                 |             |                   |              |                                        | Esempio: CDOPPDI0                                                                                               |  |  |
|                                                   |            |                 |             |                   |              | 1                                      | Attiva caricamento                                                                                              |  |  |
|                                                   |            |                 |             |                   |              |                                        | Esempio: CDOPPDI1                                                                                               |  |  |
|                                                   |            |                 |             |                   |              | Se è ii<br>magin<br>tura vi<br>dati.   | npostato Upload Images, ogni im-<br>e catturata dall'apparecchio di let-<br>ene inviata all'host come flusso di |  |  |
| Modalità di trigger per deco-<br>difica           | CD         | OP              | S/P/R/<br>G | MD                | 0            | 0                                      | Modalità trigger (di default)<br><b>Esempio:</b> CDOPSMD0                                                       |  |  |
|                                                   |            |                 |             |                   | 1            | Modalità riconoscimento movi-<br>mento |                                                                                                    |  |  |
|                                                   |            |                 |             | Esempio: CDOPSMD1 |              |                                        |                                                                                                    |  |  |
|                                                   |            |                 |             |                   |              | 2                                      | Modalità scansione continua                                                                                     |  |  |
|                                                   |            |                 |             |                   |              |                                        | Esempio: CDOPSMD2                                                                                               |  |  |
|                                                   |            |                 |             |                   |              | Note:                                  | TBD                                                                                                    |  |  |

| Descrizione del codice                      | Opz<br>man | ioni for<br>do | mato co     | <b>)</b> - | Valore<br>pred. | Avvisi                                                                                                    | /esempi                                                                                                    |
|---------------------------------------------|------------|----------------|-------------|------------|-----------------|----------------------------------------------------------------------------------------------------|----------------------------------------------------------------------------------------------------|
| Tolleranza di destinazione<br>(percentuale) | CD         | VA             | S/P/R/<br>G | TT         | 1600            | Affinch<br>codice<br>si entro<br>dell'imr<br>in perce<br>più pico<br>pio, nel<br>20 mm<br>codice<br>mm da<br>Ogni va<br>finito, p<br>controll<br>Campo | é l'apparecchio di lettura rilevi un<br>a barre, quest'ultimo deve trovar-<br>o una certa distanza dal centro<br>magine. La distanza è espressa<br>entuale rispetto alla dimensione<br>cola del codice a barre. Ad esem-<br>l caso di un codice a barre di 10 x<br>e un'impostazione di 150 (%), il<br>a barre deve trovarsi entro 15<br>l centro dell'immagine.<br>alore oltre 1000 è considerato in-<br>pertanto non verrà eseguito alcun<br>lo dell'oggetto. |
|                                             |            |                |             |            |                 | Esemp                                                                                                    | io: CDVASTT1600                                                                                                    |
| Tempo di blocco per dupli-<br>cati (ms)     | CD         | VA             | S/P/R/<br>G | вт         | 0               | Esemp                                                                                                    | io: CDVASBT100                                                                                                    |
| Blocca duplicati                            | CD         | VA             | S/P/R/<br>G | BD         | 0               | 0                                                                                                    | Disattiva - non bloccare i dupli-<br>cati                                                                                                    |
|                                             |            |                |             |            |                 |                                                                                                    | Esempio: CDVASBD0                                                                                                    |
|                                             |            |                |             |            |                 | 1                                                                                                    | Attiva - bloccare i duplicati per<br>l'intervallo di tempo impostato in<br>DCVAGBT                                                                                                    |
|                                             |            |                |             |            |                 |                                                                                                    | Esempio: CDVASBD1                                                                                                    |
|                                             |            |                |             |            |                 | In casc<br>lettura<br>solo qu<br>to ricor<br>definito<br>cati».                                                                                        | di attivazione, l'apparecchio di<br>emette lo stesso codice a barre<br>lando il codice a barre non è sta-<br>losciuto entro l'intervallo di tempo<br>o con «Tempo di blocco per dupli-                                                                                                    |

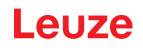

| Descrizione del codice                                | Opz<br>man | ioni foi<br>do | mato co                                                        | )-                                                              | Valore pred.                                       | Avvisi/                                                       | Avvisi/esempi                                                                                     |  |  |
|-------------------------------------------------------|------------|----------------|----------------------------------------------------------------|-----------------------------------------------------------------|----------------------------------------------------|---------------------------------------------------------------|---------------------------------------------------------------------------------------------------|--|--|
| Selezione del formato per                             | CD         | OP             | S/P/R/                                                         | FO                                                              | 0                                                  | 0                                                             | Non formattare l'uscita dei dati                                                                  |  |  |
| l'elaborazione dati                                   |            |                | G                                                              |                                                                 |                                                    |                                                               | Esempio: CDOPSFO0                                                                                 |  |  |
|                                                       |            |                |                                                                |                                                                 |                                                    | 1                                                             | Formatta dati con prefisso/suf-<br>fisso o la stringa di caratteri del-<br>la configurazione dati |  |  |
|                                                       |            |                |                                                                |                                                                 |                                                    |                                                               | Esempio: CDOPSF01                                                                                 |  |  |
|                                                       |            | 2              | Esegui validazione della stringa<br>di caratteri di confronto* |                                                                 |                                                    |                                                               |                                                                                                   |  |  |
|                                                       |            |                |                                                                |                                                                 |                                                    |                                                               | Esempio: CDOPSFO2                                                                                 |  |  |
|                                                       |            |                |                                                                |                                                                 |                                                    | 3                                                             | Esegui validazione GS1*                                                                           |  |  |
|                                                       |            |                |                                                                |                                                                 |                                                    |                                                               | Esempio: CDOPSF03                                                                                 |  |  |
|                                                       |            |                |                                                                |                                                                 |                                                    | 4                                                             | Esegui validazione UDI*                                                                           |  |  |
|                                                       |            |                |                                                                |                                                                 |                                                    |                                                               | Esempio: CDOPSFO4                                                                                 |  |  |
|                                                       |            |                |                                                                |                                                                 |                                                    | 5                                                             | Esegui validazione ISO15434                                                                       |  |  |
|                                                       |            |                |                                                                |                                                                 |                                                    |                                                               | Esempio: CDOPSF05                                                                                 |  |  |
|                                                       |            |                |                                                                |                                                                 |                                                    | 6                                                             | Esegui validazione ISO15434 e<br>ISO15418                                                         |  |  |
|                                                       |            |                |                                                                |                                                                 |                                                    |                                                               | Esempio: CDOPSFO6                                                                                 |  |  |
|                                                       |            |                |                                                                | 8                                                               | Esegui la verifica Simple Age senza configurazione |                                                               |                                                                                                   |  |  |
|                                                       |            |                |                                                                |                                                                 | Esempio: CDOPSF08                                  |                                                               |                                                                                                   |  |  |
|                                                       |            |                | 9                                                              | Esegui DL Parsing con stringa<br>di caratteri di configurazione |                                                    |                                                               |                                                                                                   |  |  |
|                                                       |            |                |                                                                |                                                                 |                                                    |                                                               | Esempio: CDOPSFO9                                                                                 |  |  |
|                                                       |            |                |                                                                |                                                                 |                                                    | 10                                                            | Esegui DL Parsing senza confi-<br>gurazione                                                       |  |  |
|                                                       |            |                |                                                                |                                                                 |                                                    |                                                               | Esempio: CDOPSFO10                                                                                |  |  |
|                                                       |            |                |                                                                |                                                                 |                                                    | 11                                                            | Esegui validazione Success & Raw                                                                  |  |  |
|                                                       |            |                |                                                                |                                                                 |                                                    |                                                               | Esempio: CDOPSF011                                                                                |  |  |
| Prefisso semplice                                     | CD         | OP             | S/P/R/                                                         | PX                                                              |                                                    | Format                                                        | tazione dati, prefisso                                                                            |  |  |
|                                                       |            |                | G                                                              |                                                                 |                                                    | Esemp                                                         | io: CDOPSPX                                                                                       |  |  |
| Suffisso semplice                                     | CD         | OP             | S/P/R/                                                         | SX                                                              |                                                    | Format                                                        | tazione dati, suffisso                                                                            |  |  |
|                                                       |            |                | G                                                              |                                                                 |                                                    | Esemp                                                         | io: CDOPSSX                                                                                       |  |  |
| Emissione in maiuscole, mi-                           | CD         | OP             | S/P/R/                                                         | FC                                                              |                                                    |                                                               | Maiuscole                                                                                         |  |  |
| nuscole o byte esadecimali                            |            |                | G                                                              |                                                                 |                                                    |                                                               | Minuscole                                                                                         |  |  |
|                                                       |            |                |                                                                |                                                                 |                                                    |                                                               | Byte esadecimali                                                                                  |  |  |
|                                                       |            |                |                                                                |                                                                 | Emissio<br>iuscola                                 | one formattazione dei dati in ma-<br>/minuscola - esadecimale |                                                                                                   |  |  |
|                                                       |            |                |                                                                |                                                                 | Esemp                                              | io: CDOPSFC                                                   |                                                                                                   |  |  |
| Stringa di caratteri completa<br>del formato dei dati | CD         | OP             | S/P/R/<br>G                                                    | FD                                                              |                                                    | Stringa<br>formato                                            | di caratteri di configurazione per<br>o grezzo formattazione dei dati                             |  |  |
|                                                       |            |                |                                                                |                                                                 |                                                    | Esemp                                                         | io: CDOPSFD                                                                                       |  |  |

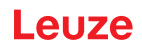

| Descrizione del codice                                                         | Opzioni formato co-<br>mando |    |             | <b>)</b> - | Valore<br>pred. | Avvisi/esempi                                                                                         |
|--------------------------------------------------------------------------------|------------------------------|----|-------------|------------|-----------------|----------------------------------------------------------------------------------------------------|
| Stringa di caratteri di confi-<br>gurazione per validazione e<br>Public Sector | CD                           | OP | S/P/R/<br>G | FP         |                 | Stringa di caratteri di configurazione per<br>validazione e Public Sector<br><b>Esempio</b> : CDOPSFP |

### 8.2.6 Parametri modalità Power

| Descrizione del codice                                     | Opz<br>man                                     | ioni foi<br>Ido | rmato co    | <b>D-</b>                                    | Valore<br>pred.                          | Avvisi/                                 | esempi                                                                                                    |
|------------------------------------------------------------|------------------------------------------------|-----------------|-------------|----------------------------------------------|------------------------------------------|-----------------------------------------|----------------------------------------------------------------------------------------------------|
| Richiama tutti i parametri di<br>gestione della potenza    | PM                                             | РМ              | G           |                                              |                                          | Emette<br>ne della<br><b>Esemp</b>      | tutti i valori parametrici di gestio-<br>a potenza in un elemento XML.<br><b>io</b> : PMPMG                              |
| Timer per modalità Standby                                 | PM                                             | SB              | S/P/R/<br>G | EN                                           | 0                                        | 0                                       | Disattiva timer per modalità<br>Standby                                                                                  |
|                                                            |                                                |                 |             |                                              |                                          |                                         | Esempio: PMSBSEN0                                                                                                    |
|                                                            |                                                |                 |             | 1                                            | Attiva timer per modalità Stan-<br>dby   |                                         |                                                                                                    |
|                                                            |                                                |                 |             |                                              |                                          |                                         | Esempio: PMSBSEN1                                                                                                    |
|                                                            |                                                |                 |             |                                              |                                          |                                         |                                                                                                    |
| Ritardo timer per la modalità<br>Standby (ms)              | PM                                             | SB              | S/P/R/<br>G | VA                                           | 5000                                     | Se il tin<br>tivato, l<br>Standb        | ner per la modalità Standby è at-<br>'apparecchio passa alla modalità<br>y allo scadere di questo timer.                 |
|                                                            |                                                |                 |             |                                              |                                          | Campo                                   | valido:                                                                                                    |
|                                                            |                                                |                 |             |                                              |                                          | Esemp                                   | io: PMSBSVA2000                                                                                                    |
| Timer per la modalità Sleep                                | imer per la modalità Sleep PM SM S/P/R/ E<br>G | EN              | 0           | 0                                            | Disattiva timer per la modalità<br>Sleep |                                         |                                                                                                    |
|                                                            |                                                |                 |             |                                              |                                          |                                         | Esempio: PMSMSEN0                                                                                                    |
|                                                            |                                                |                 |             | 1                                            | Attiva timer per la modalità Sle-<br>ep  |                                         |                                                                                                    |
|                                                            |                                                |                 |             |                                              |                                          |                                         | Esempio: PMSMSEN1                                                                                                    |
|                                                            |                                                |                 |             |                                              |                                          | ll timer<br>sere at<br>si alla r        | per la modalità Standby deve es-<br>tivato affinché l'apparecchio pas-<br>nodalità Sleep.                                |
| Ritardo timer per la modalità<br>Spleep (ms)               | PM                                             | SM              | S/P/R/<br>G | VA                                           | 3600                                     | Se è at<br>Standy<br>chio pa<br>dere di | tivato il timer per la modalità<br>e la modalità Sleep, l'apparec-<br>ssa alla modalità Sleep allo sca-<br>questo timer. |
|                                                            |                                                |                 |             |                                              |                                          | Campo                                   | valido:                                                                                                    |
|                                                            |                                                |                 |             |                                              |                                          | Esemp                                   | io: PMSMSVA3600                                                                                                    |
| Timer per la modalità Sleep<br>- mantenere il collegamento | PM                                             | SM              | S/P/R/<br>G | MC                                           | 1                                        | 0                                       | Elimina collegamento all'host in modalità Sleep                                                                          |
|                                                            |                                                |                 |             |                                              |                                          |                                         | Esempio: PMSMSMC0                                                                                                    |
|                                                            |                                                |                 | 1           | Mantieni collegamento in moda-<br>lità Sleep |                                          |                                         |                                                                                                    |
|                                                            |                                                |                 |             |                                              |                                          |                                         | Esempio: PMSMSMC1                                                                                                    |
|                                                            |                                                |                 |             |                                              |                                          |                                         |                                                                                                    |

| Descrizione del codice             | Opzioni formato co-<br>mando |    |  | )- | Valore<br>pred. | Avvisi/esempi                                                                                                    |
|------------------------------------|------------------------------|----|--|----|-----------------|----------------------------------------------------------------------------------------------------|
| Passaggio alla modalità Sle-<br>ep | РМ                           | ES |  |    |                 | Forza l'apparecchio in modalità Sleep<br>anche se i timer per la modalità Standby<br>e la modalità Sleep sono disattivati.<br>Questo comando deve essere inviato<br>come RAW. Al ricevimento di questo co-<br>mando, l'apparecchio passa immediata-<br>mente in modalità Sleep.<br>Esempio: PMES |

## 8.2.7 Avvisi generali sull'apparecchio di lettura

| Descrizione del codice                                                               | Opzioni formato co-<br>mando |    |   | <b>D-</b> | Valore<br>pred. | Avvisi/esempi                                                                                                |
|--------------------------------------------------------------------------------------|------------------------------|----|---|-----------|-----------------|----------------------------------------------------------------------------------------------------|
| Richiama tutti i parametri in-<br>formativi relativi all'apparec-<br>chio di lettura | RD                           | RD | G |           |                 | Emette tutti i valori parametrici delle in-<br>formazioni sull'apparecchio di lettura in<br>un elemento XML. |
|                                                                                      |                              |    |   |           |                 | Esempio: RDRDG                                                                                               |
| Richiama tutte le informazio-<br>ni relative al firmware                             | RD                           | FW | G |           |                 | Emette tutti i valori parametrici del fir-<br>mware in un elemento XML.                                      |
|                                                                                      |                              |    |   |           |                 | Esempio: RDFWG                                                                                               |
| Versione principale firmware                                                         | RD                           | FW | G | MJ        |                 | Emette la versione principale del fir-<br>mware come valore parametrico in un e-<br>lemento XML.             |
|                                                                                      |                              |    |   |           |                 | Esempio: RDFWGMJ                                                                                             |
| Sottoversione firmware                                                               | RD                           | FW | G | MN        |                 | Emette la sottoversione del firmware co-<br>me valore parametrico in un elemento<br>XML.                     |
|                                                                                      |                              |    |   |           |                 | Esempio: RDFWGMN                                                                                             |
| Versione build del firmware                                                          | RD                           | FW | G | BU        |                 | Emette la versione build del firmware<br>come valore parametrico in un elemento<br>XML.                      |
|                                                                                      |                              |    |   |           |                 | Esempio: RDFWGBU                                                                                             |
| Decoder Version                                                                      | RD                           | FW | G | DV        |                 | Emette la versione del decodificatore<br>come valore parametrico in un elemento<br>XML.                      |
|                                                                                      |                              |    |   |           |                 | Esempio: RDFWGDV                                                                                             |
| Chip Revision                                                                        | RD                           | СР | G | RV        |                 | Emette la revisione del chip come valore<br>parametrico in un elemento XML                                   |
|                                                                                      |                              |    |   |           |                 | Esempio: RDCPGRV                                                                                             |
| Numero di serie dell'appa-<br>recchio di lettura                                     | RD                           | СР | G | SN        |                 | Emette il numero di serie dell'apparec-<br>chio di lettura come valore parametrico<br>in un elemento XML     |
|                                                                                      |                              |    |   |           |                 | Esempio: RDCPGSN                                                                                             |
| Informazioni relative all'ap-<br>parecchio di lettura                                | RD                           | RR | G |           |                 | Emette informazioni sull'apparecchio di<br>lettura come valore parametrico in un e-<br>lemento XML           |
|                                                                                      |                              |    |   |           |                 | Esempio: RDRRG                                                                                               |
| ID dell'apparecchio di lettura                                                       | RD                           | RR | G | ID        |                 | Emette l'ID dell'apparecchio di lettura<br>come valore parametrico in un elemento<br>XML.                    |
|                                                                                      |                              |    |   |           |                 | Esempio: RDRRGID                                                                                             |

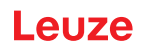

| Descrizione del codice                                                   | Opz<br>man | ioni foi<br>Ido | rmato co | 0- | Valore pred.                               | Avvisi/esempi                                                                                                    |
|--------------------------------------------------------------------------|------------|-----------------|----------|----|--------------------------------------------|----------------------------------------------------------------------------------------------------|
| Hardware Revision                                                        | RD         | RR              | G        | HR |                                            | Emette la revisione hardware dell'appa-<br>recchio di lettura come valore parametri-<br>co in un elemento XML.<br><b>Esempio</b> : RDRRGHR              |
| Variante dell'apparecchio di                                             | RD         | RR              | S/P/R/   | MT | 0                                          | DCR 50                                                                                                    |
| lettura                                                                  |            |                 | G        |    |                                            | Esempio: RDRRSMT6                                                                                                    |
| Stringa di caratteri di infor-<br>mazioni sull'apparecchio di<br>lettura | RD         | RR              | G        | IS |                                            | Emette la stringa di caratteri di informa-<br>zioni sull'apparecchio di lettura come<br>valore parametrico in un elemento XML.                          |
| Formato di amiggione anno                                                |            | OF              | S/D/D/   |    | CRA                                        | Esempio: RDRRGIS                                                                                                    |
| recchio di lettura – fine riga                                           | KU         | Ur              | G        |    | <cr>&lt;<br/>LF&gt;<br/>(%0D<br/>%0A)</cr> | missione. I caratteri ASCII non stampa-<br>bili devono essere impostati utilizzando<br>un valore esadecimale codificato come<br>URL.                    |
|                                                                          |            |                 |          |    |                                            | Esempio: RDOFSLE%0D%0A                                                                                                    |
| Comando apparecchio di<br>lettura – elaborazione di dati                 | RD         | СМ              | X        | BD | <data></data>                              | Invia <data> come dati codice a barre<br/>all'host</data>                                                                                               |
| del codice a barre                                                       |            |                 |          |    |                                            | Esempio: RDCMXBD12345                                                                                                    |
| Comando apparecchio di                                                   | RD         | СМ              | Х        | RB | 1                                          | Riavvia l'apparecchio di lettura                                                                                                    |
| lettura – riavvio                                                        |            |                 |          |    |                                            | Esempio: RDCMXRB1                                                                                                    |
| Comando apparecchio di<br>lettura – segnalazione di un<br>evento         | RD         | СМ              | X        | EV |                                            | Segnala un evento. Se l'evento presenta<br>dei parametri, utilizza P1 e P2. I valori<br>per questi parametri sono specificati do-<br>po ogni parametro. |
|                                                                          |            |                 |          |    |                                            | <b>Esempio</b> : segnala un evento per l'avvio<br>di una decodifica singola RDCMXEV1,<br>P11, P20                                                       |
|                                                                          |            |                 |          | P1 |                                            | (vedi elenco dei comandi dell'apparec-<br>chio di lettura sotto)                                                                                        |
|                                                                          |            |                 |          | P2 |                                            | (vedi elenco dei comandi dell'apparec-<br>chio di lettura sotto)                                                                                        |
|                                                                          |            |                 |          | P3 |                                            | (vedi elenco dei comandi dell'apparec-<br>chio di lettura sotto)                                                                                        |
|                                                                          |            |                 |          | P4 |                                            | (vedi elenco dei comandi dell'apparec-<br>chio di lettura sotto)                                                                                        |
|                                                                          |            |                 |          | PL |                                            | (vedi comando della piattaforma appa-<br>recchio di lettura sotto)                                                                                      |
| RDCMX                                                                    |            |                 |          |    |                                            |                                                                                                    |
| Lista per l'esecuzione dei                                               | E-         | P10             |          |    |                                            | Arresta la decodifica                                                                                                    |
| comandi dell'apparecchio di                                              | V1         | P11             | P20      |    |                                            | Avvia la decodifica singola                                                                                                    |
|                                                                          |            | P11             | P21      |    |                                            | Avvia la decodifica continua                                                                                                    |
|                                                                          | E-         | P10             |          |    |                                            | Disattiva targeting                                                                                                    |
|                                                                          | V2         | P11             |          |    |                                            | Attiva targeting                                                                                                    |

| Descrizione del codice                                                         | Opz<br>man | ioni formato co-<br>ido                                                                                                    |                 |    | Valore<br>pred.                                                                                                    | Avvisi/esempi                                                                                                    |  |
|--------------------------------------------------------------------------------|------------|----------------------------------------------------------------------------------------------------|-----------------|----|----------------------------------------------------------------------------------------------------|----------------------------------------------------------------------------------------------------|--|
| RDCMXPL<br>Comando apparecchio di<br>lettura per configurazione<br>piattaforma |            | " <con< td=""><td colspan="2">Configuration&gt;"</td><td colspan="3">Stringa di caratteri in virgolette che contiene il co-<br/>mando di controllo della configurazione. La confi-<br/>gurazione viene salvata e ripristinata in caso di ri-<br/>avvio. Per eliminare un comando dalla configura-<br/>zione della piattaforma, inserire il comando all'in-<br/>terno di parentesi quadre (fra virgolette) e ag-<br/>giungere un accento circonflesso fra la parentesi<br/>quadra di apertura e il comando.<br/>Esempio per il salvataggio:<br/>RDCMXPL"FBGRPBI1"<br/>Esempio per l'eliminazione:<br/>RDCMXPL"[^FBGRPBI1]"</td></con<> | Configuration>" |    | Stringa di caratteri in virgolette che contiene il co-<br>mando di controllo della configurazione. La confi-<br>gurazione viene salvata e ripristinata in caso di ri-<br>avvio. Per eliminare un comando dalla configura-<br>zione della piattaforma, inserire il comando all'in-<br>terno di parentesi quadre (fra virgolette) e ag-<br>giungere un accento circonflesso fra la parentesi<br>quadra di apertura e il comando.<br>Esempio per il salvataggio:<br>RDCMXPL"FBGRPBI1"<br>Esempio per l'eliminazione:<br>RDCMXPL"[^FBGRPBI1]" |                                                                                                    |  |
| Richiama tutte le licenze<br>dell'apparecchio di lettura                       | RD         | LC                                                                                                    | G               | GL |                                                                                                    | Emette tutti i valori della licenza dell'ap-<br>parecchio di lettura in un elemento XML.<br><b>Esempio</b> : RDLCGGL                                                                                                    |  |
| Carica licenza                                                                 | RD         | LC                                                                                                    | X               | LD | «Strin-<br>ga di<br>carat-<br>teri del-<br>la li-<br>cenza<br>codifi-<br>cata<br>come<br>URL»                                                                                                    | Carica la licenza sull'apparecchio di let-<br>tura<br>Copia il contenuto del file di licenza CR-<br>B, che inizia dopo il carattere '?', per l'u-<br>tilizzo come stringa di caratteri della li-<br>cenza codificata URL. Questa stringa di<br>caratteri deve essere racchiusa, nel co-<br>mando, fra virgolette.<br><b>Esempio</b> : RDLCXLD"%23%45" |  |
| Cancella licenza                                                               | RD         | LC                                                                                                    | X               | DL | Nume-<br>ro di li-<br>cenza                                                                                                    | Elimina una licenza<br>Il numero di licenza è un numero intero<br>che rappresenta solo il numero di licen-<br>za ma non il numero di serie della licen-<br>za che si desidera eliminare.<br><b>Esempio</b> : RDLCXDL5000                                                                                                    |  |

## 8.2.8 Configurazione apparecchio di lettura

| Descrizione del codice                                                   | Opzioni formato co-<br>mando |   | Valore pred. | Avvisi/esempi                                                                                                    |
|--------------------------------------------------------------------------|------------------------------|---|--------------|----------------------------------------------------------------------------------------------------|
| Richiama tutti i parametri<br>dell'apparecchio di lettura                | CF                           | G |              | Emette tutti i valori parametrici degli ap-<br>parecchi di lettura in un elemento XML.<br>Esempio: CFG                  |
| Resettare l'apparecchio di<br>lettura alle impostazioni pre-<br>definite | CF                           | R |              | Resetta tutti i parametri dell'apparecchio<br>di lettura ai valori di default impostati in<br>fabbrica.<br>Esempio: CFR |

## 8.2.9 Uso generale del firmware

| Descrizione del codice                     | Opzioni formato co-<br>mando |    |     | )- | Valore<br>pred. | Avvisi/esempi                                                           |
|--------------------------------------------|------------------------------|----|-----|----|-----------------|-------------------------------------------------------------------------|
| Richiama tutti i parametri<br>del firmware | FW                           | FW | / G |    |                 | Emette tutti i valori parametrici del fir-<br>mware in un elemento XML. |
|                                            |                              |    |     |    |                 | Esempio: FWFWG                                                          |

| Descrizione del codice     | Opzioni formato co-<br>mando |             |        | Valore<br>pred. | Avvisi/esempi |                                       |                                 |
|----------------------------|------------------------------|-------------|--------|-----------------|---------------|---------------------------------------|---------------------------------|
| Opzione echo FW CM         | СМ                           | S/P/R/<br>G | OE     | 0               | 0             | Disattiva l'eco per il comando<br>Raw |                                 |
|                            |                              |             |        |                 |               |                                       | Esempio: FWCMSOE0               |
|                            |                              |             |        |                 |               | 1                                     | Attiva l'eco per il comando Raw |
|                            |                              |             |        |                 |               |                                       | Esempio: FWCMSOE1               |
|                            |                              |             |        |                 |               |                                       |                                 |
| Attivazione di comandi Raw | FW                           | СМ          | S/P/R/ | OR              | 0             | 0                                     | Disattiva comandi Raw           |
|                            |                              |             | G      |                 |               |                                       | Esempio: FWCMSOR0               |
|                            |                              |             |        |                 |               | 1                                     | Attiva comandi Raw              |
|                            |                              |             |        |                 |               |                                       | Esempio: FWCMSOR1               |
|                            |                              |             |        |                 | -             |                                       |                                 |

## 8.2.10 Parametri generali di feedback dell'apparecchio di lettura

| Descrizione del codice                                                   | Opz<br>man | ioni for<br>do | mato co     | <b>D-</b> | Valore<br>pred. | Avvi                                                                                               | si/esempi                                                                                     |
|--------------------------------------------------------------------------|------------|----------------|-------------|-----------|-----------------|----------------------------------------------------------------------------------------------------|-----------------------------------------------------------------------------------------------|
| Richiama tutti i parametri di<br>feedback dell'apparecchio di<br>lettura | FB         | FB             | G           |           |                 | Emet<br>dbac<br>leme                                                                               | tte tutti i valori parametrici del fee-<br>k dell'apparecchio di lettura in un e-<br>nto XML. |
|                                                                          |            |                |             |           |                 | Esen                                                                                               | npio: FBFBG                                                                                   |
| Visualizzazione Good-Read<br>– frequenza (Hz)                            | FB         | GR             | S/P/R/<br>G | FQ        | 2730            | Frequ<br>sione                                                                                     | uenza del segnale acustico di emis-<br>e Good-Read                                            |
|                                                                          |            |                |             |           |                 | Cam                                                                                                | po valido:                                                                                    |
|                                                                          |            |                |             |           |                 | Esempio: FBGRSFQ2730                                                                               |                                                                                               |
| Visualizzazione Good-Read                                                | FB         | GR             | S/P/R/      | VO        | 100             | Campo valido: da 0 a 100%                                                                          |                                                                                               |
| <ul> <li>volume del segnale acusti-<br/>co (percentuale)</li> </ul>      |            |                | G           |           |                 | Esen                                                                                               | npio: FBGRSVO100                                                                              |
| Visualizzazione Good-Read<br>– segnale acustico come IO                  | FB         | GR             | S/P/R/<br>G | BI        | 0               | 0 Come messaggio Good-Read<br>ne emesso un segnale avente<br>frequenza specificata in FBGI<br>GFQ. |                                                                                               |
|                                                                          |            |                |             |           |                 |                                                                                                    |                                                                                               |
|                                                                          |            |                |             |           |                 | 1                                                                                                  | Il messaggio Good-Read è un se-<br>gnale IO                                                   |
|                                                                          |            |                |             |           |                 |                                                                                                    | Esempio: FBGRSBI1                                                                             |

### 8.2.11 Configurazione dell'impostazione standard della modalità AGC

| Descrizione del codice                      | Opzioni formato co-<br>mando |    |   | Opzioni formato co-<br>mando |  | Avvisi/esempi                                                          |
|---------------------------------------------|------------------------------|----|---|------------------------------|--|------------------------------------------------------------------------|
| Richiama tutti i parametri<br>Scene Manager | SC                           | SC | G | G                            |  | Emette tutti i valori parametrici Scene<br>Manager in un elemento XML. |
|                                             |                              |    |   | Esempio: SCSCG               |  |                                                                        |

| Descrizione del codice                   | Opz<br>man | ioni for<br>do | mato co     | )-                 | Valore<br>pred. | Avvisi/esempi                         |                                                                    |  |
|------------------------------------------|------------|----------------|-------------|--------------------|-----------------|---------------------------------------|--------------------------------------------------------------------|--|
| Modalità Scene Manager                   | SC         | SP             | S/P/R/      | МО                 | NO              | NO                                    | Modalità AGC normale                                               |  |
|                                          |            |                | G           |                    |                 |                                       | Esempio: SCSPSMONO                                                 |  |
|                                          |            |                |             |                    |                 | BY                                    | Modalità AGC bypass                                                |  |
|                                          |            |                |             |                    |                 |                                       | Esempio: SCSPSMOBY                                                 |  |
|                                          |            |                |             |                    |                 | FX                                    | Modalità AGC fissa                                                 |  |
|                                          |            |                |             | Esempio: SCSPSMOFX |                 |                                       |                                                                    |  |
|                                          |            |                |             |                    |                 |                                       |                                                                    |  |
| Imposta l'esposizione dell'i-            | SC         | SP             | S/P/R/      | EX                 |                 | Questo codice definisce l'esposizione |                                                                    |  |
| mager                                    |            |                | G           |                    |                 | dell'ima                              | ager in modalità AGC bypass.                                       |  |
|                                          |            |                |             |                    |                 | Esemp                                 | io: SCSPSEX50                                                      |  |
| Imposta l'amplificazione<br>dell'imager  | SC         | SP             | S/P/R/<br>G | GN                 |                 | Questo<br>ne dell'                    | codice definisce l'amplificazio-<br>imager in modalità AGC bypass. |  |
|                                          |            |                |             |                    |                 | Esempio: SCSPSGN50                    |                                                                    |  |
| Imposta l'illuminazione dell'i-<br>mager | SC         | SP             | S/P/R/<br>G | IL                 |                 | Questo<br>dell'ima                    | o codice definisce l'illuminazione<br>ager in modalità AGC bypass. |  |
|                                          |            |                |             |                    |                 | Esemp                                 | io: SCSPSIL50                                                      |  |
| Imposta percentuale fissa                | SC         | SP             | S/P/R/<br>G | FP                 |                 | Impost                                | a percentuale fissa                                                |  |
|                                          |            |                |             |                    |                 | Campo                                 | valido: da 0 a 100                                                 |  |
|                                          |            |                |             |                    |                 | Esemp                                 | io:                                                                |  |

# 8.2.12 Configurazione dei parametri AGC

| Descrizione del codice                        | Opzioni formato co-<br>mando |    |             | <b>D-</b>           | Valore<br>pred. | Avvisi/esempi                                             |
|-----------------------------------------------|------------------------------|----|-------------|---------------------|-----------------|-----------------------------------------------------------|
| Richiama tutti i parametri A-<br>GC           | AG                           | AG | G           |                     |                 | Emette tutti i valori parametrici AGC in un elemento XML. |
|                                               |                              |    |             |                     |                 | Esempio: AGAGG                                            |
| Limite temporale AGC                          | AG                           | ТМ | S/P/R/<br>G | HQ                  | 360             | Limite temporale AGC per qualità eleva-<br>ta             |
|                                               |                              |    |             |                     |                 | Campo valido:                                             |
|                                               |                              |    |             | Esempio: AGTMSHQ360 |                 |                                                           |
| Limite temporale AGC per                      | AG                           | ТМ | S/P/R/ MQ   | MQ                  | 320             | Limite temporale AGC per qualità media                    |
| qualità media                                 |                              |    | G           |                     |                 | Campo valido:                                             |
|                                               |                              |    |             |                     |                 | Esempio: AGTMSMQ320                                       |
| Limite temporale AGC per                      | AG                           | ТМ | S/P/R/      | LQ                  | 120             | Limite temporale AGC per qualità bassa                    |
| qualità bassa                                 |                              |    | G           |                     |                 | Campo valido:                                             |
|                                               |                              |    |             |                     |                 | Esempio: AGTMSLQ120                                       |
| Moltiplicatore superamento del tempo (FP24_8) | AG                           | ТМ | S/P/R/<br>G | MT                  | 0x100           | Moltiplicatore superamento del tempo (FP24_8)             |
|                                               |                              |    |             |                     |                 | Campo valido:                                             |
|                                               |                              |    |             |                     |                 | Esempio: AGTMS                                            |

## 8.2.13 Configurazione dei parametri di riconoscimento del movimento

| Descrizione del codice                                                 | Opz<br>man | ioni fo<br>Ido | rmato co                                                                                                    | <b>D-</b> | Valore<br>pred. | Avvisi/esempi                                                                                                    |
|------------------------------------------------------------------------|------------|----------------|----------------------------------------------------------------------------------------------------|-----------|-----------------|----------------------------------------------------------------------------------------------------|
| Richiama tutte le imposta-<br>zioni di riconoscimento del<br>movimento | MD         | PM             | G                                                                                                    |           |                 | Emette tutti i valori parametrici del rico-<br>noscimento movimento in un elemento<br>XML.<br><b>Esempio</b> : MDPMG                                                                    |
| Illuminazione minima                                                   | MD         | PM             | S/P/R/                                                                                                    | NI        | 0               | 0 Valore minimo                                                                                                    |
|                                                                        |            |                | G                                                                                                    |           |                 | Questo è il valore più basso che dovreb-<br>be essere utilizzato dalla funzione AGC<br>per l'impostazione dell'illuminazione.<br><b>Campo valido:</b> da 0 all'illuminazione<br>massima |
|                                                                        |            |                | Esempio: MDPMSNI1                                                                                                    |           |                 |                                                                                                    |
| Illuminazione massima                                                  | MD         | PM             | S/P/R/                                                                                                    | XI        | 6               | 100 Valore massimo                                                                                                    |
|                                                                        |            |                | Questo è il valore massimo che dovreb-<br>be essere utilizzato dalla funzione AGC<br>per l'impostazione dell'illuminazione. |           |                 |                                                                                                    |
|                                                                        |            |                | <b>Campo valido:</b> illuminazione minima fino a 100                                                                        |           |                 |                                                                                                    |
|                                                                        |            |                |                                                                                                    |           |                 | Esempio: MDPMSXI0                                                                                                    |
| Valore iniziale per l'illumina-<br>zione                               | MD         | PM             | S/P/R/<br>G                                                                                                    | II        | 1               | Valore iniziale utilizzato dalla funzione<br>AGC all'inizio dell'impostazione dell'illu-<br>minazione.                                                                                  |
|                                                                        |            |                |                                                                                                    |           |                 | <b>Campo valido:</b> dall'illuminazione mini-<br>ma all'illuminazione massima                                                                                                    |
|                                                                        | ļ          |                | ļ                                                                                                    |           |                 | Esempio: MDPMSII1                                                                                                    |
| Tempo di esposizione mini-                                             | MD         | PM             | S/P/R/                                                                                                    | NE        | 1               | 1 Valore minimo                                                                                                    |
| πο (μs)                                                                |            |                | G                                                                                                    |           |                 | <b>Campo valido:</b> da 1 al tempo di esposi-<br>zione massimo in microsecondi                                                                                                    |
|                                                                        |            |                |                                                                                                    |           |                 | Esempio: MDPMSNE100                                                                                                    |
|                                                                        |            |                |                                                                                                    |           |                 | Intervallo di tempo minimo in microse-<br>condi nel quale la videocamera permet-<br>te l'ingresso della luce nell'elemento allo<br>scopo di catturare l'immagine.                       |
| Tempo di esposizione mas-<br>simo (μs)                                 | MD         | PM             | S/P/R/<br>G                                                                                                    | XE        | 46              | 200 Valore massimo<br>00                                                                                                    |
|                                                                        |            |                |                                                                                                    |           |                 | <b>Campo valido:</b> tempo di esposizione<br>minimo fino a 20000 microsecondi                                                                                                    |
|                                                                        |            |                |                                                                                                    |           |                 | Esempio: MDPMSXE10040                                                                                                    |
| Tempo di esposizione inizia-<br>le (µs)                                | MD         | РМ             | S/P/R/<br>G                                                                                                    | IE        | 40              | <b>Campo valido:</b> dal tempo di esposizio-<br>ne minimo al tempo di esposizione mas-<br>simo in microsecondi                                                                          |
|                                                                        |            |                |                                                                                                    |           | 4               |                                                                                                    |
| Amplificazione minima                                                  | MD         | PM             | S/P/R/<br> G                                                                                                    | NG        | 1               |                                                                                                    |
|                                                                        |            |                |                                                                                                    |           |                 | <b>Campo valido:</b> da 0 all'amplificazione<br>massima                                                                                                    |
|                                                                        |            |                |                                                                                                    |           |                 | Esempio: MDPMSNG15                                                                                                    |

| Descrizione del codice                                   | Opzioni formato co-<br>mando |    |             |    | Valore pred. | Avvisi/esempi                                                                                                    |
|----------------------------------------------------------|------------------------------|----|-------------|----|--------------|----------------------------------------------------------------------------------------------------|
| Amplificazione massima                                   | MD                           | PM | S/P/R/      | XG | 47           | 64 Valore massimo                                                                                                    |
|                                                          |                              |    | G           |    |              | L'amplificazione è il valore di amplifica-<br>zione del segnale utilizzabile dalla fun-<br>zione AGC per rendere più leggibile l'im-<br>magine.<br><b>Campo valido:</b> amplificazione minima<br>fino a 64<br><b>Esempio</b> : MDPMSXG35                                                                                                    |
| Amplificazione iniziale                                  | MD                           | PM | S/P/R/<br>G | IG | 21           | <b>Campo valido:</b> amplificazione minima<br>fino ad amplificazione massima<br><b>Esempio</b> : MDPMSIG15                                                                                                    |
| Valore minimo di pixel più                               | MD                           | PM | S/P/R/      | NL | 60           | 0 Valore minimo                                                                                                    |
| chiaro                                                   |                              |    | G           |    |              | <b>Campo valido:</b> da 0 al valore massimo del pixel più chiaro                                                                                                    |
|                                                          |                              |    |             |    |              | Esempio: MDPMSNL60                                                                                                    |
| Valore massimo di pixel più                              | MD                           | PM | S/P/R/      | XL | 90           | 255 Valore massimo                                                                                                    |
|                                                          |                              |    |             |    |              | I valori più chiari forniscono ai calcoli del<br>movimento un campo di riferimento per<br>la luminosità massima prima della satu-<br>razione dell'immagine. Se i valori impo-<br>stati sono troppo elevati, l'algoritmo non<br>sarà in grado di riconoscere i singoli<br>pixel perché l'immagine risulterà sfoca-<br>ta.<br><b>Campo valido:</b> dal valore minimo di<br>pixel più chiaro a 255<br><b>Esempio</b> : MDPMSXL90 |
| Soglia di riconoscimento<br>pixel                        | MD                           | PM | S/P/R/<br>G | PL | 15           | Questo valore di soglia del pixel rappre-<br>senta la differenza di valore minima fra<br>la luminosità di fondo e la luminosità<br>pixel affinché il pixel attuale sia conside-<br>rato tale.<br>Campo valido:<br><b>Esempio</b> : MDPMS PL15                                                                                                    |
| Valore totale di soglia di ri-<br>conoscimento movimento | MD                           | PM | S/P/R/<br>G | TL | 5            | Il valore totale di soglia è il numero mini-<br>mo di pixel che deve essere riconosciu-<br>to per campo di rilevamento (a sinistra,<br>al centro, a destra) per poter rilevare un<br>movimento<br>Campo valido:<br><b>Esempio</b> : MDPMS TL5                                                                                                    |
| Soglia di riconoscimento<br>BLOB                         | MD                           | PM | S/P/R/<br>G | BT | 4            | Numero minimo di pixel sequenziali da<br>considerare come gruppo o blob (ogget-<br>to binario di grandi dimensioni) (come u-<br>na larghezza barra)<br>Campo valido:<br><b>Esempio</b> : MDPMSBT4                                                                                                    |

## 8.2.14 Configurazione dei parametri della videocamera

| Descrizione del codice    | Opzioni formato co-<br>mando |    |             | Impo-<br>stazio-<br>ne<br>stan-<br>dard | Avvisi/esempi                                            |                  |                                                            |
|---------------------------|------------------------------|----|-------------|-----------------------------------------|----------------------------------------------------------|------------------|------------------------------------------------------------|
| Modalità di test          | IM                           | СР | S/P/R/<br>G | ТМ                                      |                                                          | Esempio: IMCPG   |                                                            |
| Esposizione minima (per-  | per- IM CP S/P/R/            | ME | 20          | 0                                       | Valore minimo                                            |                  |                                                            |
| centuale) G               | G                            |    |             | Definis<br>minima                       | ce il parametro per l'esposizione<br>a della videocamera |                  |                                                            |
|                           |                              |    |             |                                         |                                                          | Campo<br>massin  | <b>o valido:</b> da 0 all'esposizione<br>na in percentuale |
|                           |                              |    |             |                                         |                                                          | Esemp            | bio: IMCPSME20                                             |
| Esposizione massima (per- | IM                           | СР | S/P/R/      | XE                                      | 100                                                      | 100              | Valore massimo                                             |
| centuale)                 |                              |    | G           |                                         |                                                          | Campo<br>ma fino | <b>o valido:</b> 0 ed esposizione mini-<br>o al 100%       |
|                           |                              |    |             |                                         |                                                          | Esemp            | bio: IMCPSXE100                                            |

## Acquisizione di immagini - cattura di immagini

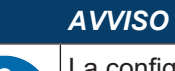

La configurazione *Acquisizione di immagini* richiede la versione firmware 1.7.5 o superiore.

| Descrizione del codice                                 | Opzioni formato co-<br>mando |    |             | Impo-<br>stazio-<br>ne<br>stan-<br>dard | Avvisi | i/esempi                                    |                                                                                                    |
|--------------------------------------------------------|------------------------------|----|-------------|-----------------------------------------|--------|---------------------------------------------|----------------------------------------------------------------------------------------------------|
| Comando per l'acquisizione<br>di immagini              | CD                           | TP | x           | EV                                      |        | Conse<br>magini<br>nessui                   | nte al dispositivo di acquisire im-<br>i. Semplice cattura delle immagini;<br>na codifica dei dati.<br>pio: CDPXEV1                                                                                         |
| Attivazione del trigger per la<br>cattura di immagini  | CD                           | TP | S/P/R/<br>G | WD                                      |        | 0                                           | Disattivazione della cattura di<br>immagini tramite attivazione del<br>trigger.<br>Esempio: CDTPSTE0<br>Attivazione della cattura di im-<br>magini tramite attivazione del<br>trigger.<br>Esempio: CDTPSTE1 |
| Finestra di acquisizione -<br>Modifica della larghezza | CD                           | TP | S/P/R/<br>G | WD                                      |        | Modifie<br>acquis<br>larghe<br>Camp<br>Esem | ca della larghezza della finestra di<br>izione dal valore predefinito alla<br>zza desiderata.<br>o valido [pixel]: 1 1280<br>pio: CDTPSWD1280                                                               |

| Descrizione del codice                              | Opzioni formato co-<br>mando |    | Impo-<br>stazio-<br>ne<br>stan-<br>dard | Avvisi/esempi |  |                                                                                                    |
|-----------------------------------------------------|------------------------------|----|-----------------------------------------|---------------|--|----------------------------------------------------------------------------------------------------|
| Finestra di acquisizione -<br>Modifica dell'altezza | CD                           | TP | S/P/R/<br>G                             | HT            |  | Modifica dell'altezza della finestra di ac-<br>quisizione dal valore predefinito all'altez-<br>za desiderata.                                                                                                    |
|                                                     |                              |    |                                         |               |  | Esempio: CDTPSHT960                                                                                                    |
| Rotazione dell'immagine                             | CD                           | TP | S/P/R/<br>G                             | RO            |  | Ruota l'immagine rilevata con incremen-<br>ti di 90°.<br><b>Nota:</b> impossibile effettuare rotazioni<br>con valori dei gradi differenti.                                                                                                    |
|                                                     |                              |    |                                         |               |  | <b>Valori validi</b> [gradi]: 0, 90, 180, 270, 360                                                                                                    |
|                                                     |                              |    |                                         |               |  | Esempio: CDTPSRO270                                                                                                    |
| AGC prima                                           | CD                           | TP | S/P/R/<br>G                             | AB            |  | Impostazione del numero di immagini<br>che devono essere acquisite prima<br>dell'immagine desiderata; per l'imposta-<br>zione dell'AGC (automatic gain control).<br><b>Nota:</b> dato che la scrittura di tutte le im-<br>magini avviene nello stesso buffer, vie-<br>ne conservata soltanto l'ultima immagi-<br>ne.<br><b>Esempio</b> : CDTPSAB0 |
| Conversione dell'immagine<br>in bianco-nero         | CD                           | TP | S/P/R/<br>G                             | СВ            |  | Conversione dell'immagine dai livelli di grigio a bianco-nero.                                                                                                    |
|                                                     |                              |    |                                         |               |  | Esempio: CDTPSCB0                                                                                                    |
|                                                     |                              |    |                                         |               |  | Esempio: CDTPSCB1                                                                                                    |
| Coordinata X                                        | CD                           | TP | S/P/R/<br>G                             | хо            |  | Impostazione della coordinata di inizio<br>sull'asse X per la finestra della cattura<br>delle immagini.                                                                                                    |
| Coordinata V                                        |                              | тр | S/D/D/                                  | VO            |  | Impostazione della seordinata di inizia                                                                                                    |
|                                                     |                              |    | G                                       |               |  | sull'asse Y per la finestra della cattura<br>delle immagini.                                                                                                    |

## Upload di immagini decodificate e non

| Descrizione del codice                   | Opzioni formato co-<br>mando |    |       | Impo-<br>stazio-<br>ne<br>stan-<br>dard | Avvisi | /esempi |                                                                                             |
|------------------------------------------|------------------------------|----|-------|-----------------------------------------|--------|---------|---------------------------------------------------------------------------------------------|
| Trasmissione di immagini<br>decodificate | FW                           | IM | P/G/R | DI                                      |        | 0       | Disattivazione della trasmissione<br>di immagini decodificate.<br><b>Esempio</b> : FWIMPDI0 |
|                                          |                              |    |       |                                         |        | 1       | Attivazione della trasmissione di<br>immagini decodificate.<br><b>Esempio</b> : FWIMPDI1    |

| Descrizione del codice                       | Opzioni formato co-<br>mando |  |    | Impo-<br>stazio-<br>ne<br>stan-<br>dard | Avvisi | /esempi                                                                                         |                                                                                              |
|----------------------------------------------|------------------------------|--|----|-----------------------------------------|--------|-------------------------------------------------------------------------------------------------|----------------------------------------------------------------------------------------------|
| Trasmissione di immagini<br>non decodificate | mmagini FW IM P/G/R NI       |  | NI |                                         | 0      | Disattivazione della trasmissione<br>di immagini non decodificate.<br><b>Esempio</b> : FWIMPNI0 |                                                                                              |
|                                              |                              |  |    |                                         |        | 1                                                                                               | Attivazione della trasmissione di<br>immagini non decodificate.<br><b>Esempio</b> : FWIMPNI1 |

#### 8.2.15 Formato dei codici a barre di comando

L'apparecchio può ricevere comandi direttamente su inserimento dell'utente, in seriale o in forma testuale nonché mediante i codici a barre dei comandi di configurazione. In questa parte si descriverà il formato dei codici a barre dei comandi di configurazione.

| Sequenza iniziale                | Comando              | Sequenza finale        |
|----------------------------------|----------------------|------------------------|
| <soh>Y<gs><stx></stx></gs></soh> | Stringa di caratteri | <etx><eot></eot></etx> |
| (%01%59%1D%02)                   |                      | (%03%04)               |

Nel codice a barre di un comando di configurazione si possono integrare più comandi separando ciascun comando con <ETX>.

Esempio: nella scansione di un codice a barre generato da %01%59%1d%02SYAZTCG%03SYAUPOG%03%04 vengono emesse tutte le impostazioni delle simbologie AZTC e AUPO.

Codici a barre dei comandi di configurazione:

- I codici a barre dei comandi di configurazione utilizzano la simbologia del codice a barre QR Code.
- I file sorgente per la generazione dei codici a barre di configurazione sono dotati di un'estensione del nome file .CRCCS e un'estensione del nome file temporaneo .CRMKR.
- Se i file sorgente contengono commenti, il commento deve essere preceduto da due barre inclinate verso destra (//).
- I file sorgente possono contenere solo un comando di categoria primaria per ciascuna riga (vedi capitolo 8.1 "Architettura dei comandi di configurazione").

Esempi:

• example.crccs

Contiene :

// ipotetico

// emette tutte le impostazioni delle simbologie Aztec e Australian Post

// Rev 1 - 6/22/16 - Jackson - prima edizione

• example.crmkr

Contiene :

%01%59%1d%02SYAZTCG%03SYAUPOG%03%04

• example.tif

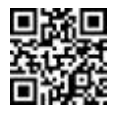

### 8.3 Riconoscimento del movimento

L'apparecchio supporta il riconoscimento del movimento. L'apparecchio, cioè, è in grado di riconoscere e decodificare senza attivazione manuale della decodifica i codici inseriti nel campo d'immagine. Il riconoscimento del movimento viene utilizzato spesso con apparecchio stazionario o montato attraversato frontalmente dagli oggetti target. L'apparecchio è impostato in modo da lavorare con un'illuminazione interna minima e in presenza di una luce ambiente chiara funziona al meglio con un'illuminazione proveniente dal retro dell'apparecchio.

#### Parametri di riconoscimento del movimento

Per definire il riconoscimento del movimento si applicano molteplici parametri. Tempo di esposizione, amplificazione e illuminazione sono le impostazioni della videocamera che si utilizzano per ottenere la migliore immagine utile a stabilire se gli oggetti nel campo d'immagine si siano mossi o meno. Tutte le impostazioni hanno un valore minimo e massimo, utilizzato dall'AGC (automatic gain control) al fine di ottenere l'immagine migliore.

- L'esposizione è l'intervallo di tempo in cui l'otturatore della videocamera lascia entrare la luce nella serie di diodi del rivelatore. Se non è aperto per un tempo sufficiente, l'apparecchio «vedrà» solo buio. Se è aperto troppo a lungo, tutti i pixel saranno sovraesposti e l'immagine apparirà bianca. Impostando il tempo minimo e massimo, l'AGC potrà aprire l'otturatore. È possibile cercare di forzare l'AGC a fare in modo che l'immagine non sia né sottoesposta né sovraesposta.
- L'amplificazione è la quota in base alla quale l'AGC può aumentare il contrasto dell'immagine fra i pixel chiari e quelli scuri. Se il minimo viene impostato a un valore troppo basso, il contrasto non sarà sufficiente, mentre un'impostazione troppo elevata del valore massimo causerà un overflow dell'AGC. In questo modo, il campo amplificazione coadiuva l'AGC nell'ottimizzazione del contrasto dei dati durante i calcoli evitando l'overflow.
- L'illuminazione è l'intensità della luce supplementare che giunge sull'immagine per aumentare la sensibilità dell'algoritmo di riconoscimento del movimento. Quanto è maggiore l'illuminazione, tanto più semplice risulterà leggere i codici, rendendo tuttavia più evidente l'apparecchio in un determinato ambiente. Impostando l'illuminazione minima e massima, sarà possibile configurare l'apparecchio in modo tale che emetta molta meno luce nell'ambiente.
- Per riconoscere un movimento nel seguente modo, si applicano dei valori soglia:
  - All'inizio del riconoscimento del movimento viene creata una linea base. In questo modo, l'apparecchio dispone di una serie di valori di confronto.
  - Il riconoscimento del movimento riconosce i pixel che (in misura maggiore o inferiore) si discostano dalla linea base per un valore superiore al valore di soglia *pixelThreshold*. Quindi, il riconoscimento del movimento filtra i gruppi di pixel riconosciuti se il numero di pixel successivi è inferiore al valore di soglia *blobThreshold*, considerandoli falsi positivi.
  - Se il numero totale di pixel non filtrati è superiore al valore di soglia totale, l'apparecchio stabilisce che un codice è entrato nel campo d'immagine, riconoscendo così il movimento.
- Il riconoscimento del movimento prende in considerazione tre blocchi un blocco a sinistra, un blocco centrale e un blocco a destra - dall'immagine complessiva nella quale deve essere riconosciuto un movimento. Un movimento in uno dei tre blocchi o nel riconoscimento combinato di tutti i tre blocchi determina il riconoscimento del movimento.

### 8.4 Formattazione dati

L'apparecchio supporta la formattazione dei dati a livello del decodificatore. Tale livello produce risultati rapidi e coerenti con un ingombro minimo per l'apparecchio. L'apparecchio supporta prefissi e suffissi semplici prima e dopo i dati del decodificatore (il tipo più semplice di formattazione dei dati) e offre all'utente il pieno controllo grazie all'utilizzo della stringa di caratteri del formato dati. L'apparecchio esegue validazioni dei dati e un Public Sector Parsing applicando l'impostazione Format Parse abbinata all'opzione di formato scelta.

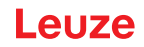

#### Opzioni di formattazione dati

Il decodificatore consente vari tipi di formattazione dei dati, selezionati impostando l'opzione di formato dei dati e la rispettiva stringa di caratteri di configurazione.

| Tabella 8.3: | Opzioni del formato | dei dati |
|--------------|---------------------|----------|
|              |                     |          |

| Valore     | Descrizione                                                                                                    |
|------------|----------------------------------------------------------------------------------------------------|
| 0          | Formattazione dati OFF                                                                                                    |
| 1          | Formattazione dei dati semplice con utilizzo di prefisso e suffisso o impostazione diretta della stringa di caratteri dei dati di formato. |
| 2          | Validazione della stringa di caratteri di confronto                                                                                        |
| 3          | Validazione GS1 DataBar (licenza richiesta)                                                                                                |
| 4          | Validazione UDI/HIBC (licenza richiesta)                                                                                                   |
| 5          | Validazione ISO 15434                                                                                                    |
| 6          | Validazione ISO 15434 e ISO 15418                                                                                                    |
| 8          | Verifica Simple Age senza utilizzo di una stringa di caratteri di configurazione                                                           |
| 9          | DL Parsing con utilizzo di una stringa di caratteri di configurazione                                                                      |
| 10         | DL Parsing senza utilizzo di una stringa di caratteri di configurazione                                                                    |
| 11         | Validazione Success & Raw                                                                                                    |
| Avviso: pe | r diverse opzioni è richiesta una licenza                                                                                                  |

#### Stringa di caratteri del formato dei dati

La stringa di caratteri del formato dei dati consente all'utente di avere il pieno controllo sulla formattazione dei dati. La stringa di caratteri del formato dei dati è composta da una stringa di configurazione da 12 caratteri, in genere zeri, un prefisso, i dati di decodifica e un suffisso. Inoltre è possibile includere nella stringa di caratteri anche i dati dell'utente. Esempio di una stringa di caratteri di formato che ai dati decodificati aggiunge un ritorno carrello con caporiga:

CDOPSFD"00000000000!,,/0d/0a"

#### Prefissi e suffissi

I valori di prefissi e suffissi definiscono dati che vengono aggiunti ai dati di codifica letti. Il firmware aggiunge il prefisso e suffisso all'inizio o alla fine dei dati decodificati. L'aggiunta di dati di prefisso o suffisso permette di definire i prefissi e/o i suffissi e di attivarli o disattivarli all'occorrenza.

- Definizione delle stringhe di caratteri di prefisso e/o suffisso:
  - Comando per la definizione di un prefisso: CDOPSPX"string"
  - Comando per la definizione di un suffisso: CDOPSSX"string"
  - · La stringa di caratteri «string» deve essere racchiusa, nel comando, fra virgolette.
  - I caratteri non stampabili sono rappresentati da una barra inclinata verso destra e dal rispettivo valore esadecimale, ad esempio da /0D per un ritorno carrello.

Esempi:

- Comando per la definizione di una virgola di prefisso: CDOPSPX", "
- Comando per la definizione di un tabulatore senza tastiera come prefisso: CDOPSPX"/09"
- Attiva utilizzo di prefisso e suffisso:

Dopo la definizione delle stringhe di caratteri di prefisso e/o suffisso, va attivata l'applicazione dei prefissi e suffissi.

Comando: CDOPSF01

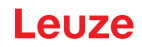

### Tipo di formato

Il decodificatore decodifica i dati del codice. L'impostazione dell'opzione del tipo di formato modifica la stringa di caratteri di configurazione di default. È possibile impostare le seguenti opzioni di uscita dei dati:

- Decodificata (0)
- Maiuscole (1)
- Minuscole (2)
- Valori esadecimali fra parentesi quadre (3)

Esempio: CDOPSFC1 imposta l'uscita dei dati in maiuscolo.

#### Stringa di caratteri di configurazione di validazione e di analisi formato ((« Format Parse »)

Anche la validazione e il Public Sector Parsing richiedono una stringa di caratteri di configurazione. Questa stringa di caratteri è definita dall'uso del comando CDOPSFP"string".

|                       | AVVISO                                                                                                    |
|-----------------------|----------------------------------------------------------------------------------------------------|
| A                     | Per l'attivazione della validazione o del Public Sector Parsing si utilizzano stringhe di caratteri di configurazione e sequenze di caratteri speciali.               |
| Non è po<br>ne dei da | Non è possibile utilizzare contemporaneamente le validazioni Public Sector e la formattazio-<br>ne dei dati.                                                          |
|                       | Nel passare dalla modalità di validazione Public Sector alla modalità di formattazione dei<br>dati è necessario reinserire la stringa di caratteri di configurazione. |

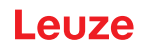

## 9 Protocollo di comando

Ogni apparecchio è dotato di un protocollo di comunicazione ben definito. Il protocollo può essere suddiviso in tre parti:

- · Comando generale/comunicazione del tipo di risposta
- Decodifica codice a barre
- Comandi Raw

### 9.1 Comandi generali

Nella comunicazione con l'apparecchio, l'utente utilizza principalmente il protocollo di comando. La figura mostra la sequenza di comando generale per l'invio di un comando all'apparecchio.

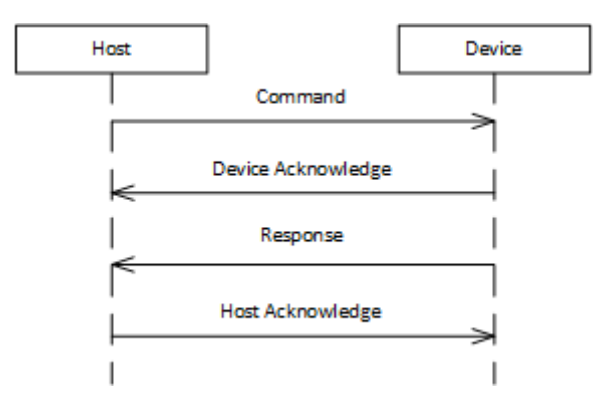

Figura 9.1: Sequenza di comando generale

- · L'apparecchio host invia un comando correttamente formattato all'apparecchio.
- L'apparecchio invia una conferma all'apparecchio host.
- Subito dopo la conferma, l'apparecchio invia una risposta al comando.
- A garanzia dell'integrità della comunicazione, l'apparecchio host risponde inviando una conferma all'apparecchio.

#### 9.1.1 Pacchetto di comando

Per inviare un comando all'apparecchio, è necessario creare un pacchetto correttamente formattato.

| Sezione                 | Byte (o campo)  | Numero di<br>byte | Descrizione                                                                                                    |
|-------------------------|-----------------|-------------------|----------------------------------------------------------------------------------------------------|
| Inizio frame            | 0x01<br>0x43    | 3                 | Tre byte che definiscono l'inizio di un mes-<br>saggio                                                                       |
|                         | 0x54            |                   |                                                                                                    |
| Versione del pacchetto  | 0x31            | 1                 | Indica il numero di versione del formato del pacchetto. Questo valore corrisponde sempre a 0x31.                             |
| Lunghezza del pacchetto | 0x0013 – 0xFFFF | 2                 | Indica il numero di byte inviati dopo questi<br>due byte fino al CRC compreso. Questo valo-<br>re deve corrispondere a 19+N. |
|                         |                 |                   | Questo valore è scritto come valore a 2 byte in formato big-endian.                                                          |

Tabella 9.1: Formato del pacchetto di comando

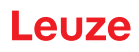

| Sezione                   | Byte (o campo)             | Numero di<br>byte | Descrizione                                                                                                    |
|---------------------------|----------------------------|-------------------|----------------------------------------------------------------------------------------------------|
| Indirizzo di destinazione | 0x00000000 –<br>0x0FFFFFE  | 4                 | Rappresenta l'indirizzo dell'apparecchio con il quale si desidera comunicare.                                                                                                    |
|                           |                            |                   | 0x0FFFFFFF è un indirizzo speciale che indi-<br>ca che l'apparecchio host intende trasmettere<br>broadcast a tutti gli apparecchi della rete. O-<br>gni indirizzo inferiore a questo valore è un in-<br>dirizzo reale dell'apparecchio. |
|                           |                            |                   | Questo valore è scritto come valore a 4 byte in formato big-endian.                                                                                                    |
| Indirizzo sorgente        | 0x40000000 –<br>0x4FFFFFFF | 4                 | Rappresenta l'indirizzo del computer host.<br>Questo valore può essere uno qualunque dei<br>valori compresi nel campo specificato ed è<br>selezionabile a piacimento.                                                                   |
|                           |                            |                   | Questo valore è scritto come valore a 4 byte in formato big-endian.                                                                                                    |
| Tipo di protocollo        | 0x01                       | 1                 | Indica il tipo di protocollo da utilizzare nella<br>comunicazione. Questo valore corrisponde<br>sempre a 0x01.                                                                                                    |
| Flag                      | 0x00                       |                   | Byte singolo che rappresenta un campo di bit.<br>Per l'invio di un comando questo valore è<br>sempre 0x00.                                                                                                    |
| Protocollo carico utile   | 0x02                       | 1                 | Valore che indica il tipo di pacchetto. Durante<br>l'invio del comando questo valore è sempre<br>0x02.                                                                                                    |
| Numero di conferma        | 0x0000                     | 2                 | Rappresenta il numero di conferma. Per un pacchetto di comando questo valore è sempre 0x0000.                                                                                                    |
|                           |                            |                   | Questo valore è scritto come valore a 2 byte in formato big-endian.                                                                                                    |
| Numero di transazione     | 0x0000 – 0x7FFF            | 2                 | Rappresenta un numero di transizione per un<br>comando. Questo valore viene tracciato<br>dall'apparecchio host e inviato come nuovo<br>comando all'apparecchio. L'apparecchio host<br>incrementa il numero di transazione di 1.         |
|                           |                            |                   | In genere, questo valore inizia a 0x0000<br>quando l'apparecchio viene acceso per la pri-<br>ma volta.                                                                                                    |
|                           |                            |                   | Questo valore è scritto come valore a 2 byte in formato big-endian.                                                                                                    |
| Request ID                | 0x8000 – 0xFFFF            | 2                 | Rappresenta un Request ID univoco per que-<br>sto pacchetto di comando. Questo ID viene u-<br>tilizzato nel pacchetto di conferma risultante.<br>In genere, questo valore corrisponde al nu-<br>mero di transazione + 0x8000.           |
| Carico utile              |                            | N                 | Carico utile dei dati che contiene il comando<br>ASCII che sarà inviato all'apparecchio dall'ap-<br>parecchio host.                                                                                                    |

| Sezione | Byte (o campo) | Numero di<br>byte | Descrizione                                                                                                    |
|---------|----------------|-------------------|----------------------------------------------------------------------------------------------------|
| CRC16   | 0x00000xFFFF   | 2                 | Rappresenta un valore CRC16 (con utilizzo dell'algoritmo null CCITT), calcolato per i byte secondo la lunghezza del pacchetto. |
|         |                |                   | Indirizzo di destinazione                                                                                                    |
|         |                |                   | Indirizzo sorgente                                                                                                    |
|         |                |                   | Tipo di protocollo                                                                                                    |
|         |                |                   | • Flag                                                                                                    |
|         |                |                   | Protocollo carico utile                                                                                                    |
|         |                |                   | Numero di conferma                                                                                                    |
|         |                |                   | Numero di transazione                                                                                                    |
|         |                |                   | Request ID                                                                                                    |
|         |                |                   | Carico utile                                                                                                    |

### 9.1.2 Conferma apparecchio

Dopo la ricezione di un comando, l'apparecchio invia immediatamente una conferma.

| Sezione                   | Byte (o campo)            | Numero di<br>byte | Descrizione                                                                                                    |
|---------------------------|---------------------------|-------------------|----------------------------------------------------------------------------------------------------|
| Inizio frame              | 0x01<br>0x43<br>0x54      | 3                 | Tre byte che definiscono l'inizio di un mes-<br>saggio                                                                 |
| Versione del pacchetto    | 0x31                      | 1                 | Indica il numero di versione del formato del pacchetto. Questo valore corrisponde sempre a 0x31.                       |
| Lunghezza del pacchetto   | 0xFFFF                    | 2                 | Per un pacchetto di conferma questo valore è sempre 15.                                                                |
| Indirizzo di destinazione | 0x40000000 -              | 4                 | Rappresenta l'indirizzo del computer host.                                                                             |
|                           | 0x4FFFFFF                 |                   | Questo valore è scritto come valore a 4 byte in formato big-endian.                                                    |
| Indirizzo sorgente        | 0x00000000 –<br>0x0FFFFFE | 4                 | Rappresenta l'indirizzo dell'apparecchio con il quale si desidera comunicare.                                          |
|                           |                           |                   | Questo valore è scritto come valore a 4 byte in formato big-endian.                                                    |
| Tipo di protocollo        | 0x01                      | 1                 | Indica il tipo di protocollo da utilizzare nella<br>comunicazione. Questo valore corrisponde<br>sempre a 0x01.         |
| Flag                      | 0x00                      |                   | Byte singolo che rappresenta un campo di bit.<br>Per l'invio di un comando questo valore è<br>sempre 0x00.             |
| Protocollo carico utile   | 0x00                      | 1                 | Valore che indica il tipo di pacchetto. Nell'in-<br>vio di una conferma, questo valore corrispon-<br>de sempre a 0x00. |
| Numero di conferma        | 0x00000xFFFF              | 2                 | Rappresenta il numero di conferma.                                                                                     |
|                           |                           |                   | Questo valore è scritto come valore a 2 byte in formato big-endian.                                                    |

| Tabella 9.2: | Formato | pacchetto | di conferma |
|--------------|---------|-----------|-------------|
|--------------|---------|-----------|-------------|

| Sezione |                                                                                                    | Byte (o campo)                                                                                                    | Numero di<br>byte        | Descrizione                                                                                                    |
|---------|----------------------------------------------------------------------------------------------------|----------------------------------------------------------------------------------------------------|--------------------------|----------------------------------------------------------------------------------------------------|
| CRC16   |                                                                                                    | 0x00000xFFFF                                                                                                    | 2                        | Rappresenta un valore CRC16 (con utilizzo<br>dell'algoritmo null CCITT), calcolato per i byte<br>secondo la lunghezza del pacchetto.<br>• Indirizzo di destinazione<br>• Indirizzo sorgente<br>• Tipo di protocollo<br>• Flag<br>• Protocollo carico utile<br>• Numero di conferma |
|         | A)///SO                                                                                                    |                                                                                                    | 1                        |                                                                                                    |
|         | L'indirizzo di des<br>zione e dell'indiri<br>Se nell'indiriz<br>dirizzo dell'aj<br>Tale indirizzo<br>non risponde | di destinazione e l'indirizzo sorgente presentano ora i valori dell'indirizzo di destina-<br>ll'indirizzo sorgente del pacchetto di comando precedente.<br>'indirizzo di destinazione è impostato un indirizzo di broadcast, sarà sostituito dall'in-<br>dell'apparecchio nel rispettivo pacchetto di conferma.<br>dirizzo va utilizzato in tutte le sequenze successive. In caso contrario, l'apparecchio<br>ponderà. |                          |                                                                                                    |
|         | AVVISO                                                                                                    |                                                                                                    |                          |                                                                                                    |
| A       | Il numero di conf<br>zione del preced                                                                             | erma nel pacchetto<br>ente pacchetto di co                                                                                                    | di conferma o<br>omando. | dell'apparecchio è identico al numero di transa-                                                                                                    |

#### 9.1.3 Pacchetto di risposta

Dopo l'invio della conferma, l'apparecchio invia una risposta al comando. Il pacchetto di risposta presenta lo stesso formato del pacchetto di comando (vedi capitolo 9.1.1 "Pacchetto di comando"), con le seguenti differenze:

- · La parte relativa al carico utile del pacchetto di risposta contiene la risposta dell'apparecchio.
- Il numero di transazione e il Request ID sono invertiti nel pacchetto di risposta (rispetto al pacchetto di comando).
- L'indirizzo di destinazione e l'indirizzo sorgente sono invertiti nel pacchetto di risposta (rispetto al pacchetto di comando).

La risposta è formattata come messaggio XML. Ogni descrizione del comando mostra un esempio di risposta di ciascun comando al momento del richiamo di un valore per un'impostazione.

#### 9.1.4 Conferma host

Dopo la ricezione del pacchetto di risposta, l'apparecchio host deve inviare un pacchetto di conferma all'apparecchio. Questa conferma dell'host presenta lo stesso formato della conferma apparecchio (vedi capitolo 9.1.2 "Conferma apparecchio"), con le seguenti differenze:

- L'indirizzo di destinazione e l'indirizzo sorgente sono invertiti nel pacchetto di conferma dell'host (rispetto al pacchetto di conferma dell'apparecchio).
- Il numero di conferma nel pacchetto di conferma dell'host è identico al numero di transazione del pacchetto di risposta.

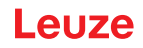

### 9.1.5 Esempio 1: attivazione di Code 93 all'avvio

In questo esempio, l'apparecchio host ha appena attivato l'apparecchio ed è pronto a inviare il primo comando: assicurarsi che Code 93 sia attivato.

Presupposti:

- L'apparecchio host non conosce l'indirizzo dell'apparecchio e invia pertanto un messaggio broadcast.
- Indirizzo dell'apparecchio host: 0x4000000
- Indirizzo dell'apparecchio: 0x01234567

| Taballa 0.3  | Pacchatta di comanda | nor l'ocompio 1 |
|--------------|----------------------|-----------------|
| Tapella 9.5. | Facchello di comando | per resemplo r  |

| Sezione                   | Byte (o campo) | Numero di<br>byte | Descrizione                                                             |
|---------------------------|----------------|-------------------|-------------------------------------------------------------------------|
| Inizio frame              | 0x01           | 3                 |                                                                         |
|                           | 0x43           |                   |                                                                         |
|                           | 0x54           |                   |                                                                         |
| Versione del pacchetto    | 0x31           | 1                 |                                                                         |
| Lunghezza del pacchetto   | 0x001D         | 2                 | 19 + 10 = 29 = 0x001D                                                   |
| Indirizzo di destinazione | 0x0FFFFFF      | 4                 | Messaggio broadcast a tutti i relativi dispositi-<br>vi.                |
| Indirizzo sorgente        | 0x4000000      | 4                 |                                                                         |
| Tipo di protocollo        | 0x01           | 1                 |                                                                         |
| Flag                      | 0x00           |                   |                                                                         |
| Protocollo carico utile   | 0x02           | 1                 |                                                                         |
| Numero di conferma        | 0x0000         | 2                 |                                                                         |
| Numero di transazione     | 0x0000         | 2                 | Con zero iniziale per il numero di transazione.                         |
| Request ID                | 0x8000         | 2                 | Secondo la convenzione, si aggiunge 0x8000<br>al numero di transazione. |
| Carico utile              |                | 10                | I byte rappresentano il comando ASCII<br>SYCO93PEN1.                    |
| CRC16                     | 0x4501         | 2                 |                                                                         |

Dopo la ricezione del comando, l'apparecchio invia una conferma.

 Tabella 9.4:
 Conferma apparecchio per esempio 1

| Sezione                   | Byte (o campo) | Numero di<br>byte | Descrizione                                    |
|---------------------------|----------------|-------------------|------------------------------------------------|
| Inizio frame              | 0x01           | 3                 |                                                |
|                           | 0x43           |                   |                                                |
|                           | 0x54           |                   |                                                |
| Versione del pacchetto    | 0x31           | 1                 |                                                |
| Lunghezza del pacchetto   | 0x000F         | 2                 |                                                |
| Indirizzo di destinazione | 0x40000000     | 4                 |                                                |
| Indirizzo sorgente        | 0x01234567     | 4                 | L'apparecchio restituisce l'indirizzo univoco. |
| Tipo di protocollo        | 0x01           | 1                 |                                                |
| Flag                      | 0x01           |                   |                                                |
| Protocollo carico utile   | 0x00           | 1                 |                                                |
| Numero di conferma        | 0x0000         | 2                 |                                                |

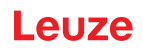

| Sezione | Byte (o campo) | Numero di<br>byte | Descrizione |
|---------|----------------|-------------------|-------------|
| CRC16   | 0xED19         | 2                 |             |

Dopo la conferma, l'apparecchio invia un pacchetto di risposta al pacchetto di comando iniziale.

| Taballa O E  | Decebette | di rianaata | norl'ocompie 1 |  |
|--------------|-----------|-------------|----------------|--|
| Tabella 9.5. | Facchello | urnsposta   | per resempio r |  |

| Sezione                   | Byte (o campo) | Numero di<br>byte | Descrizione                                                             |
|---------------------------|----------------|-------------------|-------------------------------------------------------------------------|
| Inizio frame              | 0x01           | 3                 |                                                                         |
|                           | 0x43           |                   |                                                                         |
|                           | 0x54           |                   |                                                                         |
| Versione del pacchetto    | 0x31           | 1                 |                                                                         |
| Lunghezza del pacchetto   | 0x003A         | 2                 | 19 + 39 = 58 = 0x003A                                                   |
| Indirizzo di destinazione | 0x40000000     | 4                 |                                                                         |
| Indirizzo sorgente        | 0x01234567     | 4                 |                                                                         |
| Tipo di protocollo        | 0x01           | 1                 |                                                                         |
| Flag                      | 0x00           |                   |                                                                         |
| Protocollo carico utile   | 0x02           | 1                 |                                                                         |
| Numero di conferma        | 0x0000         | 2                 |                                                                         |
| Numero di transazione     | 0x8000         | 2                 |                                                                         |
| Request ID                | 0x0000         | 2                 | Secondo la convenzione, si aggiunge 0x8000<br>al numero di transazione. |
| Carico utile              |                | 39                | Restituzione di                                                         |
|                           |                |                   | <response descrip-<br="" val="0">tion="none" /&gt;</response>           |
| CRC16                     | 0xDA64         | 2                 |                                                                         |

Secondo il protocollo, l'apparecchio host invia un pacchetto di risposta prima dell'invio del comando successivo.

Tabella 9.6: Conferma host per esempio 1

| Sezione                   | Byte (o campo) | Numero di<br>byte | Descrizione |
|---------------------------|----------------|-------------------|-------------|
| Inizio frame              | 0x01           | 3                 |             |
|                           | 0x43           |                   |             |
|                           | 0x54           |                   |             |
| Versione del pacchetto    | 0x31           | 1                 |             |
| Lunghezza del pacchetto   | 0x000F         | 2                 |             |
| Indirizzo di destinazione | 0x01234567     | 4                 |             |
| Indirizzo sorgente        | 0x40000000     | 4                 |             |
| Tipo di protocollo        | 0x01           | 1                 |             |
| Flag                      | 0x01           |                   |             |
| Protocollo carico utile   | 0x00           | 1                 |             |
| Numero di conferma        | 0x8000         | 2                 |             |
| CRC16                     | 0x2CCE         | 2                 |             |

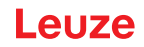

#### 9.1.6 Esempio 2: richiamo di informazioni su un apparecchio dopo l'avvio

In questo esempio, l'apparecchio host ha comunicato per alcuni istanti con l'apparecchio ed è pronto all'invio di un ulteriore comando: attivare Code 128 e impostarlo come valore di default.

Presupposti:

- Indirizzo dell'apparecchio host: 0x4000000
- Indirizzo dell'apparecchio: 0x01234567

| Sezione                   | Byte (o campo) | Numero di<br>byte | Descrizione                                                             |
|---------------------------|----------------|-------------------|-------------------------------------------------------------------------|
| Inizio frame              | 0x01           | 3                 |                                                                         |
|                           | 0x43           |                   |                                                                         |
|                           | 0x54           |                   |                                                                         |
| Versione del pacchetto    | 0x31           | 1                 |                                                                         |
| Lunghezza del pacchetto   | 0x001D         | 2                 | 19 + 10 = 29 = 0x001D                                                   |
| Indirizzo di destinazione | 0x01234567     | 4                 |                                                                         |
| Indirizzo sorgente        | 0x40000000     | 4                 |                                                                         |
| Tipo di protocollo        | 0x01           | 1                 |                                                                         |
| Flag                      | 0x00           |                   |                                                                         |
| Protocollo carico utile   | 0x02           | 1                 |                                                                         |
| Numero di conferma        | 0x0000         | 2                 |                                                                         |
| Numero di transazione     | 0x0001         | 2                 |                                                                         |
| Request ID                | 0x8000         | 2                 | Secondo la convenzione, si aggiunge 0x8000<br>al numero di transazione. |
| Carico utile              |                | 10                | I byte rappresentano il comando ASCII<br>SYC128PEN1.                    |
| CRC16                     | 0x4501         | 2                 |                                                                         |

Dopo la ricezione del comando, l'apparecchio invia una conferma.

 Tabella 9.8:
 Conferma apparecchio per esempio 2

| Sezione                   | Byte (o campo) | Numero di<br>byte | Descrizione                                    |
|---------------------------|----------------|-------------------|------------------------------------------------|
| Inizio frame              | 0x01           | 3                 |                                                |
|                           | 0x43           |                   |                                                |
|                           | 0x54           |                   |                                                |
| Versione del pacchetto    | 0x31           | 1                 |                                                |
| Lunghezza del pacchetto   | 0x000F         | 2                 |                                                |
| Indirizzo di destinazione | 0x40000000     | 4                 |                                                |
| Indirizzo sorgente        | 0x01234567     | 4                 | L'apparecchio restituisce l'indirizzo univoco. |
| Tipo di protocollo        | 0x01           | 1                 |                                                |
| Flag                      | 0x01           |                   |                                                |
| Protocollo carico utile   | 0x00           | 1                 |                                                |
| Numero di conferma        | 0x0001         | 2                 |                                                |
| CRC16                     | 0xFD38         | 2                 |                                                |

Dopo la conferma, l'apparecchio invia un pacchetto di risposta al pacchetto di comando iniziale.
| Sezione                   | Byte (o campo) | Numero di<br>byte | Descrizione                                                   |
|---------------------------|----------------|-------------------|---------------------------------------------------------------|
| Inizio frame              | 0x01           | 3                 |                                                               |
|                           | 0x43           |                   |                                                               |
|                           | 0x54           |                   |                                                               |
| Versione del pacchetto    | 0x31           | 1                 |                                                               |
| Lunghezza del pacchetto   | 0x003A         | 2                 | 19 + 39 = 58 = 0x003A                                         |
| Indirizzo di destinazione | 0x40000000     | 4                 |                                                               |
| Indirizzo sorgente        | 0x01234567     | 4                 |                                                               |
| Tipo di protocollo        | 0x01           | 1                 |                                                               |
| Flag                      | 0x00           |                   |                                                               |
| Protocollo carico utile   | 0x02           | 1                 |                                                               |
| Numero di conferma        | 0x0000         | 2                 |                                                               |
| Numero di transazione     | 0x8001         | 2                 |                                                               |
| Request ID                | 0x0001         | 2                 |                                                               |
| Carico utile              |                | 39                | Restituzione di                                               |
|                           |                |                   | <response descrip-<br="" val="0">tion="none" /&gt;</response> |
| CRC16                     | 0xF213         | 2                 |                                                               |

Tabella 9.9: Pacchetto di risposta per l'esempio 2

Secondo il protocollo, l'apparecchio host invia un pacchetto di risposta prima dell'invio del comando successivo.

| Tabella 9.10: | Conferma host | per esempio 2 |
|---------------|---------------|---------------|
| 100010 0.10.  | Comornia noot |               |

| Sezione                   | Byte (o campo) | Numero di<br>byte | Descrizione |
|---------------------------|----------------|-------------------|-------------|
| Inizio frame              | 0x01           | 3                 |             |
|                           | 0x43           |                   |             |
|                           | 0x54           |                   |             |
| Versione del pacchetto    | 0x31           | 1                 |             |
| Lunghezza del pacchetto   | 0x000F         | 2                 |             |
| Indirizzo di destinazione | 0x01234567     | 4                 |             |
| Indirizzo sorgente        | 0x4000000      | 4                 |             |
| Tipo di protocollo        | 0x01           | 1                 |             |
| Flag                      | 0x01           |                   |             |
| Protocollo carico utile   | 0x00           | 1                 |             |
| Numero di conferma        | 0x8001         | 2                 |             |
| CRC16                     | 0x3CEF         | 2                 |             |

### 9.2 Decodifica codice a barre

L'immagine mostra la sequenza di comandi per l'attivazione dell'apparecchio per la decodifica - per una scansione singola o per la scansione continua.

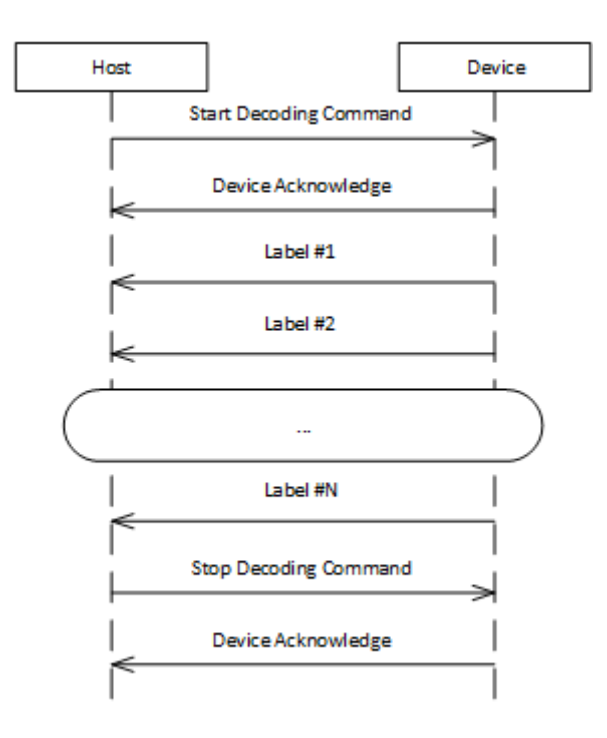

Figura 9.2: Sequenza di comandi durante la codifica

- L'apparecchio invia un comando per l'avvio della decodifica all'apparecchio per una decodifica singola o la decodifica continua.
- · L'apparecchio restituisce la rispettiva conferma all'apparecchio host.
- Il decodificatore dei codici a barre rileva e trasmette il risultato del codice a barre all'apparecchio host. Il risultato del codice a barre viene inviato come testo in chiaro ASCII, quindi senza protocollo frame.
- · L'apparecchio host invia un comando per l'arresto della decodifica all'apparecchio.
- · L'apparecchio restituisce la rispettiva conferma all'apparecchio host.

### 9.3 Comandi Raw

I comandi Raw possono essere inviati all'apparecchio di lettura con qualsiasi software seriale per la comunicazione in modalità RS-232 (ad es. SecureCRT, TeraTerm). Il formato Raw presenta la seguente descrizione:

[CmdID] <command><0x00>

| Elemento   | Descrizione                                                                                                    |
|------------|----------------------------------------------------------------------------------------------------|
| [cmdID]    | Opzionale, però deve essere mantenuto dentro la parentesi quadra. Contiene una marca-<br>tura che viene rinviata con tutte le risposte. |
| <command/> | Il comando è costituito da un singolo array di lettere (che non termina con zero).                                                      |
|            | Per i comandi di configurazione supportati consultare il Configuration Control Device (C-CD)                                            |
| <0x00>     | Rappresenta un ritorno carrello che termina i dati Raw.                                                                                 |

Tabella 9.11: Struttura dei comandi Raw

#### Esempio:

Comando per attivare la simbologia Aztec (AZTC) sull'apparecchio di lettura, con un ID del comando (che termina con un ritorno carrello)

[1234]SYAZTCSEN

#### Esempio:

Comando per attivare la simbologia Aztec (AZTC) sull'apparecchio di lettura, senza un ID del comando (che termina con un ritorno carrello)

SYAZTCSEN

### 10 Cura, manutenzione e smaltimento

### Pulizia

Prima del montaggio pulire la lastra di vetro dell'apparecchio con un panno morbido.

### AVVISO

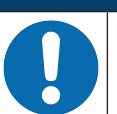

### Non utilizzare detergenti aggressivi!

♥ Per pulire l'apparecchio non usare detergenti aggressivi come diluenti o acetone.

#### Manutenzione

Il dispositivo normalmente non richiede manutenzione da parte del operatore.

Il dispositivo deve essere riparato solo dal costruttore.

Per le riparazioni, rivolgersi alla filiale locale di Leuze o al servizio di assistenza clienti di Leuze (vedi capitolo 11 "Assistenza e supporto").

#### Smaltimento

🌣 Per lo smaltimento, osservare le disposizioni nazionali in vigore per componenti elettronici.

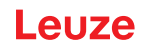

### 11 Assistenza e supporto

### Hotline di assistenza

Le informazioni di contatto per la hotline del rispettivo paese sono riportati sul nostro sito web **www.leu**ze.com nella sezione Contatto & supporto.

### Servizio di riparazione e resi

I dispositivi difettosi vengono riparati in modo rapido e competente presso i nostri centri di supporto tecnico. Vi offriamo un pacchetto di servizi completo per ridurre al minimo gli eventuali tempi di inattività dell'impianto. Il nostro centro di supporto tecnico necessita delle seguenti informazioni:

- Numero cliente
- · Descrizione del prodotto o dell'articolo
- Numero di serie o numero di lotto
- · Motivo della richiesta di supporto con relativa descrizione

Si prega di indicare la merce oggetto della richiesta. Il reso può essere facilmente registrato sul nostro sito web www.leuze.com nella sezione Contatto & supporto > servizio di riparazione & spedizione di ritorno.

Per un reso semplice e veloce, vi invieremo digitalmente un ordine di spedizione di ritorno con relativo indirizzo.

### Cosa fare in caso di assistenza?

### AVVISO

In caso di richiesta di assistenza, fare una copia di questo capitolo!

Inserire i dati cliente e inviarli via fax insieme all'ordine di assistenza al numero di fax indicato di seguito.

### Dati del cliente (da compilare)

| Tipo di apparecchio:                  |  |
|---------------------------------------|--|
| Numero di serie:                      |  |
| Firmware:                             |  |
| Visualizzazione sul display           |  |
| Visualizzazione dei LED:              |  |
| Descrizione errore:                   |  |
| Ditta:                                |  |
| Persona da contattare / repar-<br>to: |  |
| Telefono (chiamata diretta):          |  |
| Fax:                                  |  |
| Via/n°:                               |  |
| CAP/località:                         |  |
| Paese:                                |  |

#### Numero di fax assistenza Leuze:

+49 7021 573-199

## 12 Dati tecnici

# 12.1 Dati generali

Tabella 12.1: Ottica

| Sistema ottico                                            | Imager CMOS, Rolling Shutter (1280 x 960)                   |  |
|-----------------------------------------------------------|-------------------------------------------------------------|--|
| Campo di lettura                                          | 30 mm 425 mm                                                |  |
| Contrasto                                                 | Codice 1D: minimo 15%                                       |  |
|                                                           | Codice 2D: minimo 15%                                       |  |
| Risoluzione                                               | Codice 1D: m = 0,190 mm (7,5 mil), a seconda della distanza |  |
|                                                           | Codice 2D: m = 0,127 mm (5 mil), a seconda della distanza   |  |
| Sorgenti luminose                                         | LED integrati                                               |  |
| Illuminazione                                             | Luce rossa visibile                                         |  |
| <ul> <li>LED di allineamento (punta-<br/>tore)</li> </ul> | Luce blu visibile                                           |  |

### Tabella 12.2: Specifiche del codice

| Tipo di codice: 1D         | BC412, Codabar, Code 11, Code 32, Code 39, Code 93, Code 128, IA-<br>TA 2 of 5, Interleaved 2 of 5, GS1 DataBar, Hong Kong 2 of 5, Matrix 2 of 5,<br>MSI Plessey, NEC 2 of 5, Pharmacode, Plessey, Straight 2 of 5, Telepen,<br>Trioptic, UPC/EAN/JAN |
|----------------------------|----------------------------------------------------------------------------------------------------|
| Tipo di codice: 1D stacked | Codablock F, Code 49, GS1 Composite (CC-A/CC-B/CC-C), MicroPDF, PDF417                                                                                                    |
| Tipo di codice: 2D         | Aztec Code, Data Matrix, Han Xin, Micro QR Code, QR Code                                                                                                    |
| Postal Codes               | Australian Post, Canada Post, Intelligent Mail, Japan Post, KIX Code, Kore-<br>a Post, Planet, Postnet, UK Royal Mail, UPU ID Tags                                                                                                    |

### Tabella 12.3: Interfacce

| Tipo di interfaccia    | RS 232                                                         |
|------------------------|----------------------------------------------------------------|
| Baud rate              | 9600 115200 baud, configurabile                                |
| Formati dei dati       | Configurabile                                                  |
| Trigger                | Ingresso di commutazione                                       |
|                        | • attivo: 0 V                                                  |
|                        | <ul> <li>inattivo: +5 V o non collegato</li> </ul>             |
|                        | <ul> <li>Modalità di presentazione (Motion Control)</li> </ul> |
| Uscita di commutazione | Uscita a transistor NPN, max. 20 mA, Good Read                 |
| Cicalino               | Uscita a transistor NPN, modulata, Good Read                   |

### Tabella 12.4: Equipaggiamento elettrico

| Tensione di esercizio | 4.75 5.25 V CC                     |  |
|-----------------------|------------------------------------|--|
| Corrente assorbita    | Lettura continua: tip. 350 mA      |  |
|                       | Illuminazione inattiva: tip. 75 mA |  |

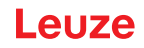

Tabella 12.5: Dati meccanici

| Tipo di collegamento   | Molex Inc. (53261-0671), 6 poli              |  |
|------------------------|----------------------------------------------|--|
| Peso                   | 10 g                                         |  |
| Dimensioni (A x L x P) | 31,5 x 31,60 x 27,53 mm                      |  |
| Fissaggio              | 4 viti autofilettanti M-1,8, profondità 2 mm |  |

Tabella 12.6: Dati ambientali

| Temp. ambiente (esercizio/magazzino) | 0 °C +50 °C/-20 °C +60 °C                   |
|--------------------------------------|---------------------------------------------|
| Umidità dell'aria                    | Umidità relativa 10 % 90 %, non condensante |
| Luce ambiente                        | max. 100000 Lux                             |
| Compatibilità elettromagnetica       | EN 55022:2006 Class B                       |
|                                      | IEC 62471:2006                              |
| Conformità                           | CE, FCC, RoHS                               |

## 12.2 Campi di lettura

## AVVISO

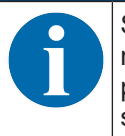

Si tenga presente che i campi di lettura reali vengono influenzati anche da fattori come il materiale dell'etichetta, la qualità di stampa, l'angolo di lettura, il contrasto di stampa, ecc., per cui possono deviare dai campi di lettura qui indicati. Il punto zero della distanza di lettura si riferisce sempre al bordo anteriore dell'alloggiamento della uscita del raggio.

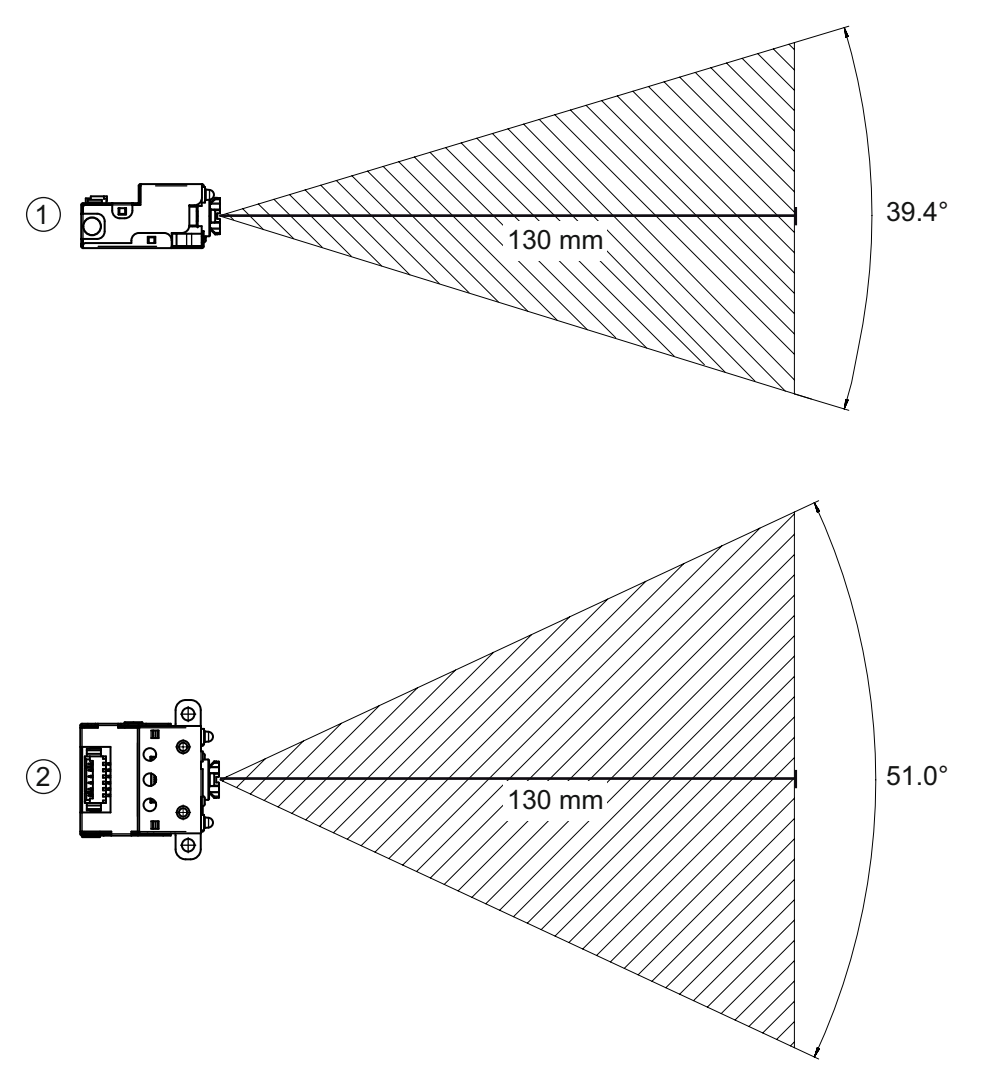

| 1 | Campo di lettura – Vista laterale  |
|---|------------------------------------|
| 2 | Campo di lettura – Vista dall'alto |

Figura 12.1: Campo di lettura

| Tabella 12.7: | Campi | di | lettura |
|---------------|-------|----|---------|
|---------------|-------|----|---------|

| Tipo di codice | Risoluzione m (modulo) | Distanza di lettura tipica [mm] ([Inch]) |           |            |
|----------------|------------------------|------------------------------------------|-----------|------------|
| Code 39        | 0,190 mm (7,5 mil)     | 50 (2.0)                                 | 245 (9.6) |            |
| GS1 Databar    | 0,267 mm (10,5 mil)    | 35 (1.4)                                 | 225 (8.9) |            |
| UPC            | 0,330 mm (13 mil)      | 40 (1.5)                                 |           | 370 (14.6) |
| PDF417         | 0,147 mm (5.8 mil)     | 85 (3.3)                                 | 155 (6.1) |            |
| PDF417         | 0,170 mm (6,7 mil)     | 65 (2.6)                                 | 175 (6.9) |            |
| Data Matrix    | 0,127 mm (5 mil)       | 75 (3.0)                                 | 90 (3.5)  |            |
| Data Matrix    | 0,160 mm (6,3 mil)     | 70 (2.8)                                 | 135 (5.3) |            |
| Data Matrix    | 0,254 mm (10 mil)      | 50 (2.0)                                 | 205 (8.1) |            |
| Data Matrix    | 0,528 mm (20,8 mil)    | 30 (1.2)                                 |           | 425 (16.7) |

## 12.3 Disegni quotati

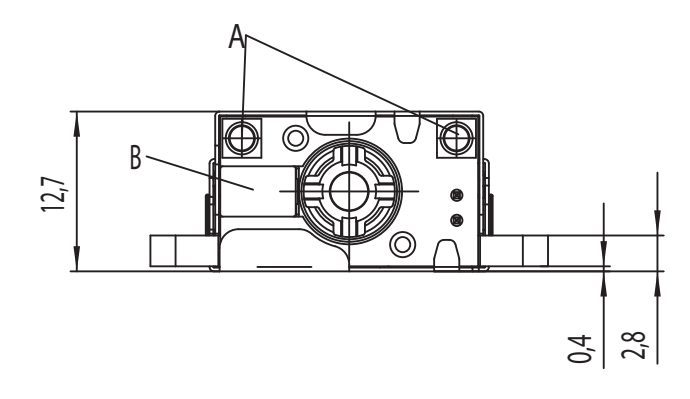

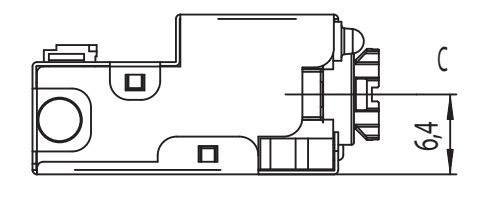

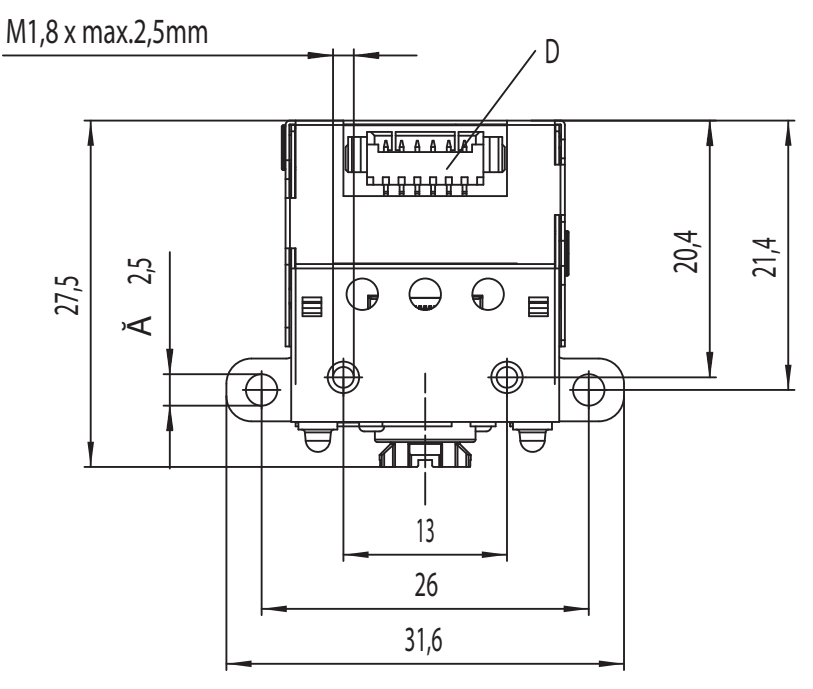

Tutte le dimensioni in mm

- A 2 LED di illuminazione integrati (luce rossa)
- B 1 LED di destinazione integrato (luce blu)
- C Centro dell'asse ottico
- D Connettore Molex (53261-0671), 6 poli

Figura 12.2: Disegno quotato DCR 50

### AVVISO

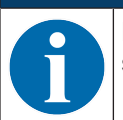

Per il montaggio dello Scan Engine dietro una lastra si consiglia di utilizzare un materiale trasparente e con trattamento antiriflesso su entrambi i lati. Spessore consigliato della lastra: 1 mm; ottica il più possibile a filo rispetto alla lastra.

# 13 Dati per l'ordine e accessori

# 13.1 Elenco dei tipi

Tabella 13.1: Codici articolo

| Cod. art. | Denominazione articolo | Descrizione                                                                                                    |
|-----------|------------------------|----------------------------------------------------------------------------------------------------|
| 50135000  | DCR50M2/R2             | Scan Engine con imager CMOS per codici 1D e 2D,<br>interfaccia RS 232, collegamento Mo-<br>lex 53261-0671, 6 poli |

### 13.2 Accessori

Tabella 13.2: Accessori

| Cod. art.                                                                                                    | Denominazione articolo | Descrizione                                                                                                    |  |
|----------------------------------------------------------------------------------------------------|------------------------|----------------------------------------------------------------------------------------------------|--|
| 50128204                                                                                                    | MA-CR                  | Unità adattatore modulare collegabile all'interfaccia<br>del PC per scopi di analisi (collegamento a host)          |  |
|                                                                                                    |                        |                                                                                                    |  |
| Software di configurazione <i>Sensor Studio</i><br>Download da www.leuze.com<br>vedi capitolo 6.2.1 "Download del software di confi-<br>gurazione" |                        | Sensor Studio strutturato secondo il concetto FDT/<br>DTM. Contiene: DTM di comunicazione e DTM<br>dell'apparecchio |  |

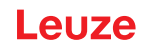

# 14 Dichiarazione di conformità CE

Gli Scan Engine DCR 50 sono stati progettati e prodotti in osservanza delle vigenti norme e direttive europee.

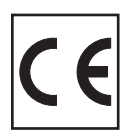

# 15 Appendice

## 15.1 Modello di codice a barre

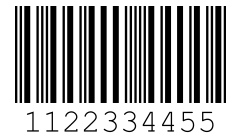

Modulo 0,3

Figura 15.1: Tipo di codice 01: Interleaved 2 of 5

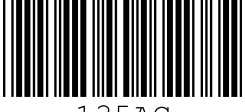

135AC

Modulo 0,3

Figura 15.2: Tipo di codice 02: Code 39

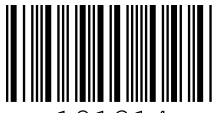

a121314a

Modulo 0,3

Figura 15.3: Tipo di codice 11: Codabar

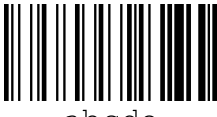

abcde

Modulo 0,3

Figura 15.4: Code 128

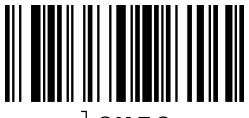

leuze

Modulo 0,3

Figura 15.5: Tipo di codice 08: EAN 128

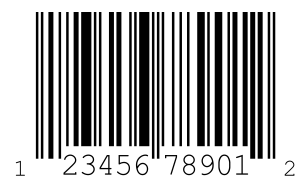

SC 2

Figura 15.6: Tipo di codice 06: UPC-A

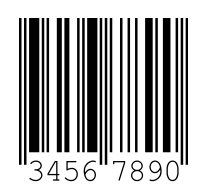

SC 3

Figura 15.7: Tipo di codice 07: EAN 8

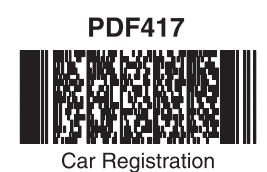

**QR** Code

Numbers

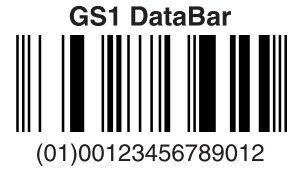

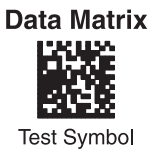

Aztec

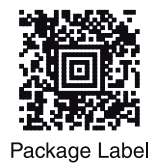

MaxiCode

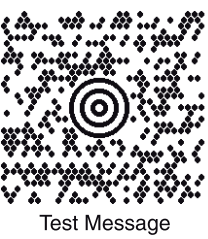

Micro PDF417

Figura 15.8: Modelli di codici

## 15.2 Configurazione tramite codici di parametrizzazione

La configurazione dell'apparecchio è possibile anche tramite codici di parametrizzazione. Dopo la lettura di questi codici, i parametri dell'apparecchio vengono impostati e memorizzati definitivamente nell'apparecchio.

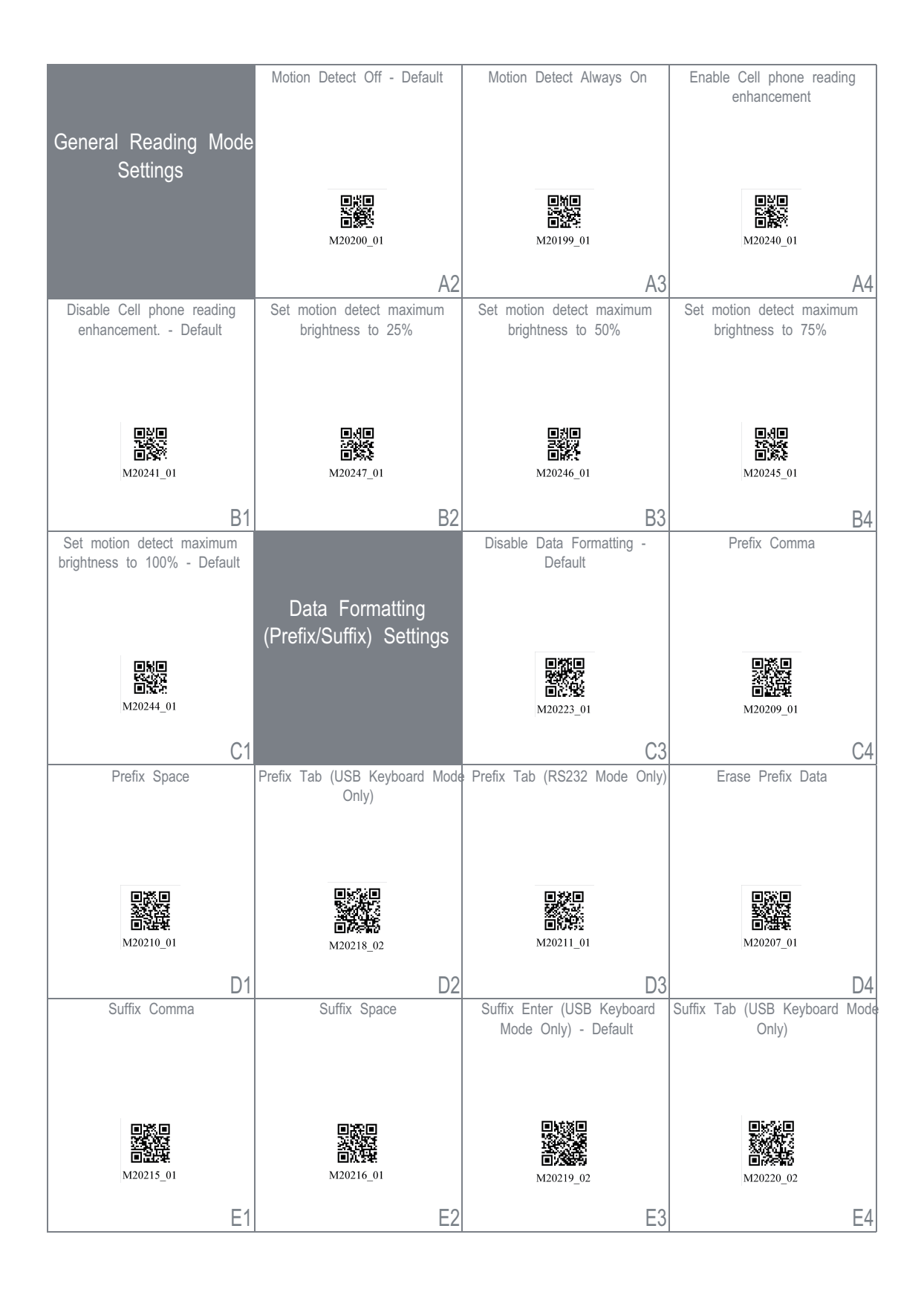

Figura 15.9: Configuration Guide

| Suffix Tab (RS232 Mode Only)                                     | Suffix Carriage Return (RS232<br>Mode Only)                                                                    | Suffix Carriage Return Line<br>Feed (RS232 Mode Only) -<br>Default                             | Suffix Line Feed (RS232 Mode<br>Only)                    |
|------------------------------------------------------------------|----------------------------------------------------------------------------------------------------|------------------------------------------------------------------------------------------------|----------------------------------------------------------|
| M20217                                                           | ■武派<br>■<br>第<br>1<br>1<br>1<br>1<br>1<br>1<br>1<br>1<br>1<br>1<br>1<br>1<br>1                                 | M20213_01                                                                                      | M20214_01                                                |
| A1                                                               | A2                                                                                                    | A3                                                                                             | A4                                                       |
| Erase Suffix Data                                                | Convert Barcode Data to<br>Uppercase                                                                           | Convert Barcode Data to<br>Lowercase                                                           | Intentionally Blank                                      |
| M20208_01                                                        | <b>171</b><br><b>172</b><br>M20221_01                                                                          | ■ <b>24</b><br>■ <b>24</b><br>■ <b>24</b><br>■ <b>24</b><br>■ <b>24</b>                        |                                                          |
| B1                                                               | B2                                                                                                    | B3                                                                                             | B4                                                       |
| Symbology Settings                                               | Australian Post On                                                                                             | Australian Post Off - Default                                                                  | Aztec On - Default                                       |
|                                                                  |                                                                                                    |                                                                                                |                                                          |
|                                                                  | ■131<br>►<br>105<br>105<br>105<br>105<br>105<br>105<br>105<br>105                                              | 미슈미<br>X:004<br>미남:1<br>M20001_01                                                              | ■3% ■<br>36555<br>■3755<br>■3755<br>M20002_01            |
|                                                                  | ■11<br>M20000_01<br>C2                                                                                         | ВКР<br>ВСС<br>M20001_01<br>C3                                                                  | M20002_01                                                |
| Aztec Off                                                        | M20000_01<br>C2<br>Aztec Inverse & Normal On                                                                   | M20001_01<br>C3<br>Aztec Inverse Off - Default                                                 | M20002_01<br>C4<br>BC412 On                              |
| Aztec Off                                                        | M20000_01<br>C2<br>Aztec Inverse & Normal On<br>M20004_01                                                      | M20001_01<br>C3<br>Aztec Inverse Off - Default                                                 | C4<br>BC412 On                                           |
| Aztec Off                                                        | M20000_01<br>C2<br>Aztec Inverse & Normal On<br>Aztec Inverse & Normal On                                      | M20001_01<br>C3<br>Aztec Inverse Off - Default                                                 | C4<br>BC412 On<br>M20006_01                              |
| Aztec Off<br>Aztec Off<br>M20003_01<br>D1<br>BC412 Off - Default | M20000_01<br>C2<br>Aztec Inverse & Normal On<br>Aztec Inverse & Normal On<br>M20004_01<br>D2<br>Canada Post On | M20001_01<br>C3<br>Aztec Inverse Off - Default<br>M20005_01<br>D3<br>Canada Post Off - Default | Codabar On - Default                                     |
| Aztec Off<br>M20003_01<br>D1<br>BC412 Off - Default<br>M20007_01 | M20000_01<br>C2<br>Aztec Inverse & Normal On<br>M20004_01<br>D2<br>Canada Post On<br>M20008_01                 | M20001_01<br>C3<br>Aztec Inverse Off - Default<br>M20005_01<br>D3<br>Canada Post Off - Default | C4<br>BC412 On<br>BC412 On<br>D4<br>Codabar On - Default |

Figura 15.10: Configuration Guide

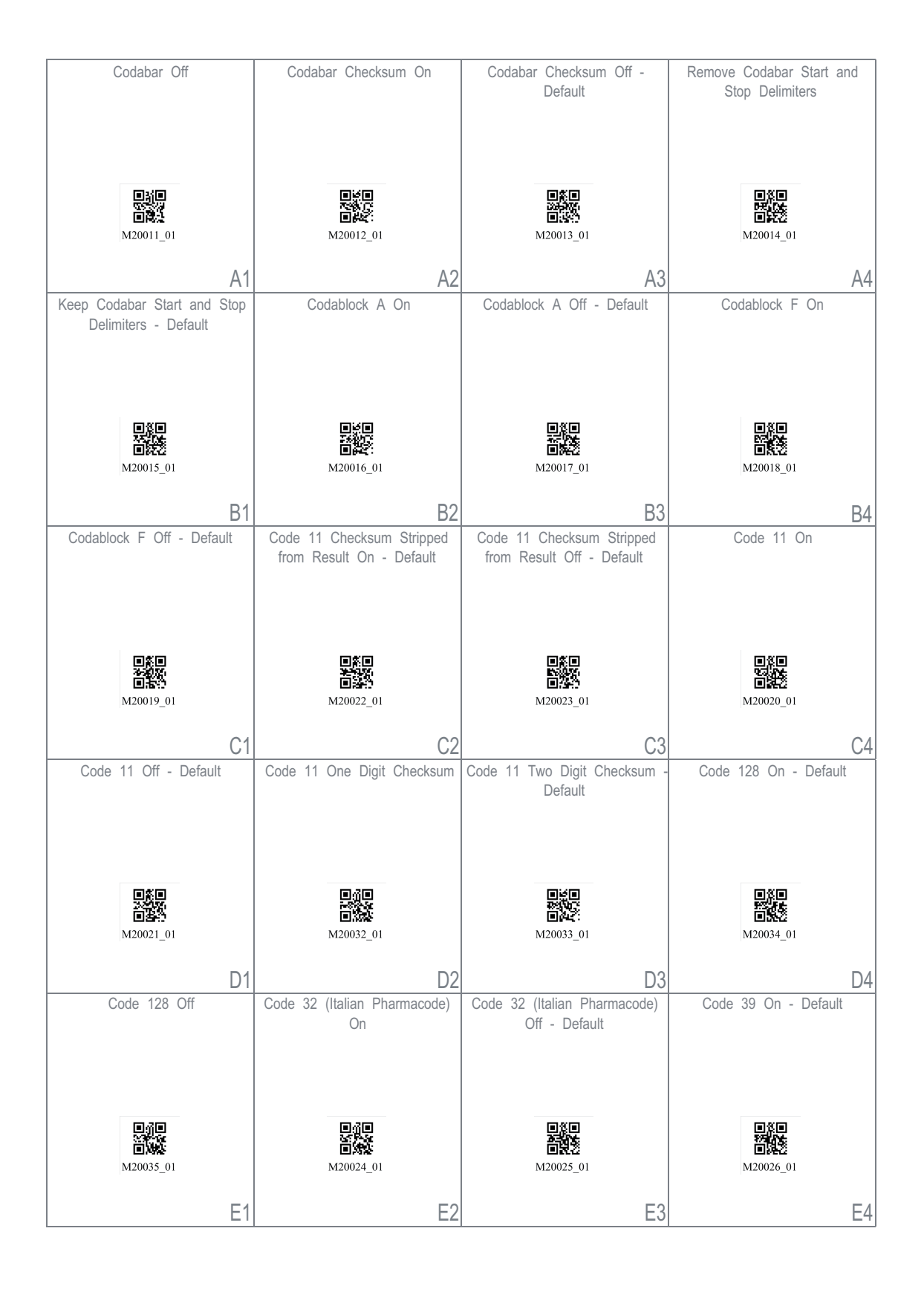

Figura 15.11: Configuration Guide

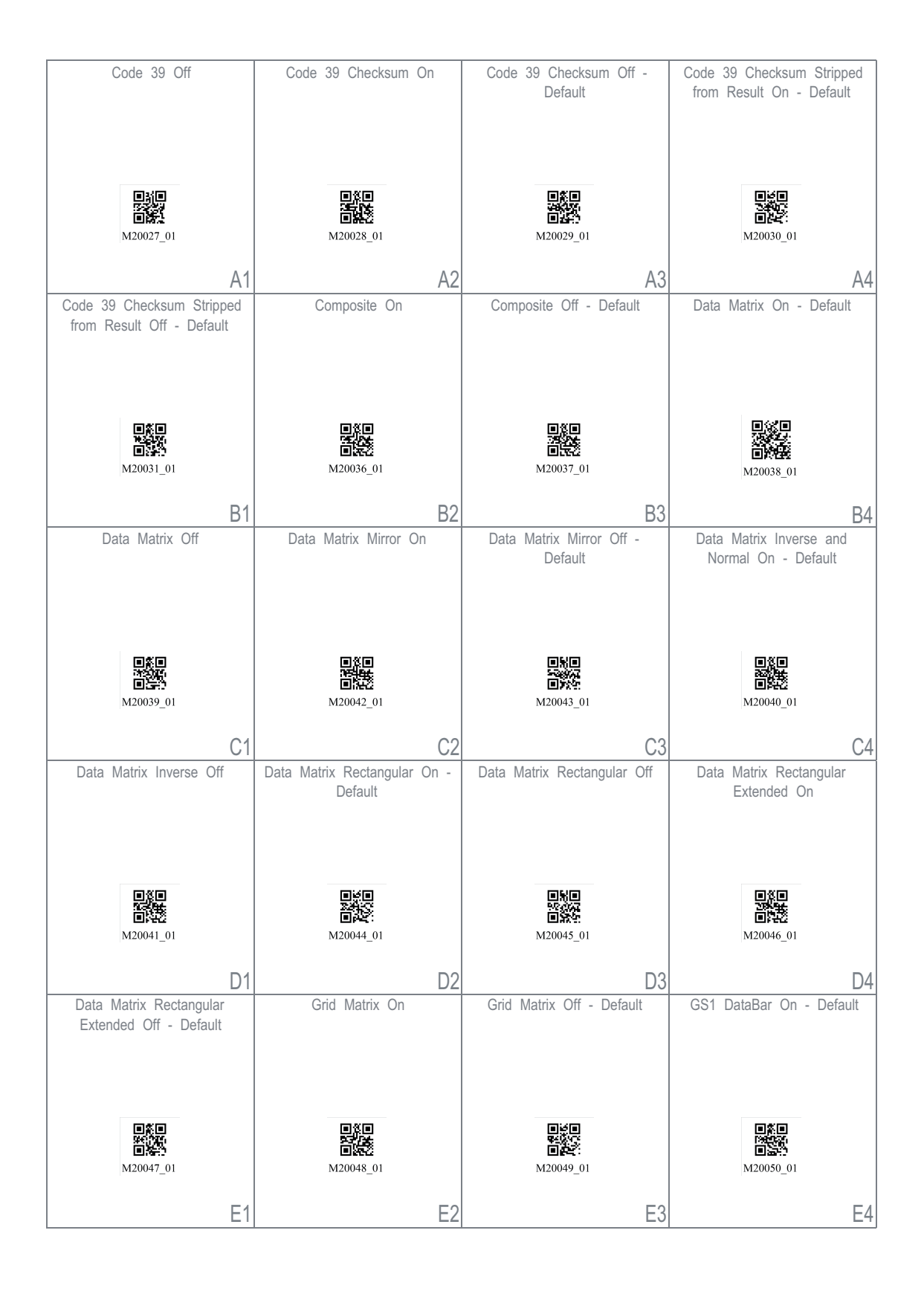

Figura 15.12: Configuration Guide

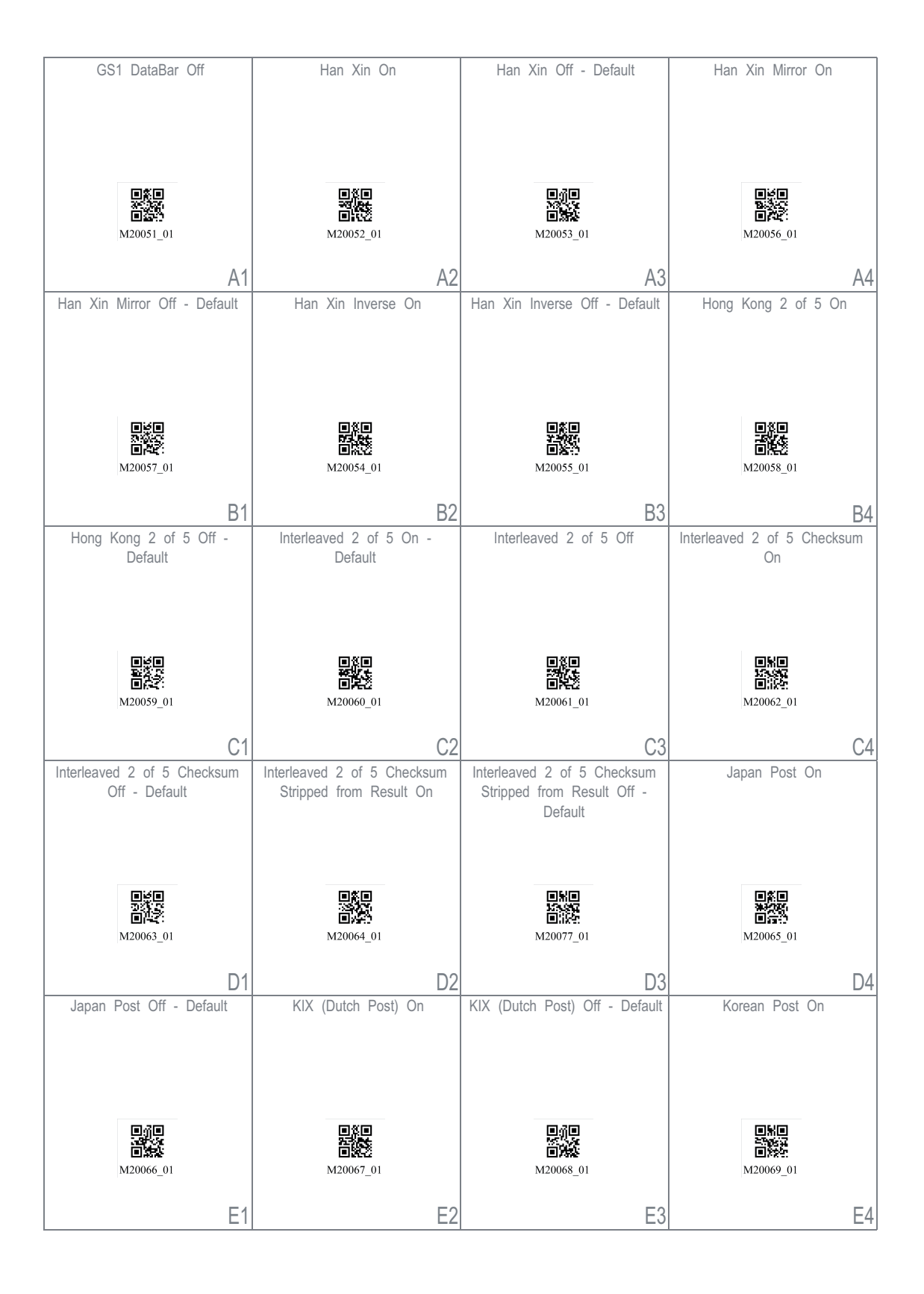

Figura 15.13: Configuration Guide

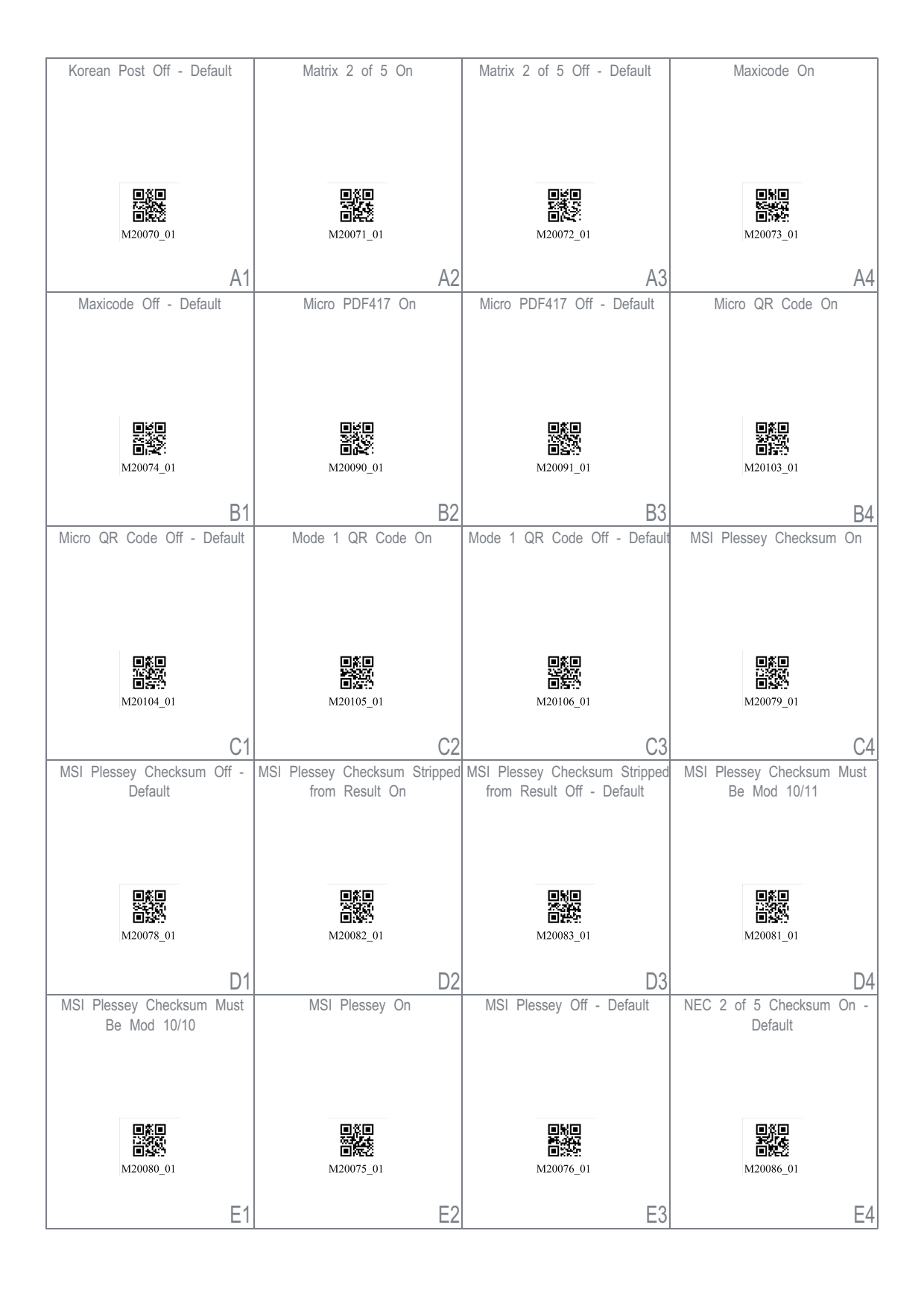

Figura 15.14: Configuration Guide

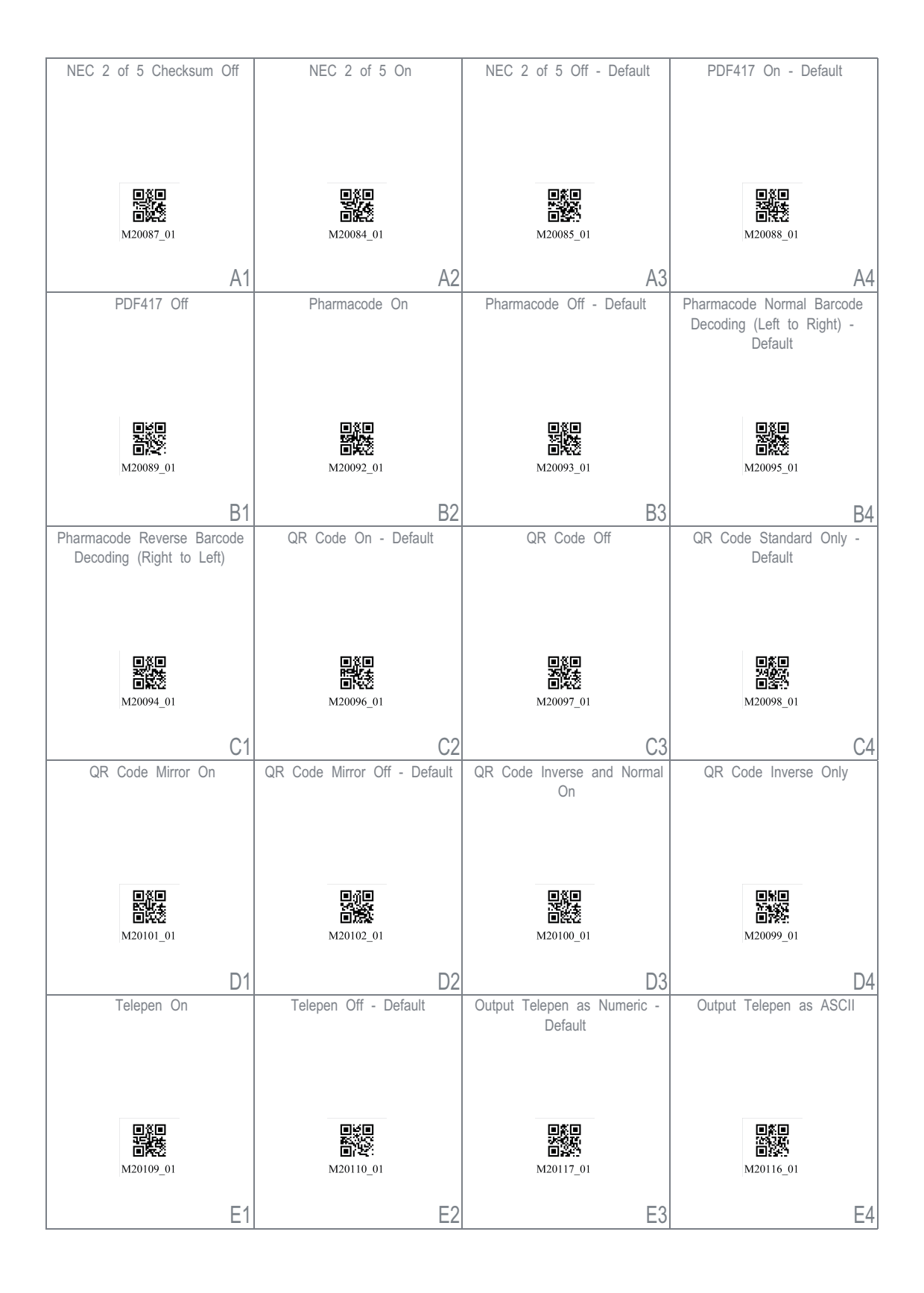

Figura 15.15: Configuration Guide

| Trioptic On                                                                                                    | Trioptic Off - Default                                                                                                    | Reverse Trioptic On                                                                                          | Reverse Trioptic Off - Default                                                                                                    |
|----------------------------------------------------------------------------------------------------|----------------------------------------------------------------------------------------------------|----------------------------------------------------------------------------------------------------|----------------------------------------------------------------------------------------------------|
|                                                                                                    |                                                                                                    |                                                                                                    |                                                                                                    |
|                                                                                                    |                                                                                                    |                                                                                                    |                                                                                                    |
|                                                                                                    |                                                                                                    |                                                                                                    |                                                                                                    |
|                                                                                                    |                                                                                                    |                                                                                                    |                                                                                                    |
|                                                                                                    |                                                                                                    | M20120_01                                                                                                    |                                                                                                    |
| M20118_01                                                                                                    | M20119_01                                                                                                    | M20120_01                                                                                                    | M20121_01                                                                                                    |
| A1                                                                                                    | A2                                                                                                    | A3                                                                                                    | A4                                                                                                    |
| Keep Trioptic Start and Stop                                                                                                    | Remove Trioptic Start and Stop                                                                                                   | Straight 2 of 5 On                                                                                           | Straight 2 of 5 Off - Default                                                                                                    |
| Delimiters                                                                                                    | Delimiters - Delauit                                                                                                    |                                                                                                    |                                                                                                    |
|                                                                                                    |                                                                                                    |                                                                                                    |                                                                                                    |
|                                                                                                    |                                                                                                    |                                                                                                    |                                                                                                    |
|                                                                                                    |                                                                                                    |                                                                                                    |                                                                                                    |
|                                                                                                    |                                                                                                    |                                                                                                    |                                                                                                    |
| M20122_01                                                                                                    | M20123_01                                                                                                    | M20107_01                                                                                                    | M20108_01                                                                                                    |
| B1                                                                                                    | B2                                                                                                    | B3                                                                                                    | B4                                                                                                    |
| UK Royal Mail On                                                                                                    | UK Royal Mail Off - Default                                                                                                    | UPC/EAN On - Default                                                                                         | UPC/EAN Off                                                                                                    |
|                                                                                                    |                                                                                                    |                                                                                                    |                                                                                                    |
|                                                                                                    |                                                                                                    |                                                                                                    |                                                                                                    |
|                                                                                                    |                                                                                                    |                                                                                                    |                                                                                                    |
|                                                                                                    |                                                                                                    |                                                                                                    |                                                                                                    |
| 圓施圓                                                                                                    | <u>o</u> jio                                                                                                    |                                                                                                    |                                                                                                    |
|                                                                                                    |                                                                                                    |                                                                                                    |                                                                                                    |
| ■常い<br>(1997)<br>(1997)<br>(19 | 回貸口<br>第二章<br>M20125_01                                                                                                    | 回款日<br>※25年<br>回該沿<br>M20126_01                                                                              | 回餐口<br>774年<br>回送芝<br>M20127_01                                                                                                    |
| M20124_01                                                                                                    | 回道<br>M20125_01<br>C2                                                                                                    | M20126_01                                                                                                    | M20127_01                                                                                                    |
| M20124_01<br>UPC Supplemental On                                                                                                    | M20125_01<br>C2<br>UPC Supplemental Off - Default                                                                                | M20126_01<br>C3<br>UPC E Expansion On                                                                        | M20127_01<br>C4<br>UPC E Expansion Off - Default                                                                                                 |
| M20124_01<br>UPC Supplemental On                                                                                                    | M20125_01<br>C2<br>UPC Supplemental Off - Default                                                                                | M20126_01<br>C3<br>UPC E Expansion On                                                                        | M20127_01<br>C4<br>UPC E Expansion Off - Default                                                                                                 |
| M20124_01<br>UPC Supplemental On                                                                                                    | M20125_01<br>C2                                                                                                    | M20126_01<br>C3<br>UPC E Expansion On                                                                        | M20127_01<br>C4<br>UPC E Expansion Off - Default                                                                                                 |
| M20124_01<br>C1<br>UPC Supplemental On                                                                                                    | M20125_01<br>C2<br>UPC Supplemental Off - Default                                                                                | M20126_01<br>C3<br>UPC E Expansion On                                                                        | M20127_01<br>C4<br>UPC E Expansion Off - Default                                                                                                 |
| M20124_01<br>C1<br>UPC Supplemental On                                                                                                    | M20125_01<br>C2<br>UPC Supplemental Off - Default                                                                                | M20126_01<br>C3<br>UPC E Expansion On                                                                        | M20127_01<br>C4<br>UPC E Expansion Off - Default                                                                                                 |
| M20124_01<br>C1<br>UPC Supplemental On                                                                                                    | M20125_01<br>C2<br>UPC Supplemental Off - Default                                                                                | M20126_01<br>C3<br>UPC E Expansion On                                                                        | M20127_01<br>C4<br>UPC E Expansion Off - Default                                                                                                 |
| M20124_01<br>C1<br>UPC Supplemental On                                                                                                    | M20125_01<br>C2<br>UPC Supplemental Off - Default<br>M20129_01                                                                   | M20126_01<br>C3<br>UPC E Expansion On                                                                        | M20127_01<br>C4<br>UPC E Expansion Off - Default<br>M2013_01                                                                                     |
| M20124_01<br>C1<br>UPC Supplemental On                                                                                                    | M20125_01<br>C2<br>UPC Supplemental Off - Default<br>M20129_01<br>D2                                                             | M20126_01<br>C3<br>UPC E Expansion On<br>UPC E Expansion On<br>M20132_01                                     | M20127_01<br>C4<br>UPC E Expansion Off - Default<br>M20133_01                                                                                    |
| M20124_01<br>C1<br>UPC Supplemental On<br>UPC Supplemental On<br>M20128_01<br>D1<br>Convert UPC-A to EAN-13                                                                                                    | M20125_01<br>C2<br>UPC Supplemental Off - Default<br>M20129_01<br>Do Not Convert UPC-A to                                        | M20126_01<br>C3<br>UPC E Expansion On<br>UPC E Expansion On<br>M20132_01<br>D3<br>Transmit UPC-A Check Digit | M20127_01<br>C4<br>UPC E Expansion Off - Default<br>M20133_01<br>Do Not Transmit UPC-A Check                                                     |
| M20124_01<br>C1<br>UPC Supplemental On<br>UPC Supplemental On<br>M20128_01<br>D1<br>Convert UPC-A to EAN-13                                                                                                    | M20125_01<br>C2<br>UPC Supplemental Off - Default<br>M20129_01<br>Do Not Convert UPC-A to<br>EAN-13 - Default                    | M20126_01<br>C3<br>UPC E Expansion On<br>UPC E Expansion On<br>M20132_01<br>D3<br>Transmit UPC-A Check Digit | M20127_01<br>C4<br>UPC E Expansion Off - Default<br>M20133_01<br>Do Not Transmit UPC-A Check<br>Digit - Default                                  |
| M20124_01<br>C1<br>UPC Supplemental On<br>UPC Supplemental On<br>D1<br>Convert UPC-A to EAN-13                                                                                                    | M20125_01<br>C2<br>UPC Supplemental Off - Default<br>M20129_01<br>Do Not Convert UPC-A to<br>EAN-13 - Default                    | M20126_01<br>C3<br>UPC E Expansion On<br>UPC E Expansion On<br>M20132_01<br>D3<br>Transmit UPC-A Check Digit | M20127_01<br>C4<br>UPC E Expansion Off - Default<br>UPC E Expansion Off - Default<br>M20133_01<br>Do Not Transmit UPC-A Check<br>Digit - Default |
| M20124_01<br>C1<br>UPC Supplemental On<br>M20128_01<br>D1<br>Convert UPC-A to EAN-13                                                                                                    | M20125_01<br>C2<br>UPC Supplemental Off - Default<br>M20129_01<br>Do Not Convert UPC-A to<br>EAN-13 - Default                    | M20126_01<br>C3<br>UPC E Expansion On<br>M20132_01<br>D3<br>Transmit UPC-A Check Digit                       | M20127_01<br>C4<br>UPC E Expansion Off - Default<br>M20133_01<br>Do Not Transmit UPC-A Check<br>Digit - Default                                  |
| M20124_01<br>C1<br>UPC Supplemental On<br>UPC Supplemental On<br>M20128_01<br>D1<br>Convert UPC-A to EAN-13                                                                                                    | M20125_01<br>C2<br>UPC Supplemental Off - Default<br>M20129_01<br>Do Not Convert UPC-A to<br>EAN-13 - Default                    | M20126_01<br>C3<br>UPC E Expansion On<br>M20132_01<br>D3<br>Transmit UPC-A Check Digit                       | M20127_01<br>C4<br>UPC E Expansion Off - Default<br>M20133_01<br>Do Not Transmit UPC-A Check<br>Digit - Default                                  |
| M20124_01<br>C1<br>UPC Supplemental On<br>UPC Supplemental On<br>D1<br>Convert UPC-A to EAN-13                                                                                                    | M20125_01<br>C2<br>UPC Supplemental Off - Default<br>M20129_01<br>D0 Not Convert UPC-A to<br>EAN-13 - Default                    | M20126_01<br>C2<br>UPC E Expansion On<br>M20132_01<br>D3<br>Transmit UPC-A Check Digit                       | M20127_01<br>C4<br>UPC E Expansion Off - Default<br>M20133_01<br>Do Not Transmit UPC-A Check<br>Digit - Default                                  |
| M20124_01<br>C1<br>UPC Supplemental On<br>UPC Supplemental On<br>M20128_01<br>D1<br>Convert UPC-A to EAN-13<br>M20134_01                                                                                                    | M20125_01<br>C2<br>UPC Supplemental Off - Default<br>M20129_01<br>Do Not Convert UPC-A to<br>EAN-13 - Default<br>M20135_01       | M20126_01<br>C3<br>UPC E Expansion On<br>M20132_01<br>D3<br>Transmit UPC-A Check Digit                       | M20127_01<br>C4<br>UPC E Expansion Off - Default<br>M20133_01<br>D4<br>Do Not Transmit UPC-A Check<br>Digit - Default<br>M20141_01               |
| M20124_01<br>C1<br>UPC Supplemental On<br>UPC Supplemental On<br>M20128_01<br>D1<br>Convert UPC-A to EAN-13<br>M20134_01<br>E1                                                                                                    | M20125_01<br>C2<br>UPC Supplemental Off - Default<br>M20129_01<br>D0 Not Convert UPC-A to<br>EAN-13 - Default<br>M20135_01<br>E2 | M20126_01<br>C3<br>UPC E Expansion On<br>W20132_01<br>D3<br>Transmit UPC-A Check Digit<br>M20140_01<br>E3    | M20127_01<br>C4<br>UPC E Expansion Off - Default<br>M20133_01<br>D4<br>Do Not Transmit UPC-A Check<br>Digit - Default<br>M20141_01<br>E4         |

Figura 15.16: Configuration Guide

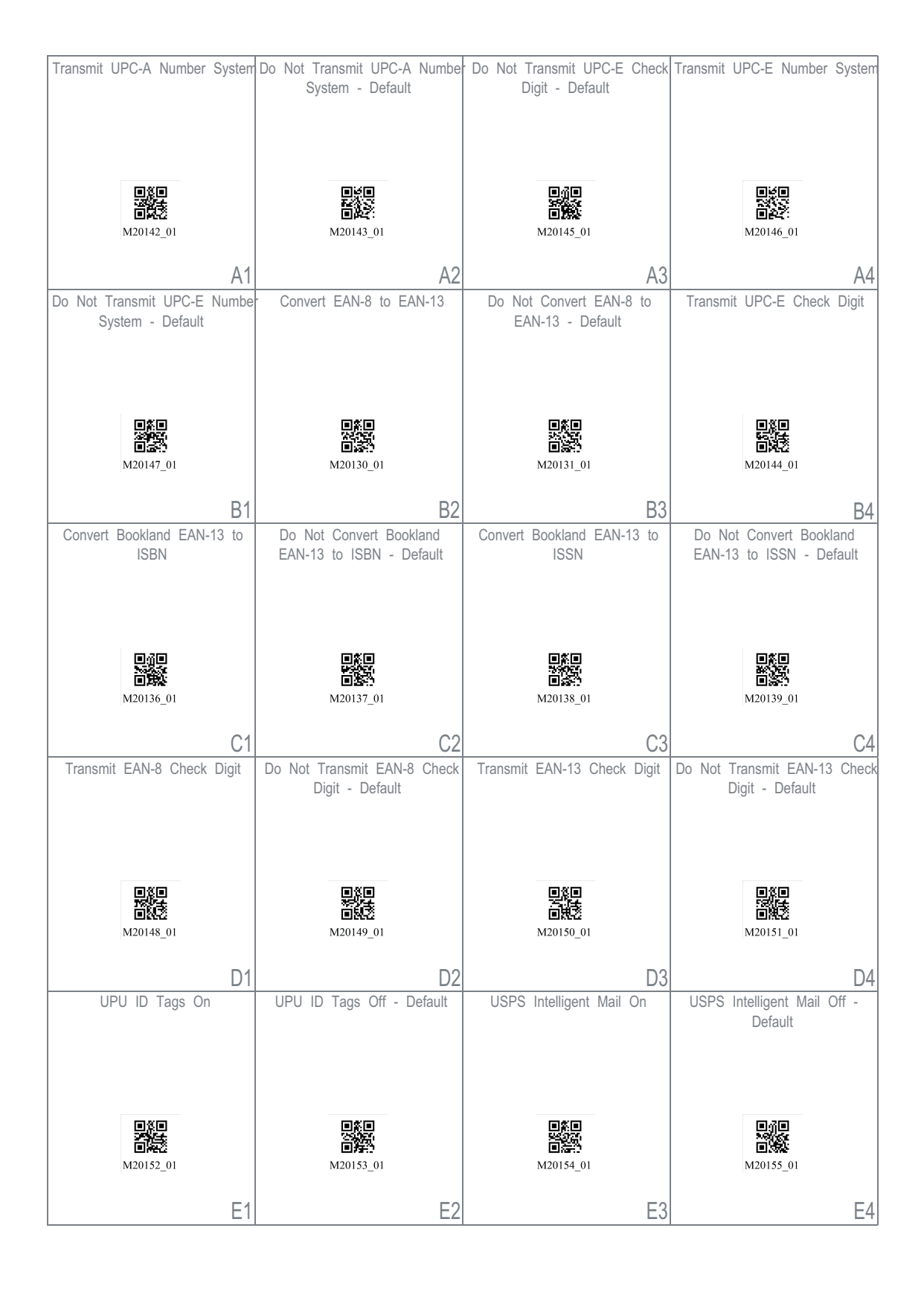

Figura 15.17: Configuration Guide

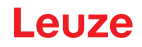

| USPS Planet On             | USPS Planet Off - Default    | USPS Postnet On                | USPS Postnet Off - Default      |
|----------------------------|------------------------------|--------------------------------|---------------------------------|
|                            |                              |                                |                                 |
|                            |                              |                                |                                 |
|                            |                              |                                |                                 |
|                            |                              |                                |                                 |
| 回然回<br>25期3年               | 回答回<br>95次次)                 | <b>回然回</b><br>25.3025          | ∎ழி∎<br>>கத்து                  |
| 回 <b>风</b> 20156_01        | 回路的<br>M20157_01             | 回告的<br>M20158_01               | <b>M20159_01</b>                |
| M20130_01                  | W20137_01                    | M20136_01                      | M20135_01                       |
| A1                         | A2                           | A3                             | A4                              |
|                            | List Installed Languages     | Get Active Language            | Keyboard Support: US English    |
|                            |                              |                                | Keyboard Mapping for Windows    |
| Kowboard Languago          |                              |                                | - Delault                       |
| Reyboard Language          |                              |                                |                                 |
| Settings                   |                              |                                |                                 |
|                            | eise<br>Tracs                |                                |                                 |
|                            | M20180 01                    | M20179 01                      | M20182_01                       |
|                            | _                            | _                              |                                 |
|                            | B2                           | B3                             | B4                              |
| Keyboard Support: English  | Keyboard Support: French-    | Keyboard Support: French       | Keyboard Support: French        |
| Keyboard Mapping for Apple | Belgian Keyboard Mapping for | Keyboard Mapping for Windows   | Keyboard Mapping for Apple      |
|                            | WINdows                      |                                |                                 |
|                            |                              |                                |                                 |
|                            |                              |                                |                                 |
|                            |                              |                                | 国際国                             |
| M20184_01                  | M20181_01                    | 回 <b>然</b> 现<br>M20185_01      | 回開起<br>M20186_01                |
| 1120104_01                 | W20101_01                    | M20105_01                      | M20100_01                       |
| C1                         | C2                           | C3                             | C4                              |
| Keyboard Support: German   | Keyboard Support: German     | Keyboard Support: German-Swiss | Keyboard Support: German-       |
| Keyboard Mapping for Apple | Keyboard Mapping for Windows | Keyboard Mapping for Apple     | Swiss Keyboard Mapping for      |
|                            |                              |                                | Window3                         |
|                            |                              |                                |                                 |
|                            |                              |                                |                                 |
|                            |                              |                                |                                 |
| 回代章5<br>M20187 01          | 回益 第92<br>M20188 01          | M20189 01                      | 回场研入<br>M20190 01               |
| _                          | _                            | _                              | _                               |
| D1                         | D2                           | D3                             | D4                              |
| Keyboard Support: Italian  | Keyboard Support: Japanese   | Keyboard Support: Russian      | Keyboard Support: Spanish-Latin |
| Keyboard Mapping for Apple | Keyboard Mapping for Windows | Keyboard Mapping for Windows   | American Keyboard Mapping for   |
|                            |                              |                                | *****40**3                      |
|                            |                              |                                |                                 |
|                            |                              |                                |                                 |
|                            |                              |                                |                                 |
| <b>国际空気</b><br>M20191 01   | M20192 01                    | <b>国际范</b> i<br>M20194 01      | 回波祥<br>M20193 01                |
|                            |                              |                                |                                 |
| E1                         | E2                           | E3                             | E4                              |

Figura 15.18: Configuration Guide

| Keyboard Support: Spanish<br>Keyboard Mapping for Windows                                                      | Keyboard Support: Spanish<br>Keyboard Mapping for Apple                                                                               | Keyboard Support: UK English<br>Keyboard Mapping for Windows                                                                   | Keyboard Support: US<br>International (Universal)<br>Keyboard Mapping for Windows                                 |
|----------------------------------------------------------------------------------------------------|----------------------------------------------------------------------------------------------------|----------------------------------------------------------------------------------------------------|----------------------------------------------------------------------------------------------------|
| ■ (20)<br>■ 200<br>M20195_01                                                                                   | <b>ПУН</b><br>ПУН<br>M20196_01                                                                                                    | M20197_01                                                                                                    | M20198_01                                                                                                    |
| A1                                                                                                    | A2                                                                                                    | A3                                                                                                    | A4                                                                                                    |
| Data Encoding: Raw ASCII to<br>Keyboard XML File Lookup -<br>Default                                           | Data Encoding: UTF8 to<br>Unicode Codepoint - Alt<br>Sequences for Windows                                                            | USB Settings                                                                                                    | USB Downloader Mode                                                                                               |
| (1)<br>(1)<br>(1)<br>(1)<br>(1)<br>(1)<br>(1)<br>(1)                                                           | 回题回<br>回题系<br>M20204_01                                                                                                    |                                                                                                    | eke<br>Nors<br>Est                                                                                                |
| M20205_01                                                                                                    | W120204_01                                                                                                    |                                                                                                    | M20177_01                                                                                                    |
| B1                                                                                                    | B2                                                                                                    |                                                                                                    | B4                                                                                                    |
| USB Keyboard Mode - Default                                                                                    | Enable HID POS Mode                                                                                                    | Enable CDC VCOM Mode                                                                                                    | Enable USB VCOM mode                                                                                              |
| 0.40<br>75349                                                                                                  |                                                                                                    |                                                                                                    |                                                                                                    |
| M20178_01                                                                                                    | ₩20225_01                                                                                                    | 回答路<br>M20226_01                                                                                                    | ■ <b>2672</b><br>M20250_01                                                                                        |
| M20178_01                                                                                                    | M20225_01<br>C2                                                                                                    | C3                                                                                                    | C4                                                                                                    |
| C1<br>RS232 Settings                                                                                           | M20225_01<br>C2<br>Reset to RS232 Factory<br>Defaults                                                                                 | M20226_01<br>C3<br>RS232 Interface - 1200 Baud<br>Rate                                                                         | M20250_01<br>C4<br>RS232 Interface - 2400 Baud<br>Rate                                                            |
| C1<br>RS232 Settings                                                                                           | M20225_01<br>C2<br>Reset to RS232 Factory<br>Defaults                                                                                 | M20226_01<br>C3<br>RS232 Interface - 1200 Baud<br>Rate                                                                         | C4<br>RS232 Interface - 2400 Baud<br>Rate                                                                         |
| C1<br>RS232 Settings                                                                                           | Reset to RS232 Factory<br>Defaults<br>M20112_01<br>Defaults<br>M20112_01<br>D2                                                        | M20226_01<br>C3<br>RS232 Interface - 1200 Baud<br>Rate<br>M20160_01<br>D3<br>PS232 Interface - 19200 Baud                      | C4<br>RS232 Interface - 2400 Baud<br>Rate                                                                         |
| C1<br>RS232 Settings<br>RS232 Interface - 4800 Baud<br>Rate                                                    | M20225_01<br>C2<br>Reset to RS232 Factory<br>Defaults<br>M20112_01<br>D2<br>RS232 Interface - 9600 Baud<br>Rate                       | RS232 Interface - 1200 Baud<br>Rate<br>M20160_01<br>D3<br>RS232 Interface - 19200 Baud<br>Rate                                 | RS232 Interface - 2400 Baud<br>Rate<br>M20161_01<br>D4<br>RS232 Interface - 38400 Baud<br>Rate                    |
| RS232 Settings<br>RS232 Settings<br>RS232 Interface - 4800 Baud<br>Rate<br>RS232 Interface - 4800 Baud<br>Rate | Reset to RS232 Factory<br>Defaults<br>M20112_01<br>Defaults<br>M20112_01<br>DEfaults<br>DEfaults<br>M20112_01<br>DEfaults<br>M2013_01 | M20226_01<br>C3<br>RS232 Interface - 1200 Baud<br>Rate<br>M20160_01<br>D3<br>RS232 Interface - 19200 Baud<br>Rate<br>M20164_01 | C4<br>RS232 Interface - 2400 Baud<br>Rate<br>M20161_01<br>D4<br>RS232 Interface - 38400 Baud<br>Rate<br>M20165_01 |

Figura 15.19: Configuration Guide

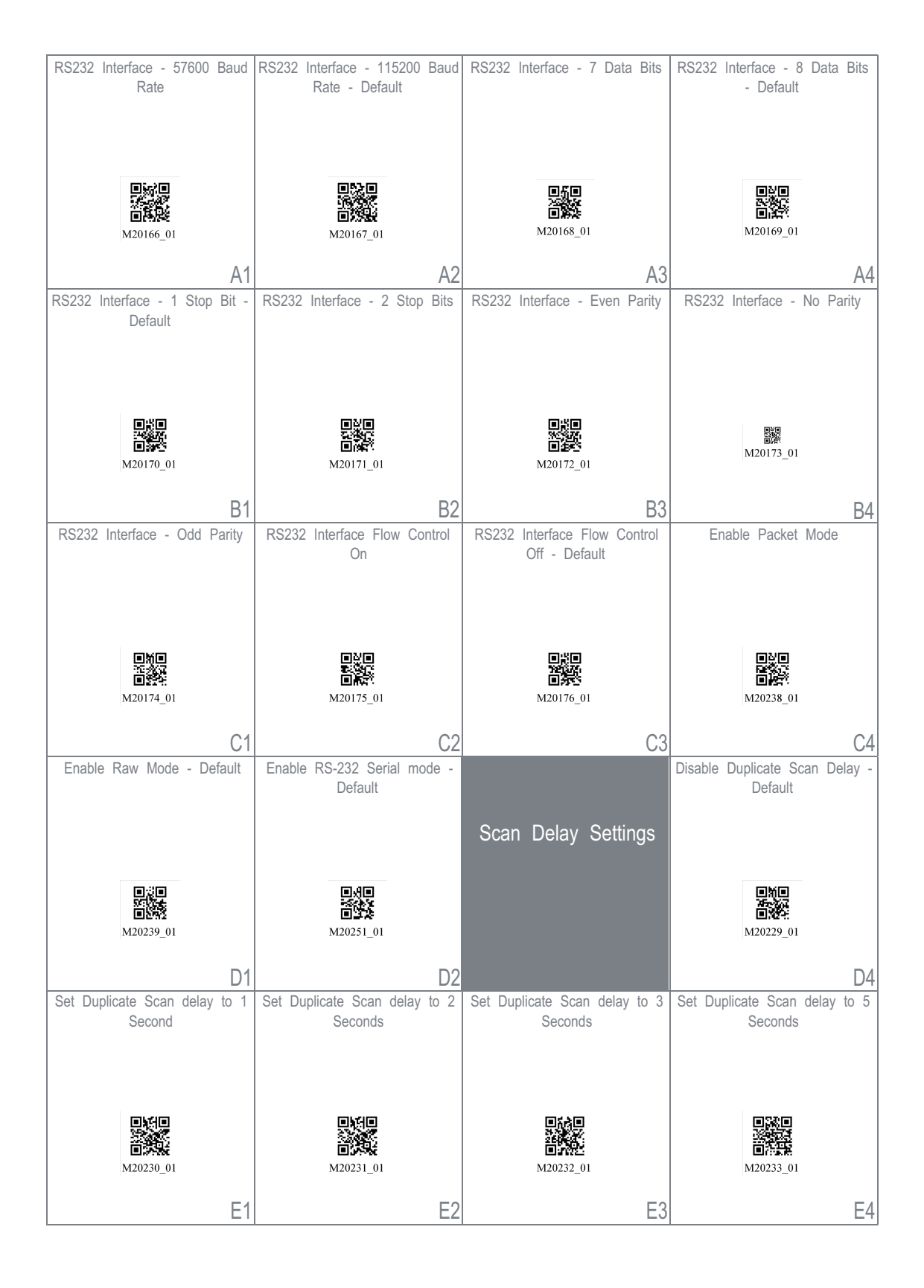

Figura 15.20: Configuration Guide

| Set Duplicate Scan delay to 10<br>Seconds | Set Duplicate Scan delay to 30<br>Seconds | Set Duplicate Scan delay to 1<br>hour                  | Set Duplicate Scan delay to 1<br>day |
|-------------------------------------------|-------------------------------------------|--------------------------------------------------------|--------------------------------------|
| M20234_01                                 | M20235_01                                 | ■ 500<br>500<br>100<br>100<br>100<br>100<br>100<br>100 | 0740<br>077_01                       |
| A1                                        | A2                                        | A3                                                     | A4                                   |
| Reader/Modem<br>Command Settings          | Output Reader Configuration               | Get Reader Parameters                                  | Intentionally Blank                  |
|                                           | ■31=<br>2020年<br>■25系                     | <u>国務</u><br>第3210<br>国際よ                              |                                      |
|                                           | M20113_01                                 | M20114_01                                              |                                      |
|                                           | B2                                        | B3                                                     | B4                                   |
|                                           | Reset to Factory Defaults                 | Intentionally Blank                                    | Intentionally Blank                  |
| Reset, Clear and Save<br>Reader Settings  |                                           |                                                        |                                      |
|                                           | M20111_01                                 |                                                        |                                      |
|                                           | C2                                        | C3                                                     | C4                                   |
| Intentionally Blank                       | Intentionally Blank                       | Intentionally Blank                                    | Intentionally Blank                  |
| D1                                        | D2                                        | D3                                                     | D4                                   |
|                                           | intentionaliy Blank                       | intentionaliy Blank                                    | intentionally Blank                  |
| E1                                        | E2                                        | E3                                                     | E4                                   |

Figura 15.21: Configuration Guide